# Application Genius Insight<sup>™</sup>

## Application quantique pour smartphones et tablettes Apple et Android

Manuel de prise en main Octobre 2024

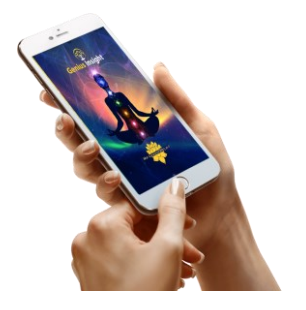

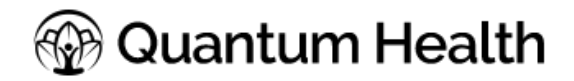

www.geniusinsight.fr

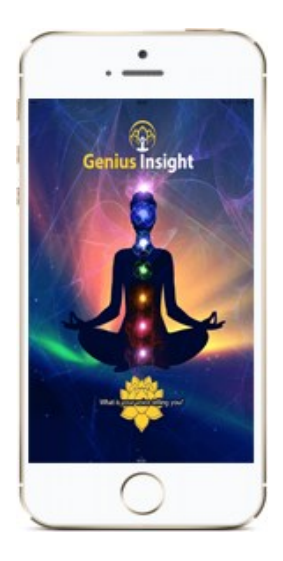

## Bienvenue dans le monde merveilleux

## de l'application Genius Insight

L'application Genius Insight est la toute dernière génération d'application quantique bioénergétique. Cette nouvelle génération de l'application Genius Insight rassemble toute l'expérience et toute la connaissance acquise lors du développement et de l'utilisation de précédentes versions depuis plus de 12 ans afin de vous proposer aujourd'hui un outil encore plus étonnant et encore plus puissant.

Que vous soyez particulier ou thérapeute, le Genius Insight vous offre désormais un outil de suivi et de correction bioénergétique extraordinaire, en proposant une expérience d'analyse et de correction énergétique riche, moderne et intuitive.

L'application Genius Insight est un outil de biofeedback vocal interactif qui peut non seulement analyser votre état de santé, mais aussi rééquilibrer votre corps en générant des sons audio curatifs uniques et spécifiques à vos besoins.

Genius Insight est un programme vaste et complet, combinant de nombreuses modalités de guérison dans une seule application mobile. De l'acuponcture à la nutrition, en passant par l'homéopathie, les plantes et tout ce qui se trouve entre les deux, Genius Insight est l'application de guérison holistique la plus complète du marché actuel.

Au cœur de l'application se trouve la compréhension que tout dans l'univers, y compris notre corps, est constitué d'énergie vibrant à différentes fréquences. En exploitant ce concept, l'application permet aux utilisateurs d'explorer et d'influencer leur état énergétique.

Les fréquences font référence au nombre d'occurrences d'un événement répétitif par unité de temps. Les fréquences représentent la vitesse à laquelle l'énergie oscille ou vibre. Les fréquences sont généralement mesurées en Hertz (Hz), ce qui représente le nombre de cycles par seconde. Différents phénomènes, tels que le son, la lumière et les ondes électromagnétiques, ont tous des fréquences spécifiques qui leur sont associées.

Genius Insight est basé à la fois sur la technologie de biorésonance du système LIFE, mondialement reconnu comme référence en matière de thérapie quantique, mais intègre également ses propres spécificités, notamment l'analyse du spectre vocal. Il constitue un réel support d'analyse et de thérapie quantique professionnel pour des thérapeutes

dans tous les domaines de la santé et de la thérapie alternative, tels que la naturopathie, kinésiologie, énergétique, reiki, etc.

Pour l'utilisateur particulier, soucieux de préserver sa santé et son bienêtre d'une manière naturelle et holistique, l'application Genius Insight est un outil idéal par sa simplicité d'utilisation et sa portabilité, ce qui permet de toujours l'avoir sur soi et de s'en servir quotidiennement.

Ce document explique les principes et les fonctionnalités de l'application, afin de faciliter une compréhension et une prise en main rapide. Veuillez noter qu'une connaissance de base du fonctionnement des smartphones et/ou tablettes Apple ou Android est indispensable.

# Découvrez toutes nos vidéos de formation en français sur

#### www.youtube.com/c/ApplicationsQuantiques

Note : en 2024 une évolution majeure de Genius Insight a été effectuée. Par conséquent, certains écrans de ce manuel peuvent avoir changé, nous nous efforçons de mettre à jour progressivement ce manuel et les vidéos de formation.

# **TABLE DES MATIERES**

| Table des matières                      | 5  |
|-----------------------------------------|----|
| LE CONCEPT ET L'INNOVATION              |    |
| Introduction                            |    |
| Principe d'utilisation de l'application |    |
| Premiers pas                            |    |
| Installation de l'application           |    |
| ESSAI GRATUIT                           |    |
| L'ANIMATION D'OUVERTURE                 | 19 |
| PROBLEMES LORS DE L'INSTALLATION        | 20 |
| Mises a jour                            | 20 |
| Découvrir les fonctions du Genius       |    |
| Guide rapide des principales fonctions  |    |
| L'aide audio/vidéo                      |    |
| Contacter le Support                    |    |
| Effectuer un scan énergétique           |    |
| Démarrer une session                    |    |
| CREER UN NOUVEAU CLIENT                 |    |
| Acces au menu Genius                    | 32 |
| DEMARRER UNE NOUVELLE SESSION           |    |
| ANALYSE DE LA VOIX                      |    |
| ANALYSE DE LA PHOTO                     | 40 |

| L'AFFIRMATION D'INTENTION                                                    | 2 |
|------------------------------------------------------------------------------|---|
| L'analyse initiale et l'écran Aperçu Système4                                | 3 |
| Les écrans des Méridiens4                                                    | 8 |
| L'écran Aura50                                                               | 0 |
| COMMENT INTERPRETER LA REPRESENTATION DE L'AURA EN ANNEAUX                   | 2 |
| Concepts de base5.                                                           | 2 |
| L'aura de départ52                                                           | 2 |
| Anneaux de couleurs mélangées5                                               | 3 |
| Fuites d'énergie: l'anneau sans bord clairement défini54                     | 4 |
| La couleur au centre5                                                        | 5 |
| La comparaison de teintes des couleurs50                                     | 6 |
| L'aura qui apparaît après une séance de correction ciblée sur le clien<br>57 | t |
| TABLEAU D'INTERPRETATION DE L'AURA                                           | 8 |
| Le sous-menu graphiques60                                                    | 0 |
| La fonction Correction Immédiate62                                           | 1 |
| Les zones Correction Rapide et Sélection Générale62                          | 2 |
| L'écran Analyse Progressive70                                                | 0 |
| EXPORTER DES ITEMS VERS UNE CAPSULE                                          | 3 |
| Etude des 7 Zones Fonctionnelles74                                           | 4 |
| L'Analyse Croisée                                                            | 8 |
| L'interprétation des résultats des scans8                                    | 1 |
| Les formations en ligne82                                                    | 2 |

| Le menu    | général                                        |     |
|------------|------------------------------------------------|-----|
| Fiche clie | nt                                             | 86  |
| Rapport .  |                                                |     |
| Biomarqu   | Jeurs                                          |     |
| Bibliothè  | ques                                           | 89  |
| L'ECRAN    | BIBLIOTHEQUES                                  | 89  |
| CREER U    | NE BIBLIOTHEQUE                                | 91  |
| Ajoutei    | R DES ITEMS A UNE BIBLIOTHEQUE                 | 92  |
| 1.         | Encodage archétypal                            | 92  |
| 2.         | Plateau Chartres                               | 93  |
| З.         | Fréquences                                     | 94  |
| UTILISER   | R LES ELEMENTS D'UNE BIBLIOTHEQUE DANS UN SCAN | 99  |
| LE SOUS    | -MENU BIBLIOTHEQUES                            | 101 |
| Associe    | R UNE BIBLIOTHEQUE A UN CLIENT                 | 103 |
| Dissoci    | ER UNE BIBLIOTHEQUE D'UN CLIENT EN COURS       | 104 |
| GRANDE     | S CATEGORIES                                   | 105 |
| IMPORT     | ER UNE BIBLIOTHEQUE D'UN AUTRE UTILISATEUR     | 106 |
| Export     | ER UNE BIBLIOTHEQUE                            | 108 |
| EFFACER    | UNE BIBLIOTHEQUE                               | 110 |
| Modules    | supplémentaires                                | 111 |
| LA FONC    | TION PAD (PHASE D'ALTERNANCE DYNAMIQUE)        | 112 |
| LA FONC    | TION BIOCOMPATIBILITE                          | 114 |

| EVALUATION DE LA REPONSE                                | 116 |
|---------------------------------------------------------|-----|
| Remède harmonique                                       | 118 |
| Accessoires                                             | 121 |
| SELECTION DES CANAUX AUDIO                              | 121 |
| CREER UNE PLAYLIST DE FREQUENCES POUR LA QUANTA CAPSULE | 122 |
| Les animations 3D                                       | 123 |
| Insight Quanta Capsule                                  | 124 |
| Formes d'ondes                                          | 126 |
| LES TONALITES PAR DEFAUT                                | 126 |
| Activer la signature sonique                            | 127 |
| Intensité d'onde                                        | 127 |
| Forme d'onde                                            | 128 |
| Réglages                                                | 129 |
| SYNCHRONISER SES DONNEES – GENIE CLOUD                  | 129 |
| RATTACHER AUTOMATIQUEMENT LES BIBLIOTHEQUES             | 130 |
| CHANGER L'ADRESSE EMAIL                                 | 131 |
| Rapport de bogue                                        | 132 |
| Adhésions Quanta Capsule                                | 133 |
| Acheter des adhesions                                   | 134 |
| GERER LES ADHERENTS ET LES CAPSULES                     | 135 |
| Support en direct                                       | 137 |
| Imagerie guidée                                         | 138 |

| Pla  | ylists personnelles         | 139 |
|------|-----------------------------|-----|
| Мо   | on Profil                   | 143 |
| List | te des écrans et paramètres | 144 |
| Cat  | égorie Champ Biologique     | 144 |
|      | Aura                        | 144 |
|      | Chakras                     | 144 |
|      | Méridiens                   | 144 |
|      | Fréquences Nogier           | 145 |
|      | Géométrie sacrée            | 145 |
|      | Notes de solfège sacré      | 145 |
|      | Protection spirituelle      | 145 |
| Cat  | tégorie Corps               | 146 |
|      | Organes                     | 146 |
|      | Vitamines                   | 146 |
|      | Huiles essentielles         | 146 |
|      | Minéraux                    | 146 |
|      | Acides aminés               | 147 |
|      | Glandes                     | 147 |
|      | Stress du jour              | 147 |
|      | Allergies                   | 147 |
|      | Allergies chimiques         | 148 |
|      | Sensibilités électriques    | 148 |

| Systèmes corporels                                  | 148 |
|-----------------------------------------------------|-----|
| Digestion                                           | 148 |
| Energie rachidienne                                 | 148 |
| Perturbations énergétiques                          | 148 |
| Hormones                                            | 149 |
| Plantes                                             | 149 |
| Catégorie Mental                                    | 150 |
| Anatomie du cerveau                                 | 150 |
| EEG cerveau                                         | 150 |
| Emotions                                            | 150 |
| Fleurs de Bach                                      | 150 |
| Neurotransmetteurs                                  | 151 |
| Protocole rapide                                    | 152 |
| Les accessoires de l'application                    | 153 |
| Les électrodes Quantum Geo                          | 153 |
| Le plateau Chartres                                 | 155 |
| L'application Insight Quanta Capsule                | 157 |
| ENVOYER DES FREQUENCES A VOTRE CLIENT               | 157 |
| CONSERVATION DES CHOIX D'ONDES DANS LA PLAYLIST     | 162 |
| TELECHARGER L'ENREGISTREMENT ET LA PHOTO DU CLIENT  | 163 |
| Terminer une session                                | 164 |
| Se connecter et se déconnecter de son compte Genius | 165 |

| Synchroniser ses fichiers                                                                          |
|----------------------------------------------------------------------------------------------------|
| Questions & réponses 167                                                                           |
| Quand faut-il rééquilibrer ?167                                                                    |
| Impossible de déplacer les items ou les curseurs sur l'écran? 167                                  |
| Puis-je travailler avec les enfants ou les animaux?                                                |
| Puis-je travailler à distance?                                                                     |
| Pourquoi mon pourcentage est-il si bas après le scan?                                              |
| Pourquoi les chiffres et le pourcentage baissent au lieu de remonter<br>après le rééquilibrage?168 |
| Puis-je effacer des clients dans la liste?                                                         |
| Dois-je me préoccuper des ondes EMF qui émanent de mon appareil?<br>168                            |
| Le harnais électrodes Quantum Geo est-il essentiel?                                                |
| S'agit-il d'un logiciel médical?169                                                                |
| Glossaire170                                                                                       |
| Algorithme                                                                                         |
| Alignement                                                                                         |
| Solides d'Archimède                                                                                |
| Aura                                                                                               |
| Chakra                                                                                             |
| Flux d'énergie                                                                                     |
| Signature énergétique 173                                                                          |
| EMF (fréquences électromagnétiques) 173                                                            |

|     | Epigénétique                                           | 174        |
|-----|--------------------------------------------------------|------------|
|     | Explicite                                              | 174        |
|     | La transformée de Fourier rapide                       | 174        |
|     | Fibonacci                                              | 175        |
|     | Fleur de Vie                                           | 175        |
|     | Fractale                                               | 176        |
|     | Fréquence                                              | 176        |
|     | Les fréquences Nogier                                  | 177        |
|     | Le nombre d'or                                         | 179        |
|     | Implicite                                              | 179        |
|     | Méridiens                                              |            |
|     | Cube de Metatron                                       | 181        |
|     | Les solides de Platon                                  | 181        |
|     | Géométrie récursive                                    | 182        |
|     | Géométrie sacrée                                       |            |
|     | Notes de solfège                                       | 185        |
|     | Toxicité                                               | 185        |
| Ann | exe 1 – Le processus d'encodage archetypal ou l'hololi | nguistique |

# LE CONCEPT ET L'INNOVATION

Nous savons que si tout est énergie, alors tout est possible. Vous utilisez l'application Genius Insight parce que vous comprenez les secrets de l'univers. Vous savez que tout dans l'univers est dans un état de vibration constant. Du rhume au supplément quotidien, tout vibre à son propre rythme. Même vos émotions...

#### « Si vous voulez découvrir les secrets de l'univers, pensez en termes d'énergie, de fréquence et de vibration » -Nikola Tesla

Imaginez s'il existait un moyen d'exploiter ce champ énergétique riche en informations ? La science mystique menée par des personnes comme Nassim Haramein commence à définir ce nouveau et passionnant domaine de l'énergie et comment nous pouvons exploiter cette ressource énergétique illimitée... Ce vortex d'énergie où tout est possible.

Possibility Wave, créateurs de l'application Genius Insight, est l'un des pionniers des applications de biofeedback codées par l'information. Avec plus de 15 ans d'activité, cette société est à la tête de la recherche et du développement dans le secteur des applications mobiles de biofeedback, en mettant l'accent sur la bioacoustique et l'analyse vocale.

L'application mobile Genius Insight est la première application mobile au monde à utiliser le profilage vocal pour analyser instantanément votre voix en identifiant les déséquilibres ou les facteurs de stress dans votre champ énergétique. Une fois les facteurs de stress identifiés, une liste de lecture personnalisée de tonalités musicales et de fréquences d'équilibrage peut être générée. Ces tonalités sont uniques et personnalisables et conçues pour apporter équilibre et harmonie. Bien que l'analyse vocale soit un domaine de recherche nouveau et passionnant, les résultats obtenus par des milliers d'utilisateurs dans le monde entier n'ont été rien de moins que spectaculaires. Une récente étude en double aveugle avec le réputé Center for Biofield Studies a confirmé ces observations initiales.

Enregistrez simplement votre voix et le profilage vocal breveté déterminera vos paramètres de stress uniques. Les facteurs de stress peuvent provoquer une myriade de problèmes de santé tels que la fatigue, les ballonnements, les problèmes de peau, les troubles digestifs et même conduire à un système immunitaire compromis, pour n'en citer que quelques-uns. En ignorant ces facteurs de stress précoces, cela pourrait entraîner des complications de santé plus graves plus tard dans la vie.

Genius Insight analyse instantanément votre voix et compare ce modèle d'ondes complexe à une base de données exclusive de milliers de substances allant des herbes, des produits homéopathiques, des émotions, de l'activité pathogène, du flux d'énergie spinale, de l'électroacupuncture et plus encore pour déterminer votre réaction à ces éléments individuels.

Ces résultats sont instantanément disponibles sous forme de tableaux et de graphiques faciles à consulter. En règle générale, les nombres élevés et faibles indiquent une probabilité de perturbation ou de déséquilibre. Ces éléments sont déséquilibrés et perturbent votre homéostasie naturelle.

Une fois que vous avez examiné vos résultats, sélectionnez simplement les éléments préoccupants et créez votre propre liste de lecture (*playlist*) personnalisée de fréquences et de signaux énergétiques, conçus pour ramener votre corps à un état naturel d'équilibre et d'harmonie. Totalement sûres, ces fréquences sonores se composent d'un spectre de fréquences multicouches complexe. En écoutant ces fréquences sonores, votre corps sera soutenu énergétiquement pour stimuler sa propre capacité de guérison innée.

L'application Genius est l'outil d'analyse énergétique le plus sophistiqué du marché actuel. Avec des milliers de fréquences et des centaines de modules parmi lesquels choisir, c'est comme si vous aviez un médecin dans votre poche - mais sans coût exorbitant.

Avec des mises à jour logicielles gratuites, une facilité d'utilisation et une portabilité en tant qu'application mobile combinées à un excellent support client et à un programme de formation complet, Genius Insight devient rapidement la référence absolue en matière de tests et d'évaluations énergétiques.

## INTRODUCTION

### Principe d'utilisation de l'application

Le principe d'utilisation de l'application est très simple : vous tapez les détails personnels de la personne, ainsi qu'un aspect de la santé ou du bien-être que vous souhaitez explorer ou améliorer, vous enregistrez 15 secondes de la voix de la personne, vous prenez une photo et vous lancez un scan.

L'application vous donnera par la suite un score entre 0 et 777 pour chaque paramètre scanné, ce qui vous permettra de mieux comprendre l'état énergétique de la personne et procéder à une correction avec des fréquences optimales pour chaque paramètre (aussi appelé item). Vous pouvez faire un nouveau scan sur chacun des écrans d'analyse de l'application.

Voilà pour le principe de base de l'application. Bien entendu, au fur et à mesure que vous apprenez à mieux connaître l'application et la nature de l'analyse et de la thérapie quantique, vous pourrez explorer tous les domaines de la santé et du bien-être, créer vos propres items et fréquences, et effectuer des analyses beaucoup plus approfondies.

Toutefois il est important de souligner dès le départ que cette application n'est en aucun cas un système de diagnostic médical, ni un instrument scientifique. Il s'agit d'une approche holistique et quantique, prenant en compte un ensemble de paramètres énergétiques, intentionnels et spirituels pour vous proposer un aperçu de l'état énergétique d'une personne à un instant donné, et vous permettant ainsi de répondre aux besoins énergétiques exprimés par le corps de la personne à cet instant.

## **PREMIERS PAS**

#### Installation de l'application

Genius Insight est compatible avec les appareils iOS (iPhones et iPads), les Macbook avec processeurs Mx et les appareils Android. Toutefois, la technologie mobile évoluant rapidement, il est recommandé de disposer d'un appareil le plus récent possible pour pouvoir installer Genius Insight et profiter de toutes ses fonctionnalités.

Nous recommandons également de préférer la version pour Apple iOS (iPhone ou iPad), qui offre une interface plus adaptée et une utilisation identique sur tous les appareils iOS.

Vous pouvez facilement retrouver Genius Insight en sa version la plus récente sur AppStore et PlayStore en recherchant '*Genius Insight Biofeedback*'.

#### Essai gratuit

L'application est gratuite pendant 14 jours, en deux fois 7 jours. Après les premiers 7 jours d'essai, vous pouvez demander gratuitement l'extension de 7 jours supplémentaires dans l'application directement. La période d'essai, qui donne accès à toutes les fonctionnalités, est destinée à vous permettre de découvrir et de tester Genius avant de vous décider pour un achat éventuel.

Si vous vous décidez pour l'achat, nous activons votre licence à distance, vous n'avez aucune manipulation ni téléchargement à faire. Vous continuez d'utiliser votre compte Genius et l'application comme lors de l'essai.

Il vous est également possible d'opter pour un abonnement mensuel à la fin de votre période d'essai, laquelle vous sera proposée dans l'application.

Toutefois, afin de bénéficier d'un support et un suivi en français, nous vous recommandons de visiter notre boutique en ligne française qui est accessible depuis geniusinsight.fr

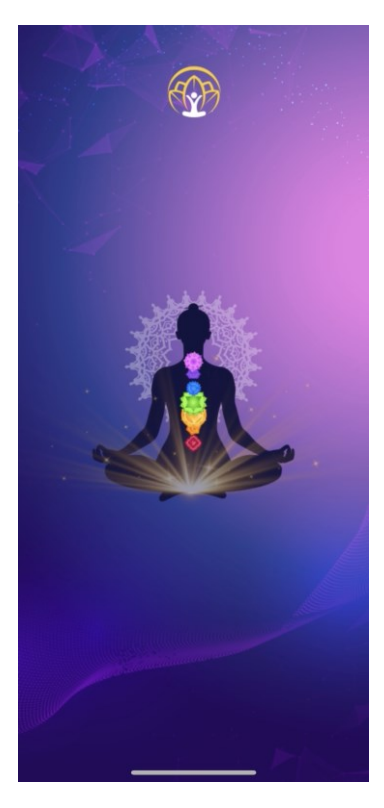

#### L'animation d'ouverture

Lorsque vous ouvrez l'application Genius Insight, une animation visuelle et sonore de quelques secondes est lancée. Si vous ne souhaitez pas attendre la fin de l'animation, vous pouvez l'interrompre en cliquant n'importe où sur l'écran.

#### Problèmes lors de l'installation

Si vous avez du mal à installer l'application sur votre appareil, vous pouvez nous contacter sur <u>info@life-system.fr</u> en précisant de manière très détaillée la nature de votre problème et/ou les boites de dialogue qui s'affichent. Seule une description précise nous permettra de vous aider.

#### Mises à jour

Nous procédons régulièrement à des mises à jour de l'application, certaines captures d'écran présentées dans ce document peuvent donc varier légèrement en contenu ou en couleurs des écrans sur votre version de l'application, les fonctionnalités et explications restent néanmoins essentiellement les mêmes.

Outre les mises à jour notifiées par AppStore et Google Play, vous pouvez à tout moment mettre à jour votre application sur <u>https://life-system.fr/geniusupdate.html</u>

Si vous rencontrez un problème de fonctionnement de l'application, la toute première chose à faire est de vérifier que vous avez bien la dernière mise à jour.

Vous pouvez à tout moment nous signaler des erreurs ou poser vos questions à <u>info@life-system.fr</u>.

## Créer son compte Genius

Lors de l'ouverture de l'application pour la première fois, vous devez vous inscrire et créer un compte Genius avec une adresse email et un mot de passe. Ce compte vous permettra de sauvegarder toutes vos données sur un serveur sécurisé – vos données personnelles, vos clients (le cas échéant), l'historique des séances et les bibliothèques de fréquences.

Ce compte vous permettra également d'accéder à vos données depuis n'importe quel appareil mobile compatible, sur lequel Genius a été installé, simplement en vous identifiant lors de l'ouverture de l'application.

Vous pouvez également vous connecter avec un code SMS, ou votre compte Facebook.

**NOTE** : Lorsque vous vous inscrivez pour l'essai gratuit via le site geniusinsight.fr, votre compte est créé automatiquement. Vous n'aurez donc plus qu'à vous connecter à Genius une fois téléchargée.

D'abord vous renseignez votre nom, ensuite l'adresse email que vous souhaitez utiliser comme identifiant pour votre compte Genius, et un mot de passe de 8 caractères minimum.

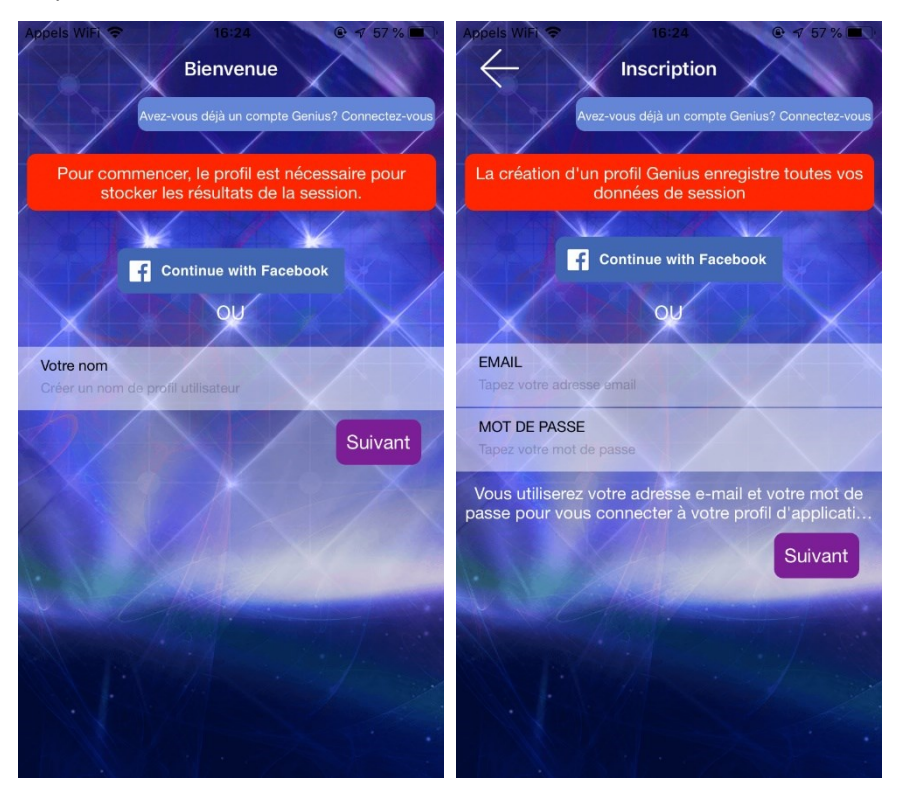

Vous renseignez ensuite (en option) votre téléphone et la manière dont vous avez connu l'application. Vous pouvez renseigner le nom de votre référent ici, si vous en avez un. Cliquez ensuite sur '*Créer mon compte'*.

| Appels WiFi 🗢 16:25 @ 🕈 57 % 🔳                                                                         | Appels WiFi 🗢 16:26 @ 🛪 57 % 🔳                                                    |  |  |
|----------------------------------------------------------------------------------------------------|-----------------------------------------------------------------------------------|--|--|
|                                                                                                    | Inscription                                                                       |  |  |
| Avez-vous déjà un compte Genius? Connectez-vous                                                        | Avez-vous déjà un compte Genius? Connectez-vous                                   |  |  |
|                                                                                                    |                                                                                   |  |  |
| La création d'un profil Genius enregistre toutes vos<br>données de session                             | La création d'un profil Genius enregistre toutes vos<br>données de session        |  |  |
|                                                                                                    |                                                                                   |  |  |
| Continue with Facebook                                                                                 | f Continue with Facebook                                                          |  |  |
|                                                                                                    | Succès                                                                            |  |  |
| TÉLÉPHONE<br>entrez votre téléphone (facultatii)                                                       | TÉLE<br>entre Veuillez consulter votre messagerie<br>pour confirmer votre compte. |  |  |
| Comment avez-vous entendu parler de nous<br>entrer le renvoi (facultatif)                              | Com<br>entre                                                                      |  |  |
| Rejoignez-nous et soutenez notre communauté. Cela garantit une compensation d'affiliation, le cas éché | Rejoi <mark>g Ok</mark> . Cela<br>garan ché…                                      |  |  |
| Créer mon compte                                                                                       | Créer mon compte                                                                  |  |  |
| Y CAMP -                                                                                               |                                                                                   |  |  |
|                                                                                                    |                                                                                   |  |  |
| A P. A. A. A.                                                                                          |                                                                                   |  |  |
|                                                                                                    |                                                                                   |  |  |
|                                                                                                    |                                                                                   |  |  |
|                                                                                                    |                                                                                   |  |  |

Vous recevrez un email de confirmation dans votre courrier électronique, vous devrez cliquer sur le lien dans cet email afin de finaliser votre inscription. Vérifiez votre boîte spam si vous ne retrouvez pas ce message.

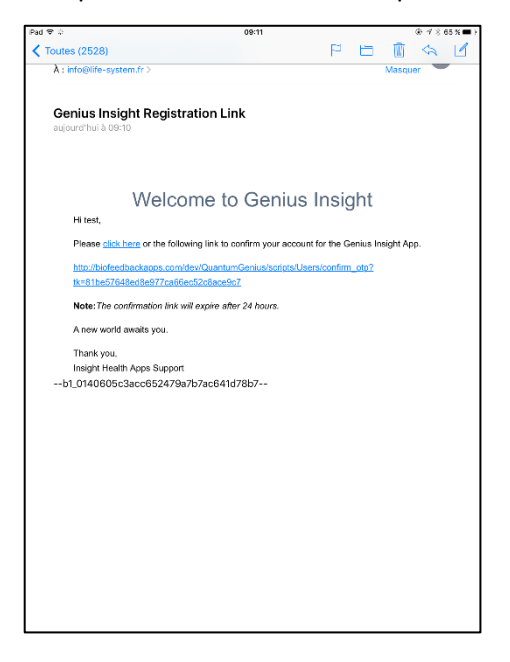

**Note** : Votre adresse email et votre mot de passe servent à vous connecter à votre compte personnel Genius, lorsque vous lancez l'application. Tant que vous ne vous déconnectez pas de l'application en cliquant sur le bouton de déconnexion en haut à gauche de l'écran (voir ci-dessous à gauche), même si vous fermez l'application, vous resterez connecté lors de chaque ouverture de l'application.

Si vous oubliez votre mot de passe, vous pouvez cliquer sur *Mot de passe oublié* sur l'écran de connexion (voir ci-dessous à droite) afin de recevoir un mot de passe temporaire, que vous pourrez ensuite modifier dans les options du menu.

| Appels WFI ? 16:27               | SER Connecter<br>Se connecter            |
|----------------------------------|------------------------------------------|
| PRENOM<br>Chris                  | EMAIL<br>Tapez votre adresse email       |
| DATE DE NAISSANCE<br>Obligatoire | MOT DE PASSE<br>Tapez votre mot de passe |
| SEXE Homme Femme                 | CONNEXION                                |
|                                  | Mot de passe oublié ?                    |
| Suivant                          |                                          |

**Note** : Lors du démarrage de votre essai gratuit, et une fois que vous avez crée votre compte Genius, l'application vous invitera à télécharger votre base de données, même en l'absence de données créées lors de la première utilisation. Cliquez simplement sur l'écran pour continuer.

Si vous vous déconnectez de votre compte Genius, lors de la reconnexion, vous devrez effectuer la même manipulation pour récupérer vos données.

| 16:31                                       |                 |
|---------------------------------------------|-----------------|
| () Fiche c                                  | lient ⑦ 🗘 📃     |
|                                             |                 |
| Accédez à vo                                | s fiches client |
|                                             |                 |
| NOM<br>chris                                |                 |
| DATE DE NAISSANCE                           |                 |
| GENRE Homme                                 | Femme           |
|                                             |                 |
|                                             |                 |
|                                             |                 |
|                                             |                 |
|                                             |                 |
| Charger les résultats de l'analyse en cours |                 |
| N Call.                                     | 100/00 100      |

## **DECOUVRIR LES FONCTIONS DU GENIUS**

#### Guide rapide des principales fonctions

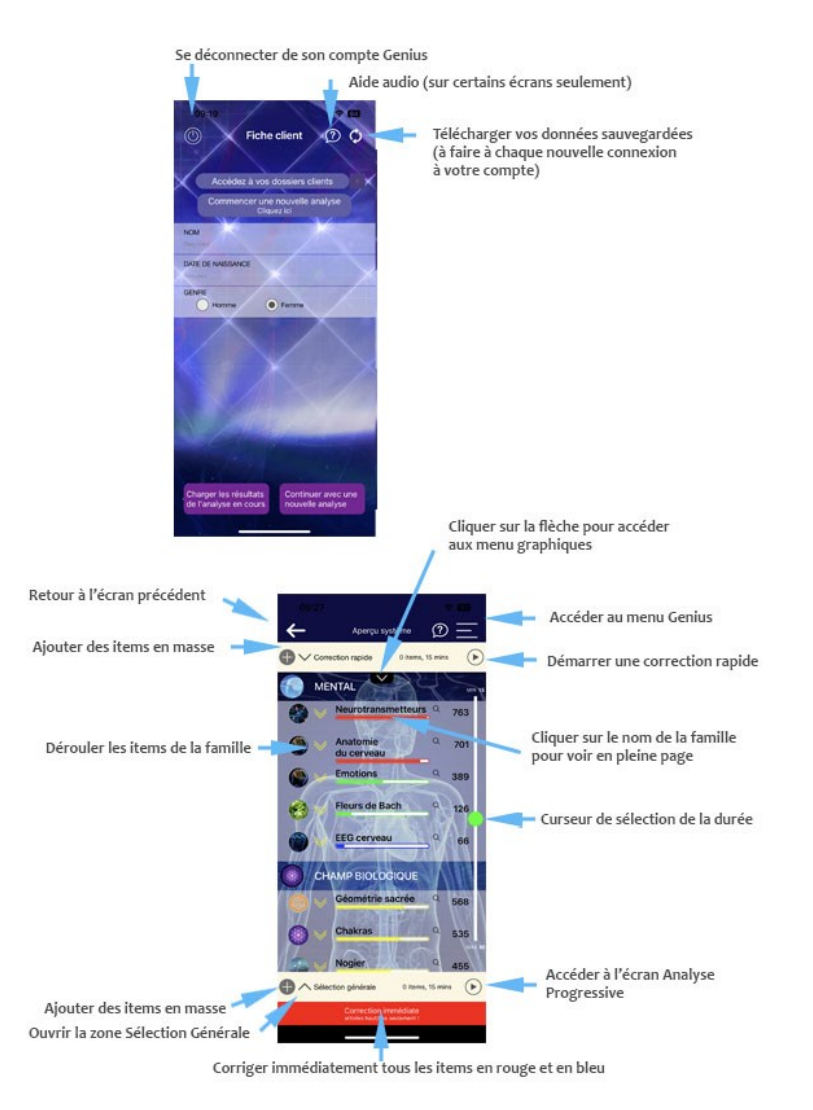

## L'aide audio/vidéo

Des instructions audio et vidéo sont intégrées à Genius sur les pages principales pour vous permettre de comprendre chaque écran. Vous y accédez en cliquant sur le point d'interrogation en haut à droite de l'écran, lorsque celui-ci est présent.

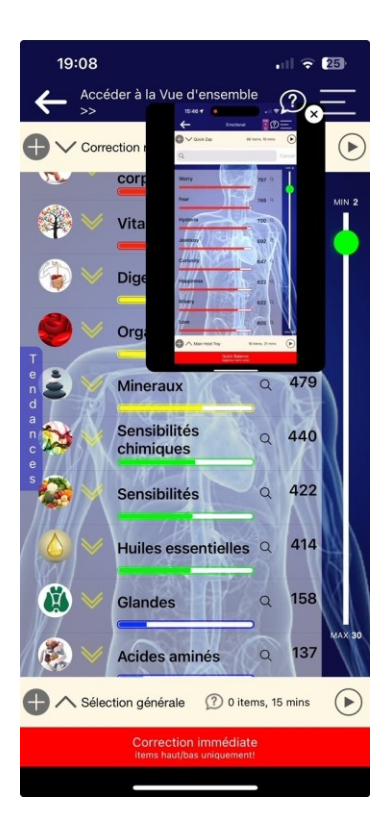

### **Contacter le Support**

Un système de messagerie Support est aussi intégré à l'application Genius, vous pouvez y accéder en cliquant sur *Support en direct* dans le menu Genius, voir *Menu Général* ci-après.

Note : la messagerie Support est en anglais, mais vous pouvez poser une question en français, elle sera transmise à l'équipe Support Français. Vous pouvez aussi envoyer un email directement à <u>info@life-system.fr</u>.

N'oubliez pas de préciser sur chaque demande tous les détails de votre problème ou question – messages d'erreur, système iOS ou Android, etc.

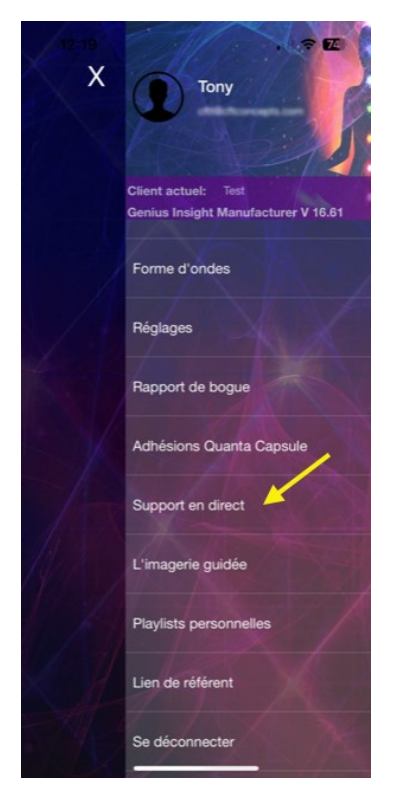

# **EFFECTUER UN SCAN ENERGETIQUE**

#### Démarrer une session

Une fois que vous avez enregistré votre essai et/ou ouvert votre application, et lors de chaque lancement de l'application par la suite, le premier écran qui s'affiche est celui de la *Fiche Client*. A partir de cet écran vous pouvez créer un nouveau client, ou bien accéder à des fiches et l'historique des sessions déjà créées.

**Note** : La sauvegarde et la récupération des fiches clients, ainsi que l'information des sessions, requiert une connexion internet, de préférence en WIFI. Sans connexion, vos fiches ne se mettront pas à jour et vous ne pourrez pas sauvegarder vos données.

#### Créer un nouveau client

Cet écran est destiné à recevoir les détails personnels de la personne qui subira le scan, le 'sujet', et d'identifier l'objectif de bien-être/santé du scan, les *Caractéristiques Personnelles*.

Vous pouvez créer un nombre illimitée de fiches clients, pour votre famille ou vos clients, chaque fiche est enregistrée et vous pourrez y accéder lors d'une prochaines séance à partir de cet écran en cliquant sur *Accéder* à *vos dossiers clients*.

**Note** : Afin de purger toutes les données du client précédent, le cas échéant, cliquez sur *Commencer une nouvelle analyse* avant de taper les détails du nouveau client.

Pour renseigner les détails personnels, placez votre doigt sur le premier champ *Nom/Prénom* et le clavier apparaîtra automatiquement. Tapez le prénom du sujet, et continuez ainsi avec les autres champs.

Si c'est votre premier scan, cliquez sur *Continuer avec une nouvelle analyse* pour continuer.

| 16:37 .11 🗢 36                                                         |
|------------------------------------------------------------------------|
| Fiche client ⑦ Ø =                                                     |
|                                                                        |
| Accédez à vos fiches client                                            |
| Nettoyer les empreintes énergétiques<br>(vide le cache)<br>Cliquez ici |
| NOM                                                                    |
| DATE DE NAISSANCE<br>Parquires                                         |
| GENRE  Homme Femme                                                     |
| X X X                                                                  |
|                                                                        |
| No and the second second                                               |
| NOM -                                                                  |
|                                                                        |
| Charger les résultats Continuer avec une nouvelle analyse              |
| No produced and the second                                             |

Le bouton *Charger les résultats de l'analyse en cours* permet de revenir sur une session interrompue en conservant les détails du client déjà en cours.

#### Accès au menu Genius

Avant de démarrer une session d'analyse, les trois barres en haut à droite de l'écran vous permettent d'accéder seulement à une version réduite du menu Genius.

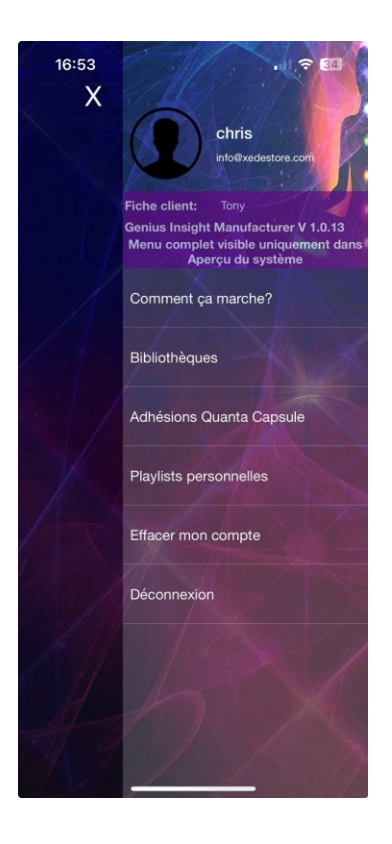

Si vous souhaitez accéder à la totalité du menu, vous devez commencer une session ou bien passer les étapes d'enregistrement de la voix et de la photo.

#### Démarrer une nouvelle session

Si vous avez déjà créé un client et effectué un scan, vous devez cliquer sur *Nettoyer les empreintes énergétiques* avant de commencer, afin de purger les résultats et les données de la session précédente.

Si vous sélectionnez un client existant dans vos fiches clients pour la nouvelle session, les données sont remises à zéro lorsque vous cliquez sur *Nettoyer les empreintes énergétiques*.

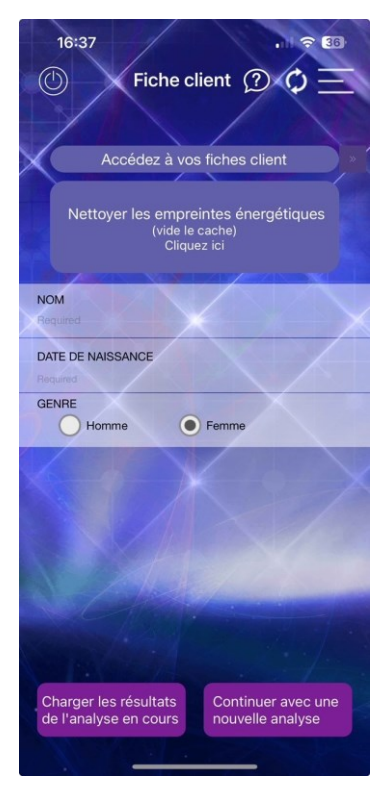

Sur l'écran suivant, vous allez entrer les détails personnels du sujet.

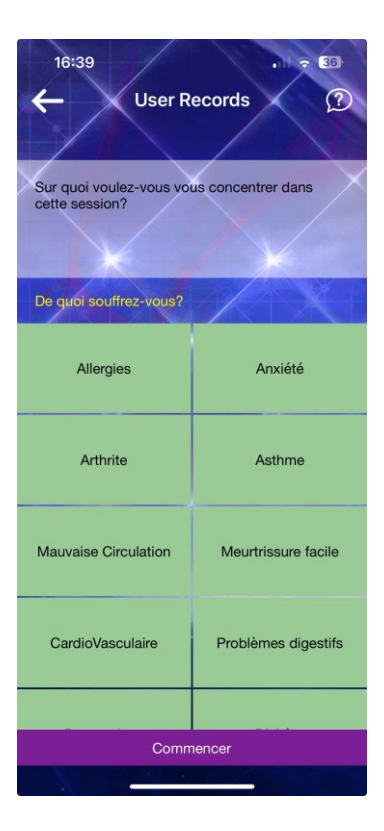

Dans le champ *Sur quoi voulez-vous vous concentrer...,* vous devez renseigner l'objet de la séance d'analyse. Il s'agit soit du résultat de l'anamnèse que vous avez faite du sujet, soit du problème ou de la question principale que vous souhaitez explorer.

Vous pouvez mettre plusieurs mots ou une description, mais il est recommandé de ne pas mettre trop de choses différentes, plutôt se focaliser sur une question ou une seule problématique afin d'avoir des résultats plus précis. Par exemple, en cas d'anxiété, vous pouvez mettre 'Anxiété, inquiétude, insomnie' et tout autre symptôme que vous pensez 34 être lié ou qui se rapporte au problème d'anxiété. Toutefois un descriptif court et précis est suffisant ; inutile d'écrire un pavé. Séparez chaque mot ou chaque phrase d'une virgule.

Quand vous revenez pour une autre session avec la même personne, rappelez-vous de toujours mettre à jour cette section.

La partie sous-jacente vous permet de spécifier des problèmes ou des symptômes courants, plus généraux, de la personne. Cochez ici tout ce qui vous semble pertinent.

Cliquez ensuite sur Commencer.

#### Analyse de la voix

Toute la puissance de cette application réside dans sans capacité d'analyser les formants et les fréquences de la voix, et de les comparer avec des milliers de fréquences dans sa base de données afin de déterminer l'état énergétique du sujet. De même, la photo étant une fiche d'identité énergétique, l'analyse de cette image permet une analyse énergétique supplémentaire.

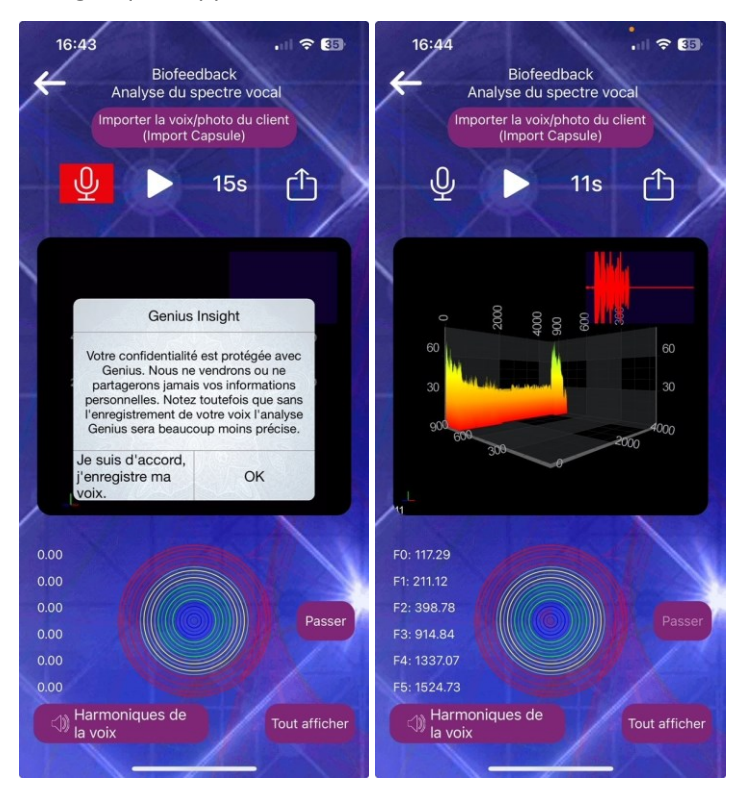
Acceptez l'accord de confidentialité et puis cliquez sur l'icône du micro pour démarrer l'enregistrement de la voix. Cet enregistrement dure 15 secondes, pendant lesquelles le sujet doit répéter les voyelles comme il est indiqué sur l'écran, mais **doit aussi exprimer une intention positive** qui est donc à l'opposé de ses préoccupations et/ou du problème que vous avez tapé dans le champ *Sur quoi voulez-vous vous concentrer...* au préalable. La personne doit se concentrer sur le même sujet de la manière la plus positive en parlant. Une fois l'enregistrement terminé, vous pouvez l'écouter en cliquant sur *Ecouter*, ou bien écouter les harmoniques de la voix en cliquant sur cette option en bas de page. L'intérêt de l'option *Harmoniques de la voix* est de créer un remède harmonique basé sur votre enregistrement, qui sera utilisé pendant toute la session.

Vous pouvez aussi partager votre enregistrement en cliquant sur l'icône de partage (un carré avec une flèche sortante) à droite de l'écran.

Cliquez sur Suivant pour passer à l'étape suivante.

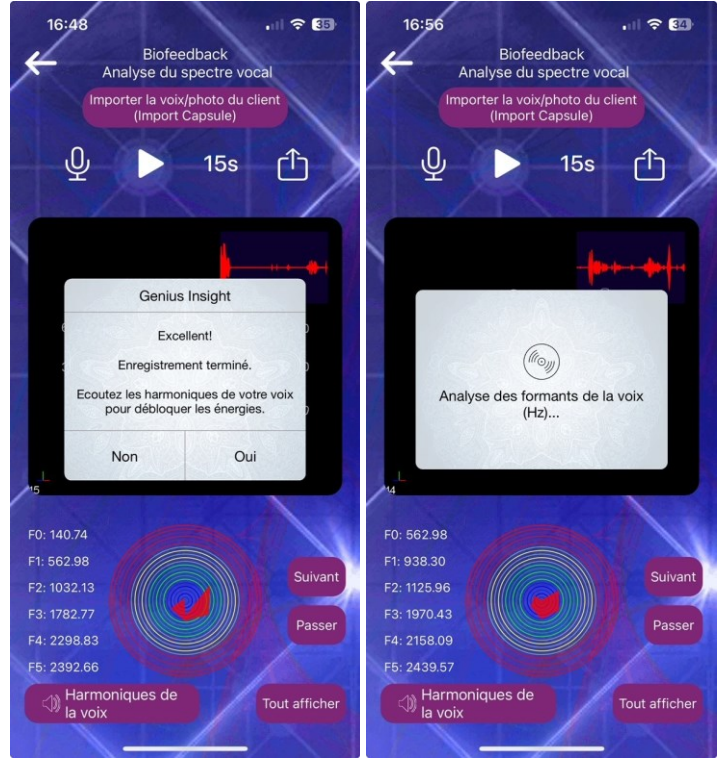

Le bouton *Importer la voix/photo du client* permet aux thérapeutes d'importer les enregistrements de voix et de photo effectués par leurs clients avec l'application Quanta Capsule. Voir le chapitre sur cette application pour plus de détails.

Vous pouvez sauter cette étape en cliquant sur *Passer* (si vous souhaitez accéder au menu complet, par exemple).

## Analyse de la photo

L'écran suivant vous donne la possibilité de télécharger une photo ou d'en prendre une avec l'appareil photo intégré.

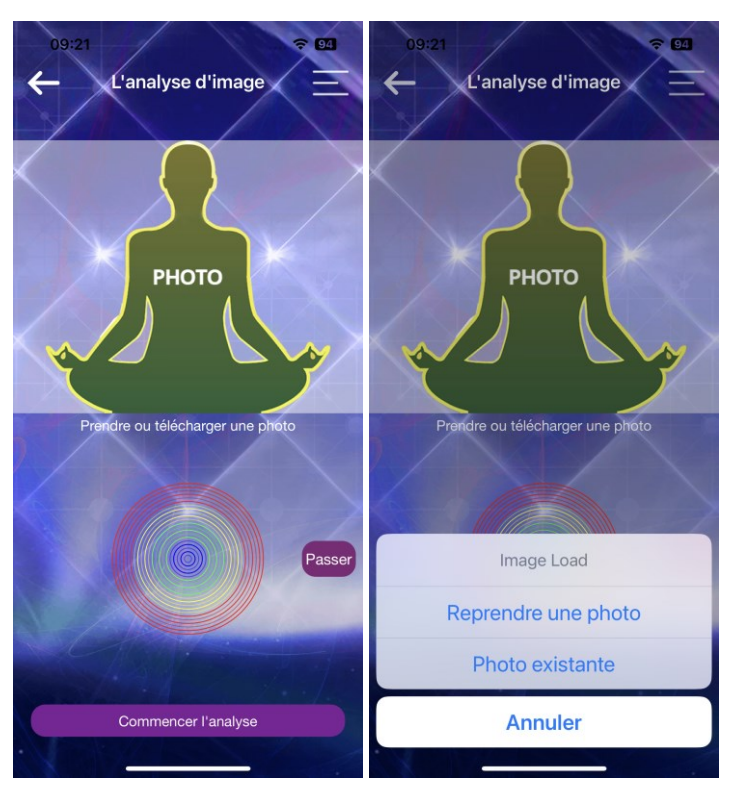

Il est fortement conseillé de prendre une nouvelle photo lors de chaque session. Utilisez la galerie photo seulement si vous êtes dans l'impossibilité de prendre une photo.

La meilleure formule est de prendre une photo sur fond neutre, sans autre élément ou personne dans le cadre.

Lorsque vous avez pris ou chargé la photo, cliquez sur *Commencer l'analyse* pour lancer l'analyse.

**Note** : Les photos ne sont pas sauvegardées dans les données de la session par Genius Insight.

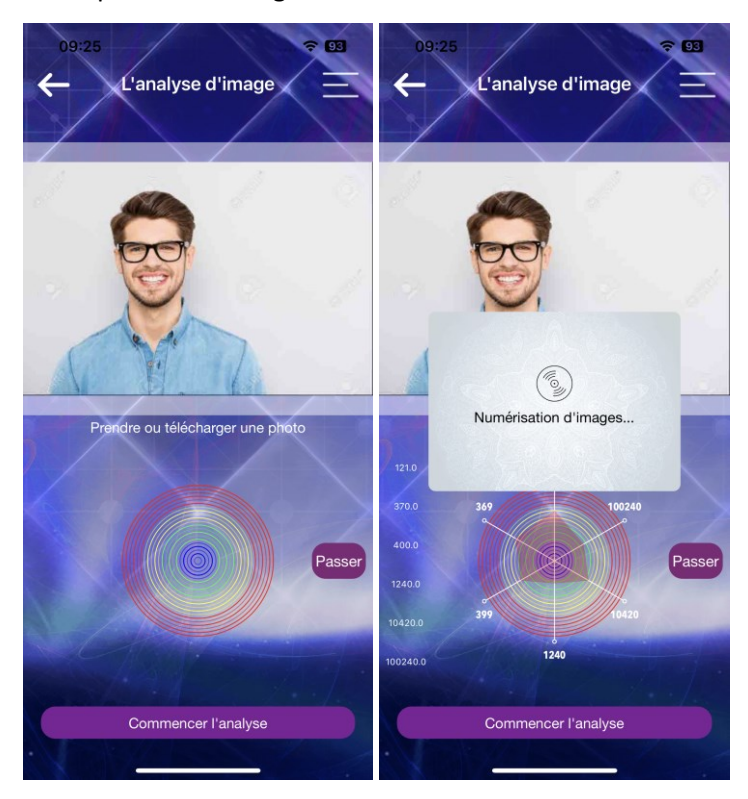

## L'affirmation d'intention

Après l'analyse de la photo, l'application vous demande si vous souhaitez ajouter une affirmation (positive) afin d'augmenter la focalisation du sujet et de mieux le concentrer sur l'objectif de la thérapie.

Peu importe la langue utilisée, c'est l'intention positive du sujet qui compte ici. Par exemple, si vous explorez un état de fatigue, vous taperez une affirmation à l'inverse : *'Je suis en pleine forme, plein d'énergie...'* 

Cliquez sur OK pour sauvegarder l'affirmation.

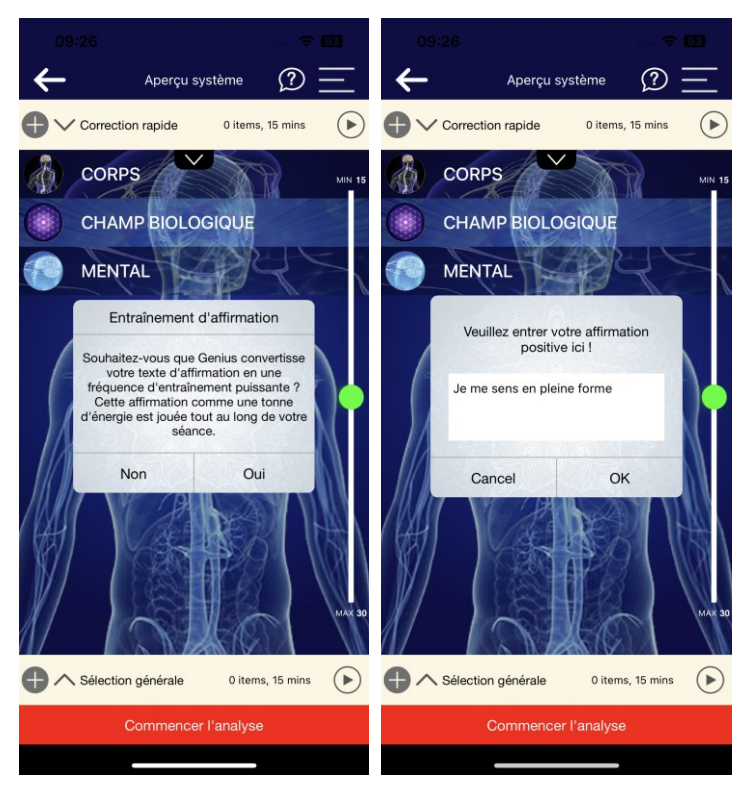

# L'analyse initiale et l'écran Aperçu Système

Une fois que vous avez tapé votre affirmation, vous êtes prêt à lancer le premier scan de la séance, en cliquant sur *Commencer l'analyse*. Le scan ne dure que quelques secondes, et l'application émet une fréquence unique pendant qu'il se déroule.

L'analyse initiale va comparer les éléments énergétiques du sujet avec la base de données Genius afin de déterminer les déséquilibres ou désordres et les priorités de correction demandées par le corps, et afficher tous les résultats sur l'écran *Aperçu Système*. Dans un premier temps, l'analyse ne porte que sur trois catégories générales : le Corps, le Mental et le Champ Biologique.

**Note** : Cet écran est le point de départ pour toute la session Genius d'un sujet donné – si vous cliquez sur la flèche arrière en haut à gauche de cet écran, vous perdrez les résultats du scan et mettrez fin à la session. Il est déconseillé de faire cela avant d'avoir terminé la session, car vous devrez refaire un nouveau scan énergétique, qui ne sera pas aussi valable que le premier (voir Note encadrée ci-dessous).

**Note** : Les bibliothèque font l'objet d'un scan séparé, voir plus loin dans ce manuel.

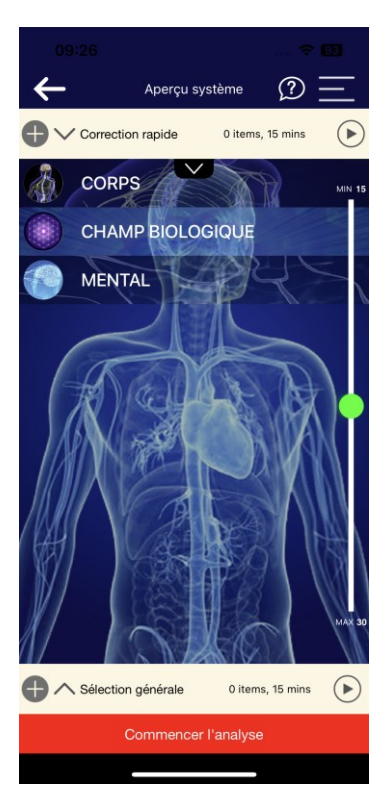

Le principe du scan est d'envoyer des stimuli fréquentiels au sujet afin de mesurer les réactions énergétiques du corps et de les comparer avec des résultats optimaux dans la base de données Genius.

Ce premier scan va tester tous les paramètres contenus dans l'application, leur attribuer un score de 0 à 1000 dans la colonne de droite et afficher une barre de couleur différente en fonction du score obtenu. Les scores élevés reflètent des réactions 'à froid' du sujet, qui sont en général l'expression de besoins ou de déséquilibres ponctuels. Mais il est aussi important de tenir compte des scores bas, c'est-à-dire en-dessous de 150, car ces scores peuvent faire apparaître des lacunes plus chroniques, qu'il conviendra d'explorer d'une manière plus approfondie.

Les barres de couleur vous permettent de repérer facilement les paramètres nécessitant le plus votre attention :

**Rouge** : score au-dessus de 650, besoin de correction important et ponctuel

Bleu : score en-dessous de 100, besoin de correction plus chronique

**Jaune et Vert** : scores intermédiaires, réaction moins importante du corps et donc moins de besoin de correction.

**Note** : Il est important de noter ici que ce sont les réactions 'à froid' qui sont les plus révélatrices – inutile donc de faire un deuxième scan dans la foulée pour vérifier les résultats, car le corps ne réagira pas de la même manière et les résultats pourront être différents à chaque scan. Il faut vous fier aux résultats du premier scan et travailler la correction sur cette base.

Les résultats sont groupés en familles (Emotions, Neurotransmetteurs, etc.) et affichés sous forme de menus déroulants. Cliquez sur les flèches verticales à gauche du nom de chaque famille de paramètres pour révéler les paramètres individuels contenus dedans, ou bien cliquez sur le nom d'une famille elle-même pour afficher la liste du contenu en pleine page.

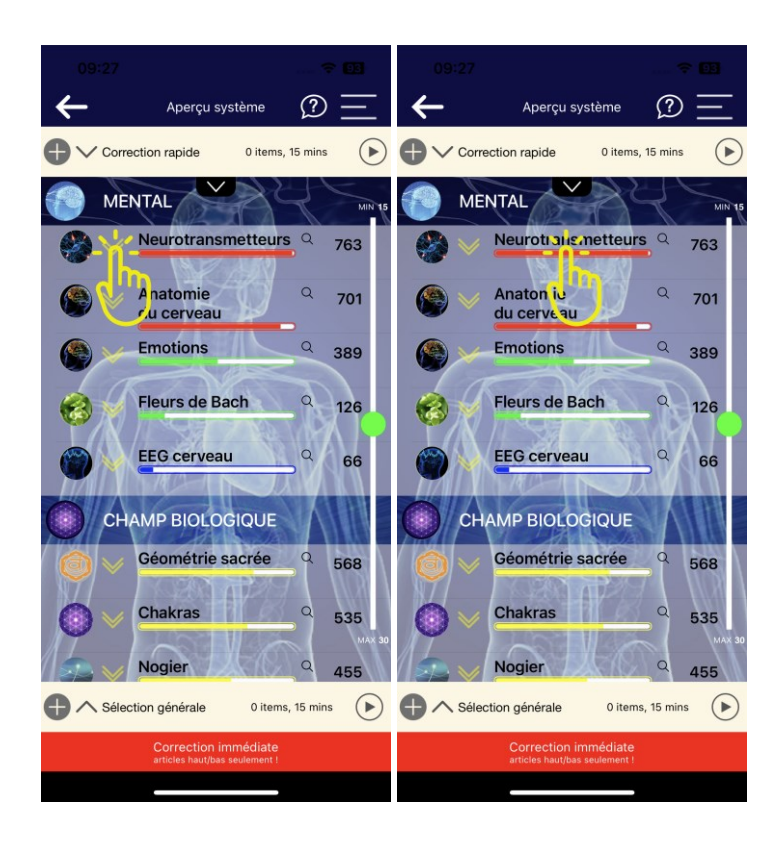

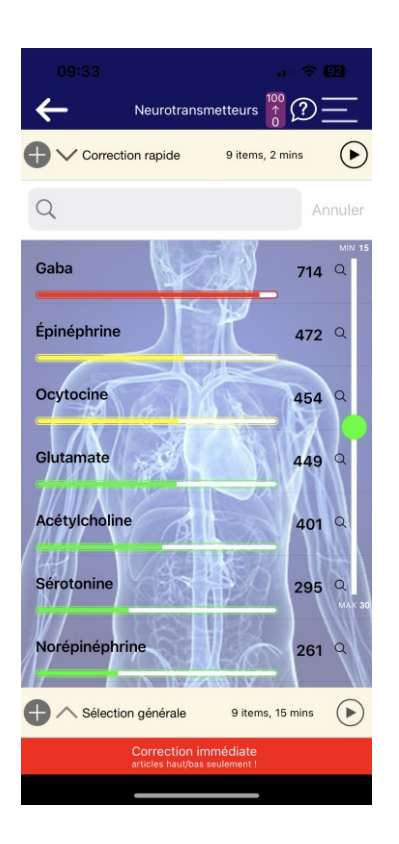

**Attention** : si vous cliquez sur un paramètre qui n'a pas de flèche de menu déroulant, vous serez amené sur l'écran *Analyse Croisée*, qui est décrite plus loin dans ce manuel.

## Les écrans des Méridiens

Tout comme les autres familles de paramètres, il vous est possible de voir plus de détail sur les Méridiens en cliquant soit sur les deux flèches à gauche du nom du méridien, soit sur le nom lui-même. Toutefois, vous constaterez que lorsque vous cliquez sur le nom lui-même, vous avez accès à un panneau spécifique de détail de chaque point du méridien concerné.

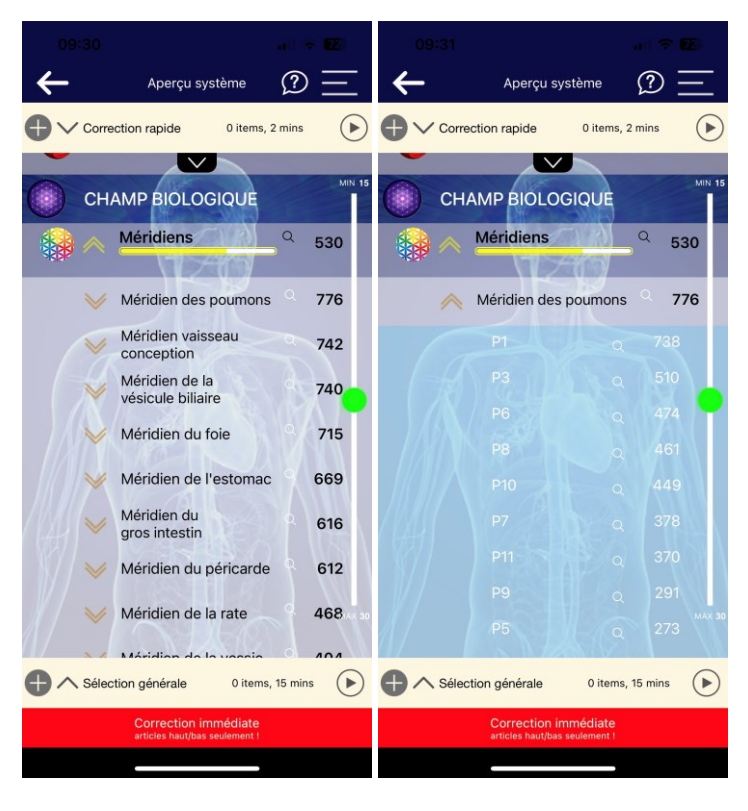

En cliquant sur les cercles avec un 'i', vous accédez à des informations supplémentaires sur chaque point du méridien.

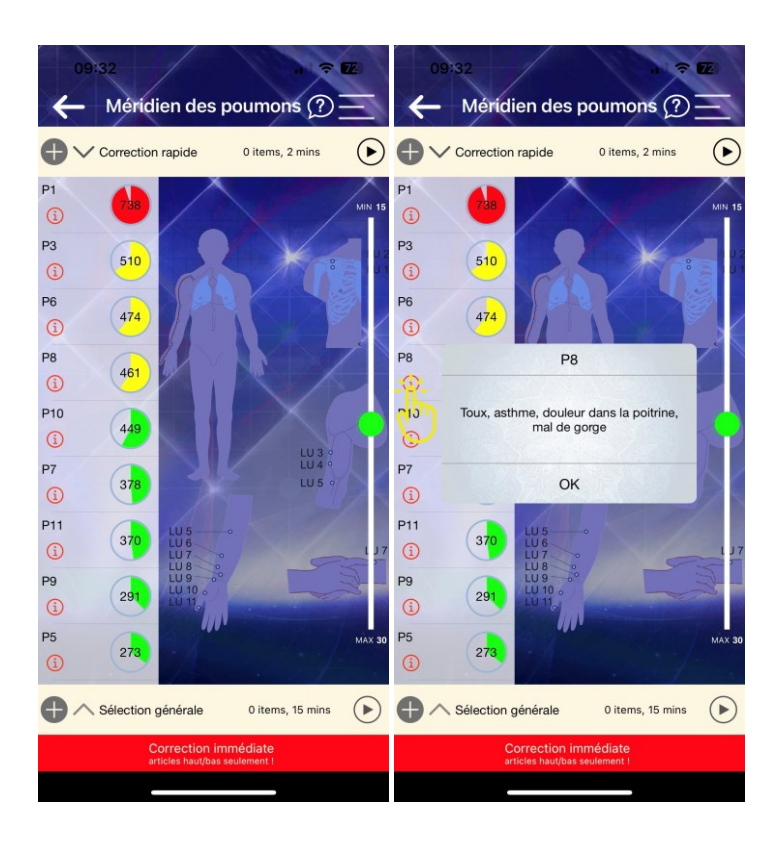

## L'écran Aura

Genius Insight vous permet d'effectuer aussi un scan de l'aura. L'aura est analysée en même temps que les autres paramètres du Champ Biologique, et reçoit également un score et une couleur comme les autres paramètres. Vous pouvez donc le corriger dans les zones Correction Rapide ou Sélection Générale comme les autres paramètres.

Toutefois, en cliquant sur la barre de couleur, vous accédez à l'écran Aura dédié, ce qui vous permet d'effectuer un scan plus précis. Cliquez sur *Commencer l'analyse* pour faire le scan spécifiquement de l'aura.

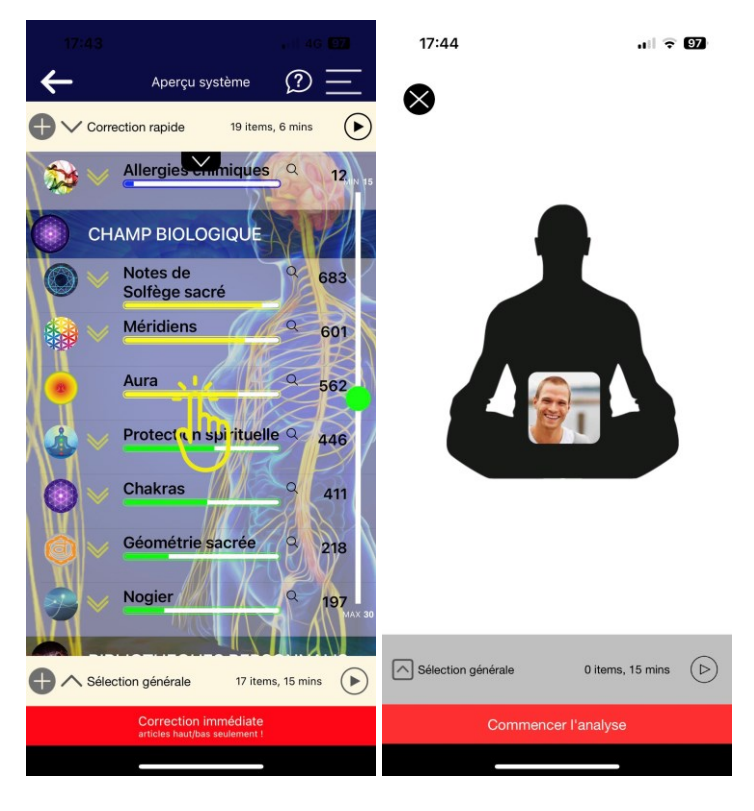

Vous avez le choix entre deux présentations des résultats. La nouvelle version en anneaux est expliquée ci-dessous. Si vous souhaitez comparer avec l'ancienne présentation, cliquez sur *Switch to Old/Ancienne version* en haut à droite de l'écran.

Vous pouvez également partager le scan de l'aura par email ou l'imprimer par wifi.

Vous pouvez effectuer un scan de l'aura avant une séance et de nouveau après la séance, afin de voir l'évolution. Plus de détails sont données ciaprès.

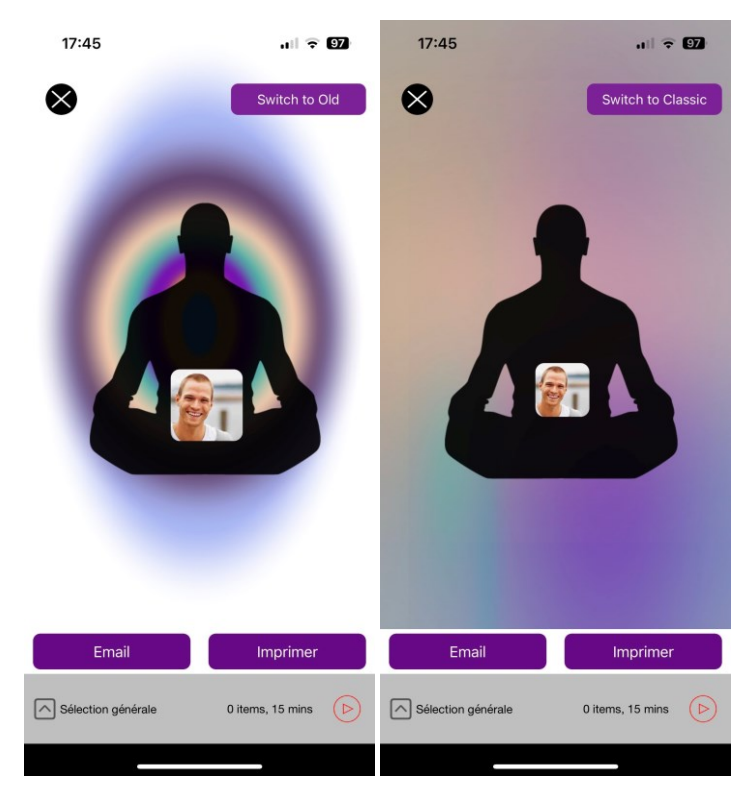

### Comment interpréter la représentation de l'aura en anneaux

La nouvelle analyse d'aura de Genius est riche en couleurs et de sens. C'est un regard fascinant sur le champ biologique à travers l'aura. Il existe de nombreuses possibilités de tirer le meilleur parti de cette nouvelle représentation de d'aura, dans ce document nous allons examiner quelques concepts de base sur l'analyse des auras dans cette représentation.

#### Concepts de base

L'objectif de l'analyse de l'aura dans Genius est de rechercher la transformation d'une aura (généralement prise au début de la séance et que nous appellerons 'aura de départ') vers une aura en progrès, prise après avoir exécuté une série de fréquences pendant une minute ou plus.

#### L'aura de départ

Souvent, dans une aura de départ, nous voyons des anneaux qui ont du

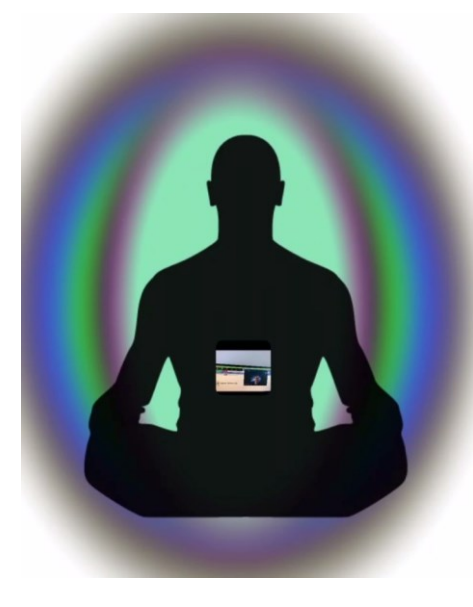

noir, du gris ou du marron sur les bords. Ces couleurs indiquent la stagnation, la douleur, les émotions bloquées ou d'autres problèmes qu'il sera souvent bénéfique d'éliminer du champ biologique.

En testant différents panneaux et en choisissant les éléments rouges et bleus, cela devrait aider à dégager ces énergies négatives. Les anneaux gris autour des bords de cette aura de début sont très typiques. L'on peut également voir des fuites d'énergie dans les bords mal définis au sommet de "l'œuf".

#### Anneaux de couleurs mélangées

Vous pourriez constater des anneaux qui ne sont pas complètement remplis d'une seule couleur. Ou vous pourriez voir des anneaux flous ou peu bien définis. Tout cela a un sens.

Dans l'exemple ci-dessous, la couleur qui doit remplir le milieu est un vert vif, mais il n'est pas complètement rempli.

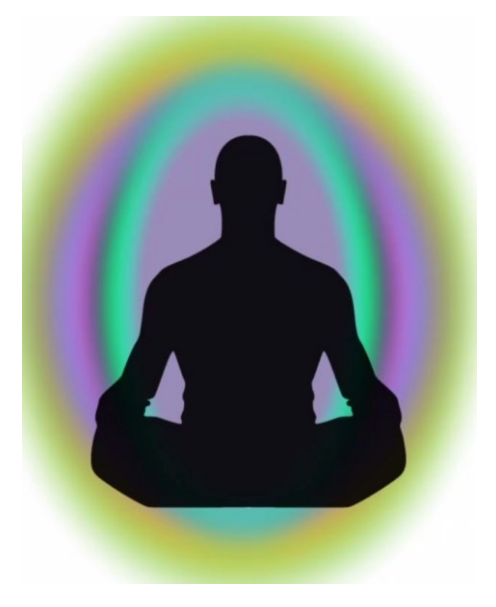

#### Fuites d'énergie: l'anneau sans bord clairement défini

Dans l'exemple ci-dessous, les anneaux orange, jaune et violet sont clairement définis, sauf en haut. Cela indique une fuite d'énergie du champ biologique.

Lorsqu'une personne est en colère contre une autre personne, s'inquiète pour un être cher ou même simplement "coincée" dans un cycle négatif et épuisant, cela entraînera une perte d'énergie du champ, parfois appelée fuite d'énergie.

Pour aider une personne comme celle-ci, envisagez de faire fonctionner des fréquences comme les Fleurs de Bach, les émotions ou les Notes de Solfège. Le méridien du rein peut également être un bon choix pour aider à constituer les réserves de yin des reins de la personne.

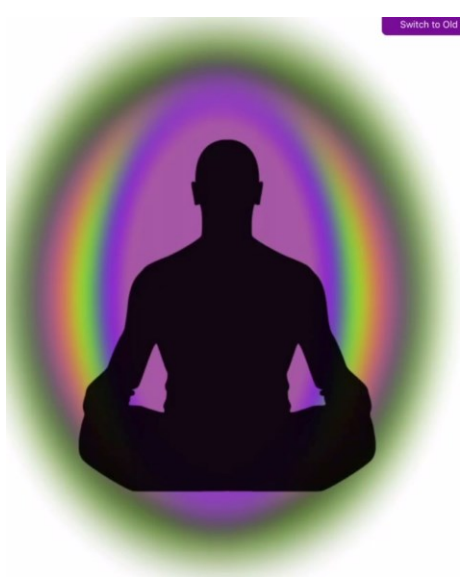

#### La couleur au centre

La couleur au centre est le principal problème que la personne aborde au cours de la séance. La couleur sera liée au chakra ainsi qu'aux émotions ou au blocages physiques pouvant être reliés au chakra. Cela peut vous aider à identifier les paramètres et les bibliothèques à travailler pendant la séance.

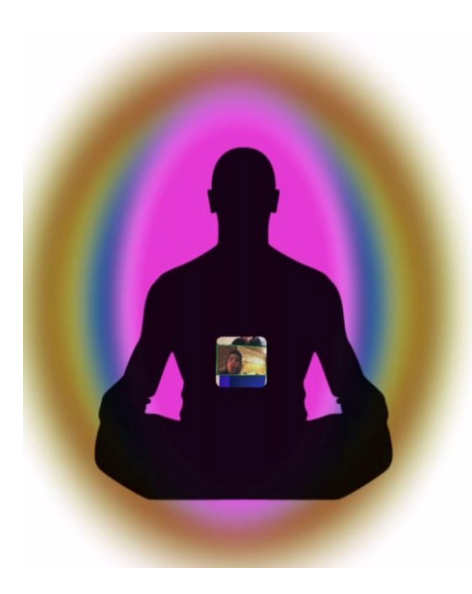

Dans le cas ci-contre, le problème principal réside dans le domaine spirituel et est lié au 7ème chakra. L'esprit est très fort et ouvert, mais se présente comme le thème principal ou l'objectif de la séance. L'anneau marron autour de l'extérieur est très typique de ce que l'on voit au début d'une séance. Vous chercherez à ce que cela soit effacé. L'anneau marron représente très probablement des émotions retenues qui sont prêtes à être libérées.

#### La comparaison de teintes des couleurs

Dans l'exemple ci-dessous, l'anneau est également rose. Cependant, c'est une nuance très différente. Celle-ci est plus discrète et moins vibrante. Cela peut indiquer une force vitale plus faible ou un blocage dans le 7e chakra. L'anneau qui l'entoure est assez brillant et pourrait indiquer une ouverture potentielle dans le 7e chakra.

Dans ce cas, nous nous concentrerions sur les Notes de Solfège, les huiles essentielles et les affirmations positives comme moyen de poursuivre l'expansion spirituelle et de faire monter la force vibratoire.

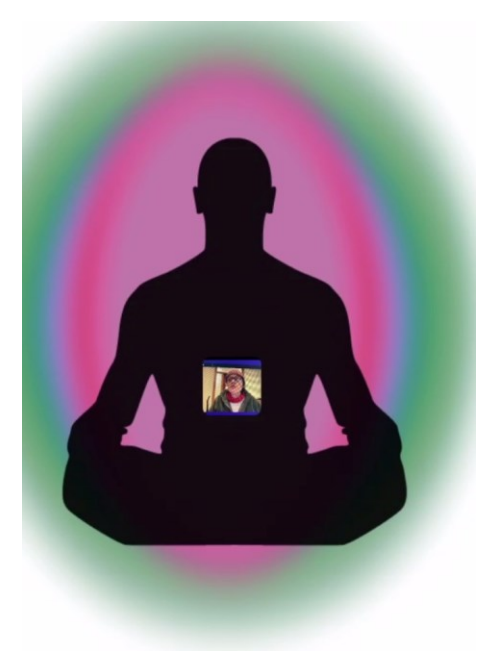

#### L'aura qui apparaît après une séance de correction ciblée sur le client

L'aura transformée, ou l'aura "d'après" devrait montrer un dégagement des anneaux gris, noirs ou bruns. Vous devriez généralement voir des couleurs plus vives. Les couleurs typiques observées dans les auras d'après sont le bleu, le violet et le rose, mais d'autres couleurs peuvent également être vues. Une aura de fin typique est présentée dans l'image ci-dessous.

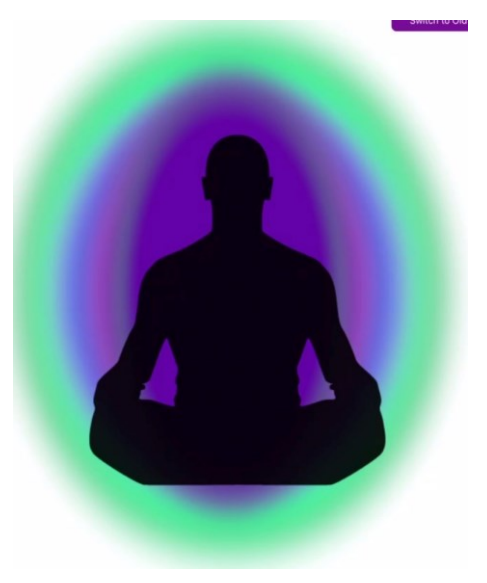

## Tableau d'interprétation de l'aura

# Consultez le guide des couleurs de l'aura ci-après pour plus d'informations sur les couleurs des scans d'aura.

| Couleur                     | Signification de base                                                                                                    | Organes/<br>Glandes                                                                                                    | Signification d'un blocage physique                                                                                                    | Signification d'un blocage mental                                                                                                    |
|-----------------------------|----------------------------------------------------------------------------------------------------|----------------------------------------------------------------------------------------------------|----------------------------------------------------------------------------------------------------|----------------------------------------------------------------------------------------------------|
| Rouge<br>(Premier Chakra)   | <ul> <li>Vitalité</li> <li>Ressentir un<br/>sentiment<br/>d'être chez<br/>soi, d'être<br/>relié à la terre</li> <li>Stabilité</li> </ul>                                                | <ul> <li>Glandes</li> <li>surrénales</li> <li>Colon</li> <li>Squelette/Os</li> <li>Muscles</li> <li>Sang des<br/>artères</li> </ul> | <ul> <li>Problèmes<br/>intestinaux</li> <li>Problèmes de<br/>vessie</li> <li>Gain de poids</li> <li>Se sentir<br/>léthargique</li> </ul>                                                                                                    | <ul> <li>Anxiété</li> <li>Dépression</li> <li>Se sentir coincé</li> <li>Difficile d'avancer</li> </ul>                                                                                                    |
| Orange<br>(Deuxième Chakra) | <ul> <li>Expression<br/>créative</li> <li>Connexion<br/>sexuelle</li> <li>Intuition</li> </ul>                                                                                          | - Ovaires<br>- Testicules<br>- Vessie<br>- Reins                                                                                    | <ul> <li>Lombalgie<br/>chronique</li> <li>Arthrite</li> <li>Problèmes de<br/>la hanche</li> <li>Problèmes<br/>courants</li> <li>Déséquilibres<br/>hormonaux</li> </ul>                                                                                      | <ul> <li>Irritabilité</li> <li>Obsession</li> <li>Peur d'être<br/>heureux</li> <li>Peur d'aller vers<br/>ce qui rend la<br/>personne<br/>heureuse</li> <li>Déconnecté de la<br/>créativité</li> <li>Ennuyé</li> <li>Apathique</li> </ul> |
| Jaune<br>(3e Chakra)        | <ul> <li>Pouvoir<br/>personnel</li> <li>Amour propre</li> <li>Énergie<br/>guerrière</li> <li>Point<br/>d'alimentation<br/>central pour la<br/>transformation<br/>personnelle</li> </ul> | - Estomac<br>- Intestins<br>- Vésicule biliaire<br>- Foie<br>- Pancréas                                                             | <ul> <li>Ballonnements<br/>de la rate</li> <li>Intestin qui fuit</li> <li>Problèmes de<br/>glycémie</li> <li>Diabète</li> <li>Digestion faible</li> <li>Fréquence des<br/>rots/graisses<br/>difficiles à<br/>digérer<br/>(vésicule<br/>biliaire)</li> </ul> | <ul> <li>Faible estime de<br/>soi</li> <li>Manque de<br/>confiance en soi</li> <li>Faible volonté</li> <li>Se sentir victime</li> <li>Difficile de<br/>prendre ses<br/>responsabilités<br/>personnelles</li> </ul>                       |

| Vert<br>(4e Chakra)  | <ul> <li>Problèmes<br/>centrés sur le<br/>cœur</li> <li>Connecté avec<br/>l'énergie de<br/>l'amour</li> </ul>                                                                     | - Coeur Système<br>circulatoire<br>- Thymus                                             | <ul> <li>Mauvaise<br/>circulation</li> <li>Hypertension<br/>artérielle</li> <li>Pression<br/>artérielle faible</li> <li>Difficultés<br/>respiratoires</li> <li>Palpitations<br/>cardiaques</li> </ul> | <ul> <li>Solitude</li> <li>Difficile à pardonner</li> <li>Difficile de ressentir de l'empathie</li> <li>Deuil</li> <li>Peur de la trahison</li> </ul>                                                                          |
|----------------------|----------------------------------------------------------------------------------------------------|-----------------------------------------------------------------------------------------|----------------------------------------------------------------------------------------------------|----------------------------------------------------------------------------------------------------|
| Bleu<br>(5e Chakra)  | <ul> <li>Expression et<br/>communication</li> <li>Capacité à dire<br/>sa vérité</li> </ul>                                                                                        | - Glande thyroïde<br>- Bouche<br>- Mâchoires<br>- Larynx (parole)<br>- Épaules<br>- Cou | <ul> <li>Douleur au cou</li> <li>Hypothyroïdie</li> <li>Maux de tête</li> <li>Enrouement</li> <li>Mal de gorge</li> </ul>                                                                             | <ul> <li>Manque de<br/>confiance en soi</li> <li>Monologue<br/>intérieur négatif</li> <li>Déconnecté du<br/>véritable but de la<br/>vie</li> <li>Peur profonde du<br/>rejet</li> </ul>                                         |
| Mauve<br>(6e Chakra) | <ul> <li>Faire</li> <li>l'expérience de</li> <li>l'intuition et de</li> <li>la perspicacité.</li> <li>Réalisation de<br/>soi</li> <li>Inspiration</li> <li>Imagination</li> </ul> | - Glande pinéale<br>- Yeux<br>- Tête<br>- Partie inférieure<br>du cerveau               | <ul> <li>Anxiété</li> <li>Fatigue des<br/>yeux</li> <li>Indécision</li> <li>Difficile de se<br/>concentrer</li> <li>Sinus obstrués</li> <li>Problèmes de<br/>sommeil</li> </ul>                       | <ul> <li>Difficile de<br/>prendre une<br/>décision</li> <li>Se sentir perdu</li> <li>Crédulité</li> <li>Mépris de<br/>l'intuition, trop<br/>sceptique</li> <li>Coincé dans un<br/>processus de<br/>pensée rationnel</li> </ul> |
| Rose<br>(7e Chakra)  | - Connexion à<br>l'esprit                                                                                                    | <ul> <li>Moelle épinière<br/>et tronc cérébral</li> </ul>                               | <ul> <li>Épuisement</li> <li>Céphalées de<br/>tension<br/>chroniques</li> <li>Mauvaise<br/>coordination</li> </ul>                                                                                    | <ul> <li>Apathie</li> <li>Dépassé</li> <li>Cynisme</li> <li>Débranché</li> <li>Déprimé</li> <li>Céphalées de<br/>tension<br/>chroniques</li> </ul>                                                                             |

## Le sous-menu graphiques

En haut de l'écran *Aperçu Système* sous la zone *Correction Rapide*, une flèche blanche sur fond noir vous permet d'accéder à des représentations graphiques des résultats d'ensemble et pour chaque famille Mental, Champ Biologique et Corps.

Le sous-menu vous permet également d'accéder à une représentation graphique des résultats des scans de bibliothèques, lorsque celles-ci ont été effectuées, et de revoir les formants de l'enregistrement de la voix.

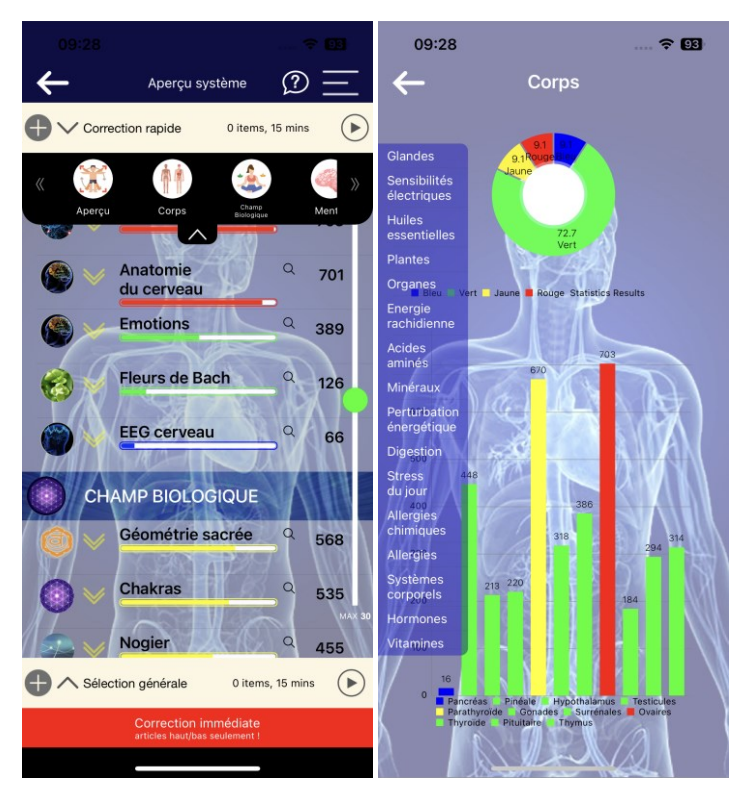

# La fonction Correction Immédiate

Si vous disposez de peu temps et/ou ne souhaitez pas approfondir votre analyse et recherche, vous pouvez dès ce premier scan lancer un rééquilibrage de tous les paramètres le nécessitant en cliquant sur le bouton *Correction immédiate* en bas de l'écran. Cette fonctionnalité va envoyer les fréquences correctives sur tous les paramètres à score élevé ou bas, et vous permet d'effectuer une séance de rééquilibrage ultra rapidement.

Avant de lancer la *Correction immédiate*, vous devez définir un temps à l'aide du curseur à bouton vert sur la droite de l'écran.

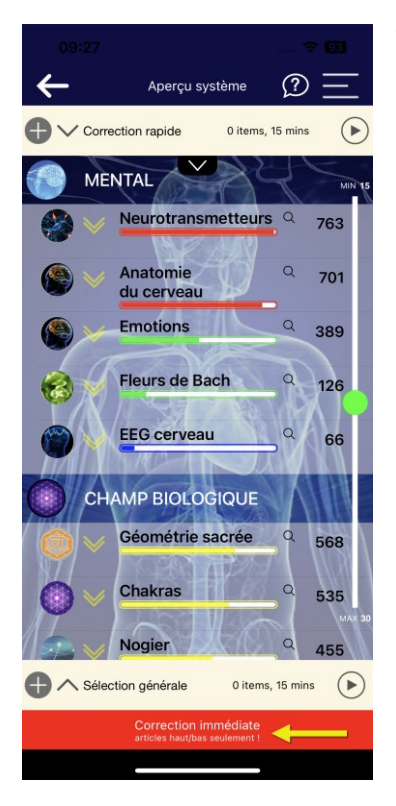

Toutefois, lors d'une session normale avec le Genius, vous allez utiliser les zones *Correction Rapide* en haut et *Sélection Générale* en bas.

# Les zones Correction Rapide et Sélection Générale

Vous remarquerez sur votre écran deux zones blanches: *Correction Rapide* en haut et *Sélection Générale* en bas. Ces zones sont destinées à accueillir les items que vous souhaitez corriger – il suffit de glisser-déposer les items dans l'une ou l'autre zone.

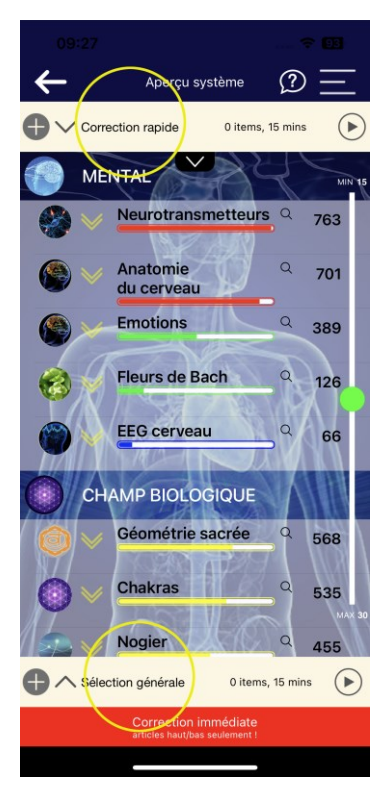

La zone *Correction Rapide* sert, comme son nom l'indique, à effectuer un rééquilibrage immédiat et/ou rapide sur les items que vous y déposez. Cela permet, par exemple, de réinformer le sujet au fur et à mesure que vous naviguez dans l'application, sur les items aux scores les plus élevés,

qui traduisent un besoin ponctuel de rééquilibrage. Souvent, un bref 'coup de pouce' suffit à corriger ces désordres ponctuels.

La zone *Sélection Générale* sert à 'stocker' des items au fur et à mesure que vous naviguez dans l'application afin de faire une analyse plus approfondie (et ensuite une correction) dans le panneau *Analyse Progressive*.

Vous pouvez placer autant d'items que vous voulez dans chaque zone.

**Note** : L'application réagira différemment en fonction de la durée de votre toucher :

-Un toucher court aura pour effet de passer au sous-panneau d'analyse *Analyse Croisée*, voir plus loin dans ce manuel.

- Pour faire un glisser-déposer de paramètre dans une des zones, maintenez votre doigt appuyé deux secondes sur le nom du paramètre avant de le faire glisser. Les icônes + à gauche de chaque zone vous permettent d'ajouter en masse tous les items d'une couleur donnée, pour aller plus vite.

Elles vous permettent également d'ajouter une ou plusieurs playlist(s) personnelle(s), lorsque vous en avez créées (voir le chapitre correspondant plus loin dans ce manuel).

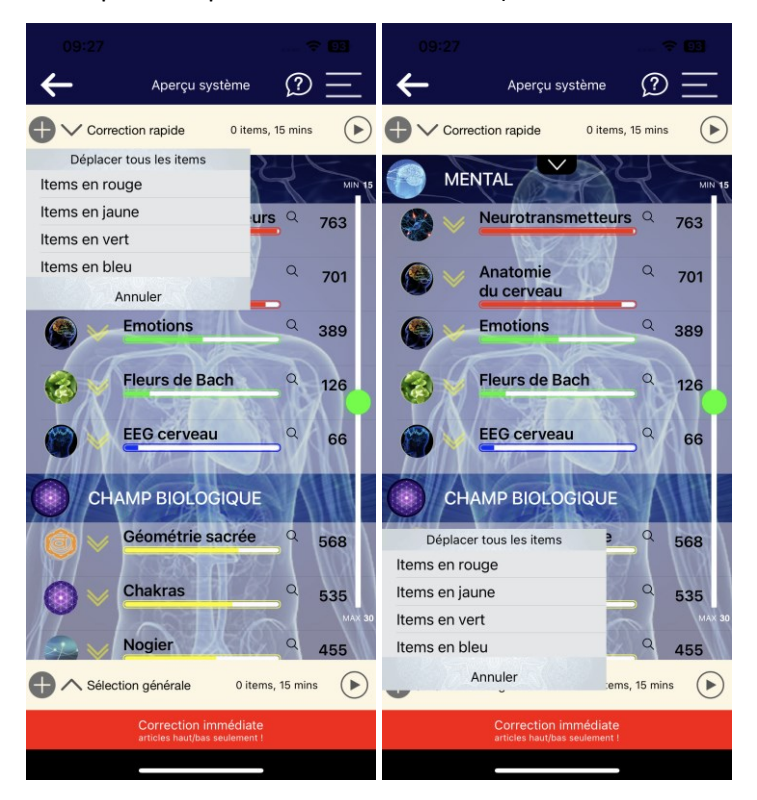

Une fois que vous avez déposé un ou plusieurs items dans une des zones (ou dans les deux), les items vont y rester pendant toute la session active. Vous pourrez donc les passer en revue et faire des changements si vous le souhaitez.

Pour afficher le contenu d'une zone, cliquez sur la flèche à gauche du nom de la zone – une liste s'affiche. Cliquez de nouveau sur la flèche pour fermer la liste.

Pour enlever un item d'une zone, il suffit de cliquer sur la croix à droite du nom de l'item affiché dans la liste.

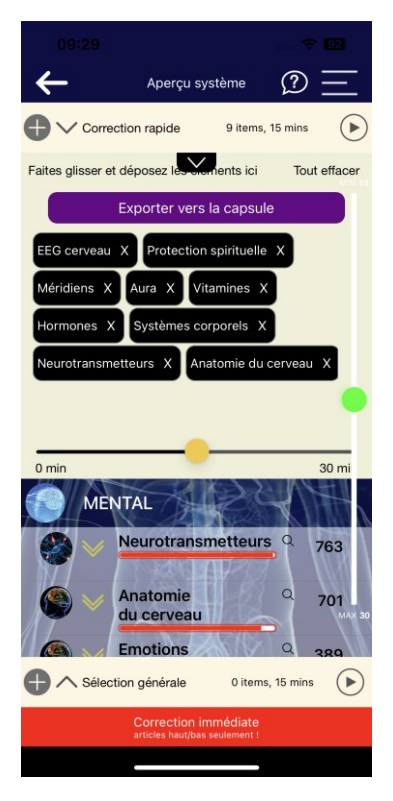

Les zones *Correction Rapide* et *Sélection Générale* indiquent tous deux le nombre d'items dans la zone, ainsi qu'une durée de correction comprise entre 0 et 30 minutes, à droite de chaque zone.

Pour la zone *Correction Rapide*, vous pouvez changer la durée de correction en cliquant d'abord sur la flèche à gauche pour afficher la liste des items, et ensuite en faisant défiler la boule jaune vers la durée souhaitée. Notez qu'une durée de 0 équivaut à une correction en continu, jusqu'à ce que vous l'arrêtiez.

La durée de correction sera partagée à égalité entre tous les items que vous avez placés dans la zone.

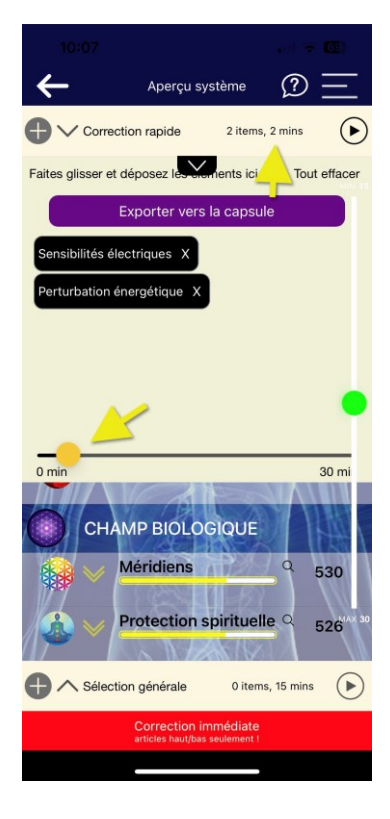

Le bouton *Exporter vers la capsule* vous permet d'envoyer directement le contenu de la zone à votre client Capsule (voir le chapitre sur la Quanta Capsule).

Pour lancer le rééquilibrage/correction, cliquez sur la flèche à droite dans la zone *Correction Rapide*. Pour l'interrompre, cliquez sur la barre de défilement du temps en bas de l'écran.

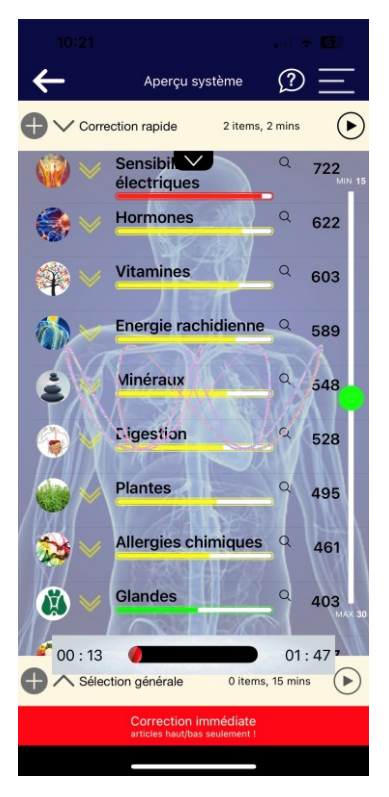

A la fin de chaque rééquilibrage, l'application affichera en bas de l'écran un score en pourcentage sur trois critères: *Alignement, Harmonie* et *Flux d'énergie*. Il affiche aussi la moyenne des trois critères. Plus le chiffre est élevé, plus le sujet est réactif aux fréquences et plus le rééquilibrage est enregistré par le corps. Si les chiffres sont bas, vous pouvez relancer le rééquilibrage pour la même durée ou pour une durée supérieure, jusqu'à obtention d'un score au-delà de 50% ou plus.

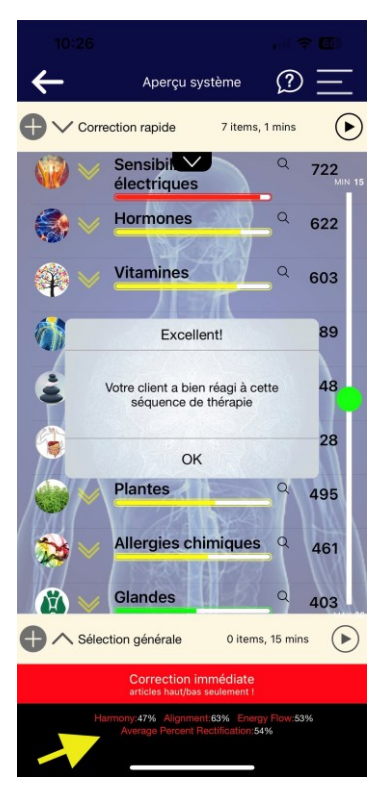

Toutefois, si le pourcentage stagne, voire baisse, cela indique le sujet n'est pas réactif aux items que vous stimulez, et qu'il existe peut-être un blocage ailleurs. Dans ce cas, il vaut mieux mettre de côté l'écran en cours ou les items en cours, et passez à un autre écran afin de vérifier la réactivité du sujet sur d'autres items.

Il est recommandé de commencer avec une durée de rééquilibrage courte, entre deux et six minutes, lors de la première correction, afin de constater les résultats, avant de procéder à une correction plus longue si nécessaire.

La flèche à droite de la zone *Sélection Générale* permet d'accéder à l'écran *Analyse Progressive*, la durée indiquée concerne donc ce dernier.

# L'écran Analyse Progressive

Lorsque vous cliquez sur la flèche à droite de la zone *Sélection Générale*, et à condition d'y avoir au préalable déplacé un ou plusieurs items, vous accédez à l'écran *Analyse Progressive*. Cet écran permet de lancer un deuxième niveau d'analyse sur tous les items sélectionnés, afin de déterminer une priorité entre eux.

Vous vous apercevrez que lors d'une analyse sur un écran donné, tous les items se voient attribuer un score et une couleur, par ordre descendant. Il peut donc y avoir beaucoup d'items en rouge et beaucoup en bleu, mais cela ne veut pas dire qu'il faille tout corriger.

Vous ferez une première sélection sur la base de votre anamnèse, des scores très élevés ou très faibles et de vos objectifs thérapeutiques. C'est cette sélection que vous placerez dans la zone *Sélection Générale*.

Vous cliquez ensuite sur la flèche à droite de la zone pour accéder à l'écran *Analyse Progressive.* 

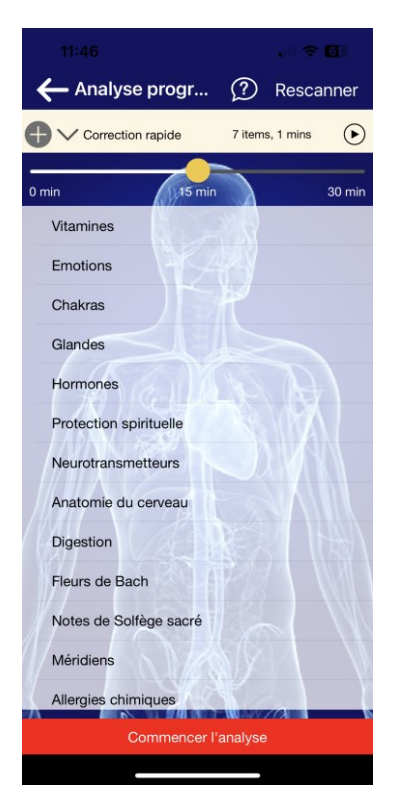

Sur l'écran Analyse Progressive, vous allez peaufiner cette sélection en lançant une nouvelle analyse en cliquant sur Démarrer l'analyse.

L'application établira alors une priorité parmi tous les items sélectionnés, en vous indiquant lesquels ont une priorité haute, moyenne ou basse.

Vous pourrez ensuite cocher les items que vous souhaitez corriger dans les boîtes à droite, et cliquez sur *Ecouter* pour lancer la correction.

N'oubliez pas de fixer d'abord la durée à l'aide du bouton jaune sur la barre de défilement en haut de l'écran.

Les items Haut recevront trois fois plus de temps de correction que les items Bas, les items Moyen deux fois ce temps de correction. Cette proportion de temps correction sera répartie sur la durée totale que vous aurez sélectionnée à l'aide du curseur.

Genius vous permet donc ainsi de doser automatiquement la correction en fonction des besoins plus ou moins élevés exprimés par le corps, suite à l'analyse.

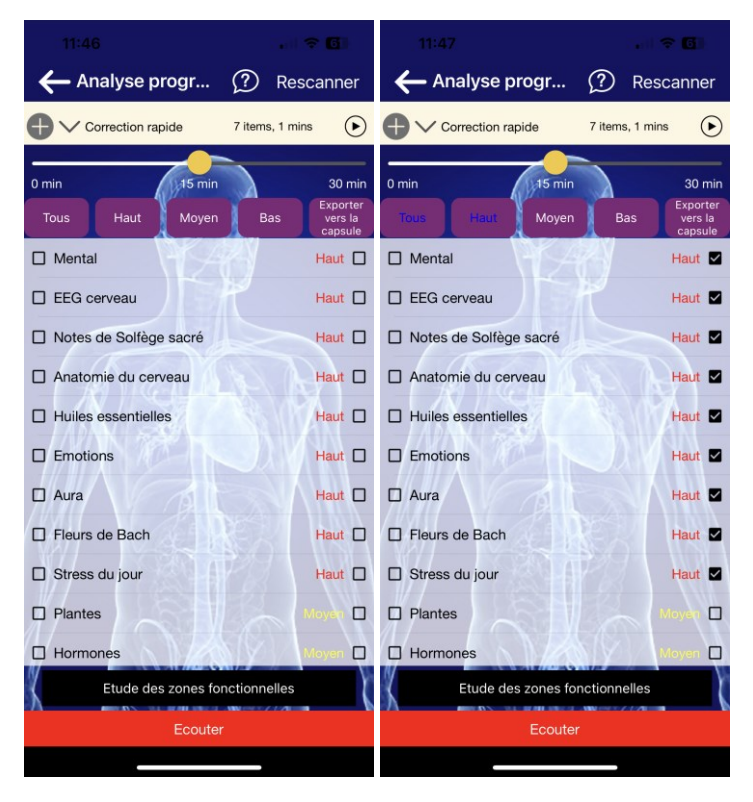
### Exporter des items vers une Capsule

Depuis l'écran Analyse Progressive, vous pouvez sélectionner des items et les envoyer directement à un client sous forme de playlist de Quanta Capsule. Il suffit de cocher les items souhaités dans la colonne de droite, de cliquer sur l'onglet *Exporter vers la Capsule*, et ensuite de renseigner l'adresse email de la ou des personne(s) à qui vous voulez envoyer la playlist.

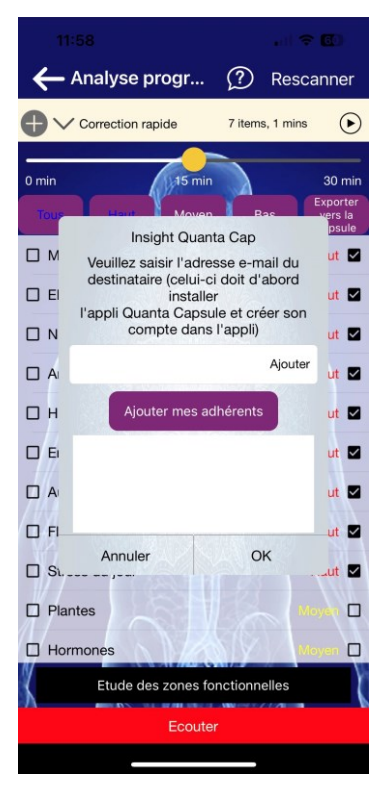

Pour plus d'informations sur la Capsule, voir la section Accessoires ciaprès.

## **Etude des 7 Zones Fonctionnelles**

Sur l'écran *Analyse Progressive* vous pouvez aussi étudier la réactivité des paramètres affichés par rapport aux 7 zones fonctionnelles du corps.

Sélectionnez les paramètres que vous souhaitez étudier en cochant les boîtes à gauche des paramètres et cliquez ensuite sur *Etude des zones fonctionnelles*.

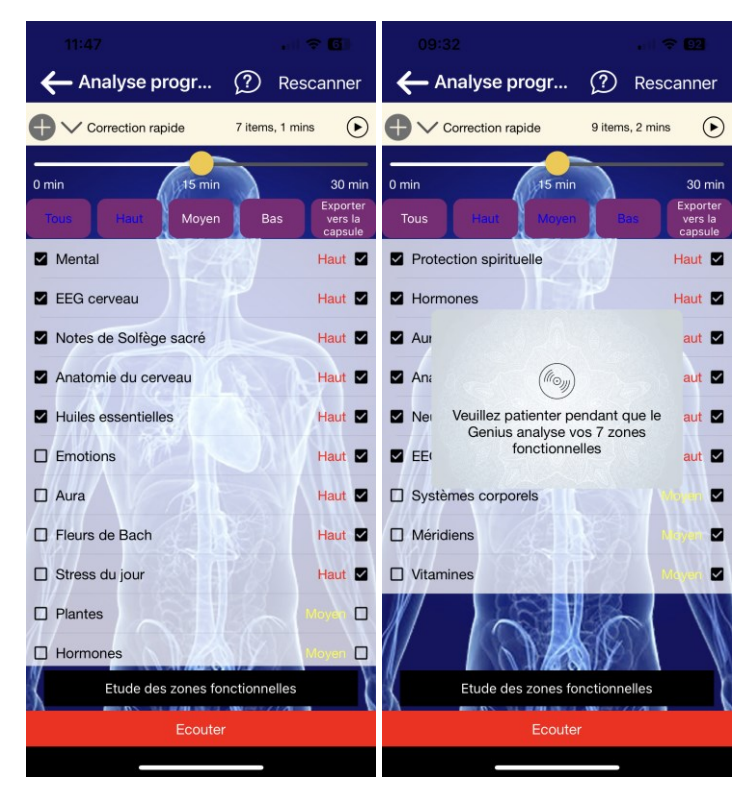

Les 7 zones fonctionnelles s'affichent chacune avec une couleur et un score, tout comme les autres paramètres. Vous pouvez ensuite soit glisser-déplacer un ou plusieurs items dans la zone *Sélection Générale*, ou bien, avec un simple clic sur le nom d'une zone, accéder à un niveau d'analyse spécifique à chaque zone.

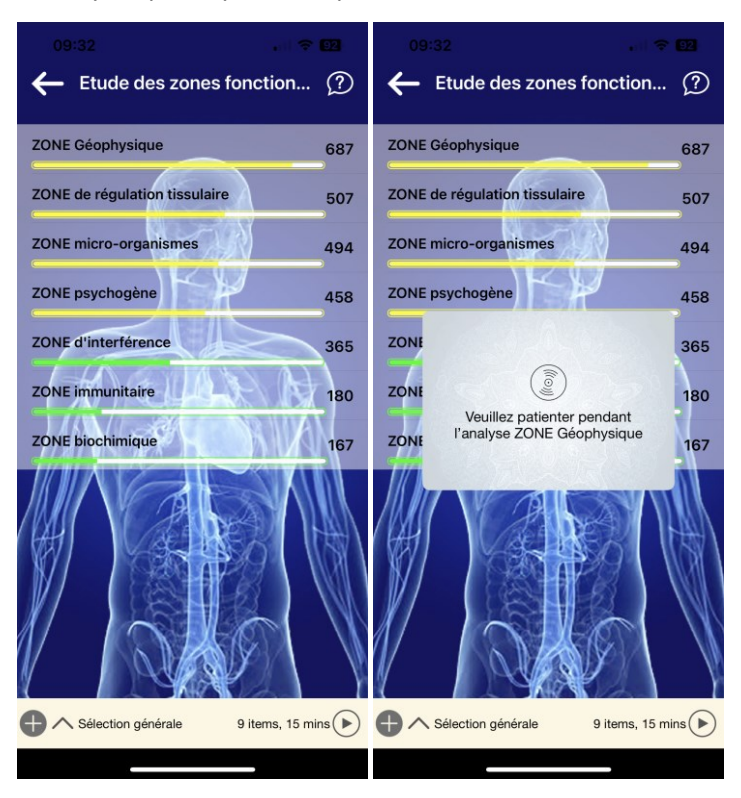

Seuls les deux scores les plus élevés sont affichés lors de ce deuxième niveau de scan sur une zone. Vous pourrez donc peaufiner votre sélection sur chaque zone en déplaçant au fu et à mesure les résultats dans la zone *Sélection Générale*.

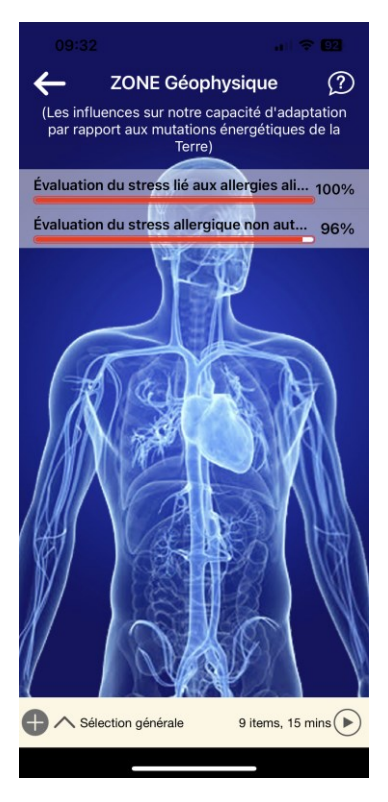

Il vous est bien entendu possible de revenir ensuite sur l'écran Analyse Progressive pour refaire une priorisation des paramètres, une fois que vous en avez ajouté de nouveaux dans la zone *Sélection Générale*.

Pour cela, utilisez le bouton *Rescanner* en haut à droite.

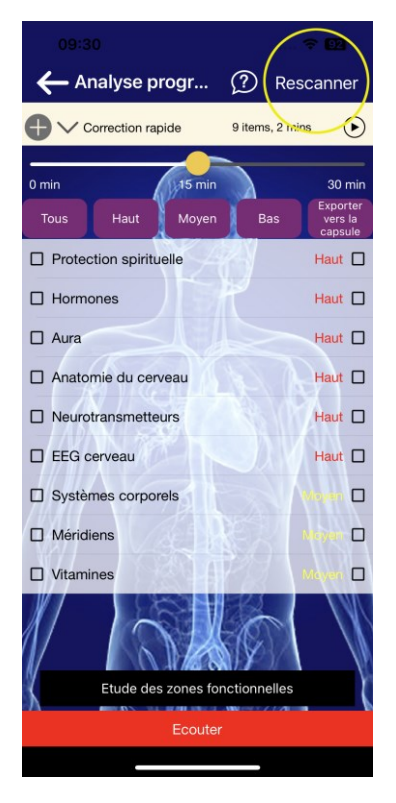

## L'Analyse Croisée

Une fois que vous avez atteint le dernier niveau d'analyse dans chaque famille de paramètres, lorsque vous appuyez sur le nom d'un paramètre cela ouvrira l'écran *Analyse Croisée*. Cette fonction vous permet de réaliser des comparaisons entre l'item qui a été mis en évidence par le scan de la page thématique, et que vous venez de sélectionner, et un panel de paramètres que vous souhaitez ajouter et analyser afin d'effectuer un rééquilibrage plus personnalisé.

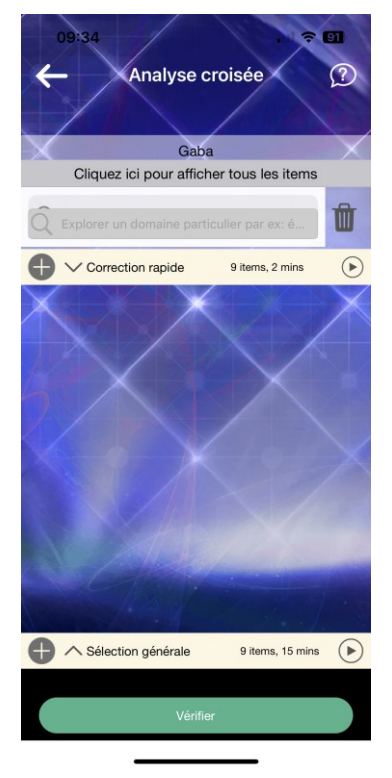

L'écran Analyse Croisée vous propose une recherche dans une liste préenregistrée dans l'application. Cette liste d'environ 1500 items regroupe différents symptômes physiques, émotionnels et mentaux, des maladies et différentes pathologies.

Particulièrement utiles sont les options *Toutes*, qui permettent d'ajouter un ensemble de paramètres de comparaison comme les bactéries, les émotions, les fleurs de Bach, les virus, etc. Vous pouvez utiliser la zone de recherche pour trouver un paramètre en particulier si vous le souhaitez. Tapez *Afficher tous les items* en haut de l'écran pour afficher la liste complète des paramètres préenregistrés dans l'application, ou bien tapez un nom dans la zone de recherche. Sélectionnez un ou plusieurs paramètres préenregistrés, ils s'affichent dans la liste à comparaître.

| 09:35 Analyse croisée (?)                           | 09:35 , , , <b>♀ El</b><br>← Analyse croisée ②      |
|-----------------------------------------------------|-----------------------------------------------------|
| Estomac<br>Cliquez ici pour afficher tous les items | Estomac<br>Cliquez ici pour afficher tous les items |
| Q para                                              | Q para                                              |
| Parasite (tous)                                     | Correction rapide 9 items, 2 mins                   |
| Paralysie de l'AVC par apoplexie                    | Parasites Turbatrix                                 |
| Bactérie Bordetella parapertussis                   | Nématodes Parasites                                 |
| Bactérie Mycobacterium paratuberculo                | Parasites Ténia                                     |
| Bacteria Salmonella paratyphi A.B.C.mu.             | Parasites Strongyloïdes                             |
| ОК                                                  | Parasites Schistosoma Mansoni                       |
| «para» paraît parait                                | Parasites Schistosoma Haematobium                   |
| A Z E R T Y U I O P                                 | Gale Parasitaire                                    |
| QSDFGHJKLM                                          | Parasites Oxyures                                   |
| ↔ W X C V B N ` ⊗                                   | Parasites Leishmania Tropica                        |
| 123 😄 espace retour                                 |                                                     |
| ⊕                                                   | Vérifier                                            |

Tapez ensuite sur Vérifier en bas de l'écran.

Une bande rouge va parcourir l'écran, puis une fois le scan réalisé, une valeur en pourcentage apparaît en bas de l'écran. Plus le pourcentage est élevé, plus cela indique une importance des paramètres choisis par rapport au résultat de l'écran thématique précédent, et qu'ils peuvent être utilisés en correction. En général on considère un pourcentage audelà de 90% comme étant significatif.

Vous pouvez ensuite déplacer les paramètres qui vous semblent importants vers la zone *Correction Rapide* ou *Sélection Générale* pour les utiliser dans votre session.

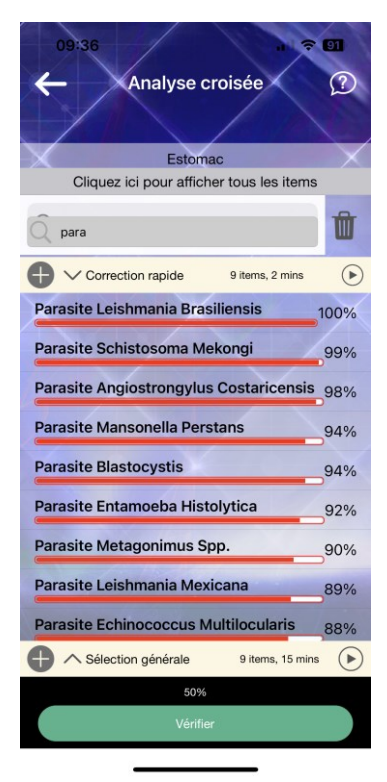

## L'interprétation des résultats des scans

Ce manuel décrit essentiellement la fonctionnalité de l'application. L'interprétation des résultats relève en réalité de la sensibilité, de l'intention et de la perception de chacun, qu'il soit thérapeute ou sujet. Certains résultats peuvent parfois surprendre, d'autres peuvent être très précis et correspondre parfaitement à l'état du sujet.

Dans l'interprétation des résultats, il ne faut pas oublier que l'analyse quantique prend en compte de très nombreux facteurs – non seulement le scan de l'image et de la voix, mais aussi l'environnement du sujet, l'intention du sujet (et du thérapeute), parfois même des états futurs possibles. La règle générale donc lorsque vous cherchez à comprendre ce que vous dit l'application, est de réfléchir non seulement à l'anamnèse du sujet, mais aussi aux facteurs extérieurs, les personnes qui peuvent influer sur le sujet, l'environnement du sujet, etc.

C'est à vous de décider dans quelle mesure un résultat est important, en fonction des paramètres décrits ci-dessus et de votre propre objectif, ainsi que de vos propres connaissances thérapeutiques éventuelles et votre anamnèse du sujet. Si un résultat vous parle, prenez-lez en compte. S'il ne vous parle pas, ou bien vous ne comprenez pas, vous n'êtes pas obligé d'en tenir compte. L'application vous donne des indications, mais une séance de thérapie implique aussi la participation active de la personne qui analyse.

Bien sûr, si vos connaissances en thérapies alternatives, en médecine chinoise, ou en énergétique sont limitées, vous pouvez tout à fait vous en tenir au rééquilibrage des paramètres en fonction des scores affichés c'est tout l'intérêt aussi de cette application qui a été conçue pour être facile à utiliser. Au fur et à mesure que vous découvrirez l'application, vous pourrez tester des protocoles de thérapie, et peu à peu explorer toutes les possibilités de ce formidable outil.

## Les formations en ligne

Nous mettons à votre disposition de nombreuses vidéos en français et en anglais de formation à l'utilisation de l'application et à l'interprétation des résultats. Nous vous encourageons à consulter ces vidéos afin de parfaire votre expertise.

Vous trouverez des formations en français sur le site geniusinsight.fr dans la section *Ressources*.

# **LE MENU GENERAL**

Tapez sur les trois barres blanches en haut à droite de n'importe quel écran pour accéder au menu général. Faites dérouler la page pour voir plus d'options dans ce menu.

**Note** : Vous devez d'abord entamer une session afin d'accéder à l'intégralité du menu.

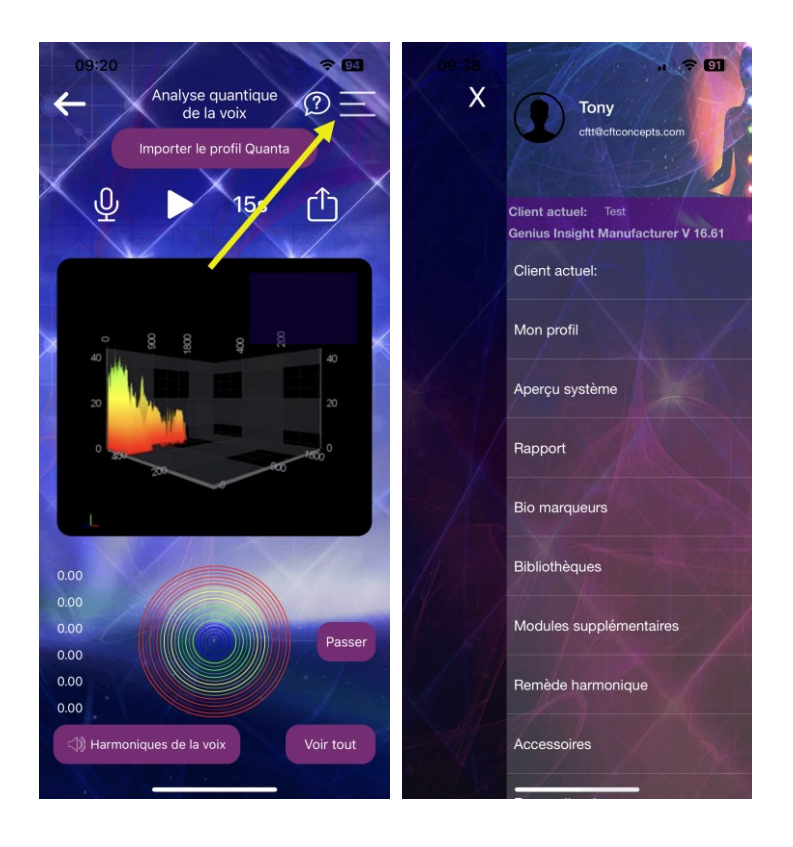

Le menu général vous permet d'accéder aux fonctions suivantes :

- Comment ça marche ? accs à la mini vidéo d'explication rapide en français
- Fiche client revenir à la création d'un nouveau client. Attention, vous perdrez les résultats du client en cours.
- Aperçu Système revenir aux résultats de la session en cours
- Rapports voir les graphiques des résultats de la session en cours, les imprimer en wifi ou les envoyer par email. Demander le rapport biométrique *Voicewise* (en anglais).
- Biomarqueurs afficher le suivi de la progression du sujet sur plusieurs sessions.
- Bibliothèques accéder aux items qui vous avez créés ou achetés, et importer ou exporter des fréquences
- Modules supplémentaires les fonctions PAD, Biocompatibilité et Revérifier
- Remède harmonique créer votre propre remède de rééquilibrage avec un enregistrement vocale ou sonore
- Accessoires accéder aux options audio, créer une playlist Quanta Capsule, demander ou activer les animations 3D
- Forme d'onde accéder à plusieurs options concernant les ondes utilisées, et le volume de l'entrainement énergétique
- Réglages sauvegarder manuellement vos données dans le cloud dédié, attribuer automatiquement les bibliothèques au sujet et changer l'adresse email rattachée à votre compte Genius
- Rapport d'anomalie envoyer des informations au support sur une anomalie éventuelle que vous auriez rencontrée
- Adhésions Quanta Capsule acheter, attribuer et gérer les licences et playlists Capsule de vos clients
- Support en direct envoyer et recevoir des messages de l'équipe de support

- Imagerie guidée disponible uniquement en anglais, cette section contient des enregistrements audio de sessions de relaxation créées par Gage Tarrant.
- Playlists personnelles créer et gérer vos playlists de fréquences
- Ambassadeur bibliothèques accessible uniquement aux personnes acceptées sur le programme Ambassadeurs
- Boutique bibliothèques accédez à des dizaines de bibliothèques, majoritairement en anglais, pour étendre les possibilités d'analyse et de correction avec Genius. Vous pouvez retrouver toutes les bibliothèques en français directement sur le site geniusinsight.fr, dans le menu Acheter.
- Formation pour le moment uniquement en anglais. Accédez aux formations en français sur le site geniusinsight.fr dans le menu *Instructions*.
- Mon Profil permet de changer votre mot de passe et/ou enregistrer un numéro de portable pour une authentification par code SMS
- Déconnexion vous déconnecter de votre compte Genius. Vous perdrez la session en cours et devrez télécharger à nouveau toutes vos données lors de la reconnexion à votre compte Genius.

Les options du menu sont expliquées ci-après.

### Fiche client

Cette option du menu vous ramène au début d'une nouvelle session d'analyse. Vous ne pourrez plus accéder aux résultats de la session en cours, mais les résultats seront néanmoins conservés dans votre historique si vous êtes connecté au wifi. Vous pourrez donc y accéder lors d'une nouvelle session en cliquant sur *Accéder à vos dossiers clients* en haut de l'écran.

### Rapport

Cette option vous permet de consulter l'ensemble des résultats de la session sous forme de graphiques, de les imprimer ou des les envoyer par email. Vous devez disposer d'une imprimante connectée en wifi pour imprimer les fiches.

Lorsque vous souhaitez envoyer les résultats par email, vous pouvez sélectionner les rapports à envoyer individuellement.

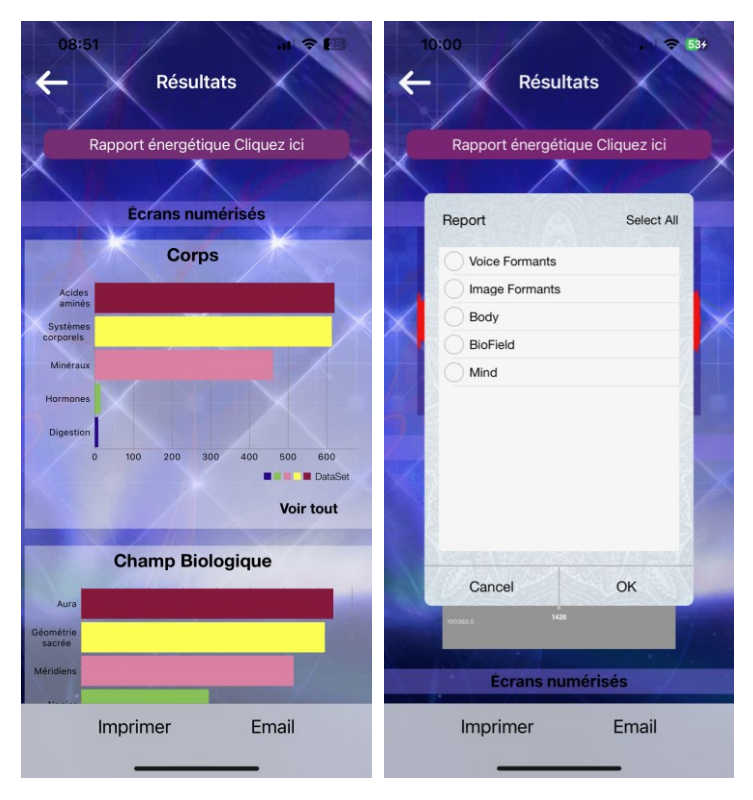

### **Biomarqueurs**

Cette option vous permet de voir un graphique qui affiche l'historique des résultats globaux du sujet, afin de voir la progression de celui-ci.

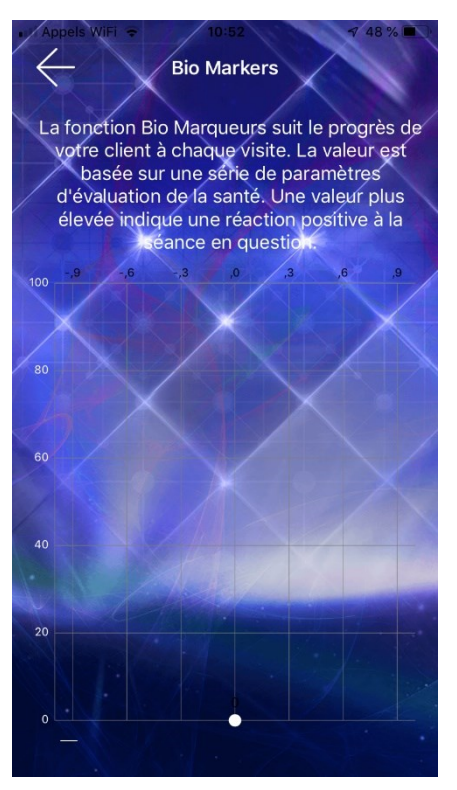

## **Bibliothèques**

Cette fonction vous permet de créer des dossiers pour vos clients, d'y ajouter des fréquences/items personnalisés, et de sauvegarder des groupes de fréquences spécifiques à chaque client ou à chaque protocole de thérapie.

Elle vous permet également de gérer les dossiers de fréquences que vous avez créées, ainsi que d'importer ou exporter des dossiers/fréquences depuis ou vers d'autres utilisateurs du Genius. Une connexion internet est requise pour le partage des fréquences.

#### L'écran bibliothèques

Cet écran affiche la liste de toutes les catégories d'items que vous avez créées (*Créations*) ou encore celles que vous avez importées depuis un autre utilisateur (*Partages*). Cliquez sur *Créations* ou *Partages* pour alterner entre les deux listes.

A partir de cet écran, vous pouvez aussi *Importer* ou *Exporter* des éléments de votre bibliothèque. L'option *Master Branch* permet de créer un dossier de premier niveau afin de mieux classer vos bibliothèques.

Si vous avez déjà créé des bibliothèques, la première fois que vous ouvrez l'option *Bibliothèques*, l'application vous demande si vous voulez attribuer toutes vos bibliothèques à tous vos clients. En cas de doute, cliquez *Non*, vous pourrez le changer par la suite.

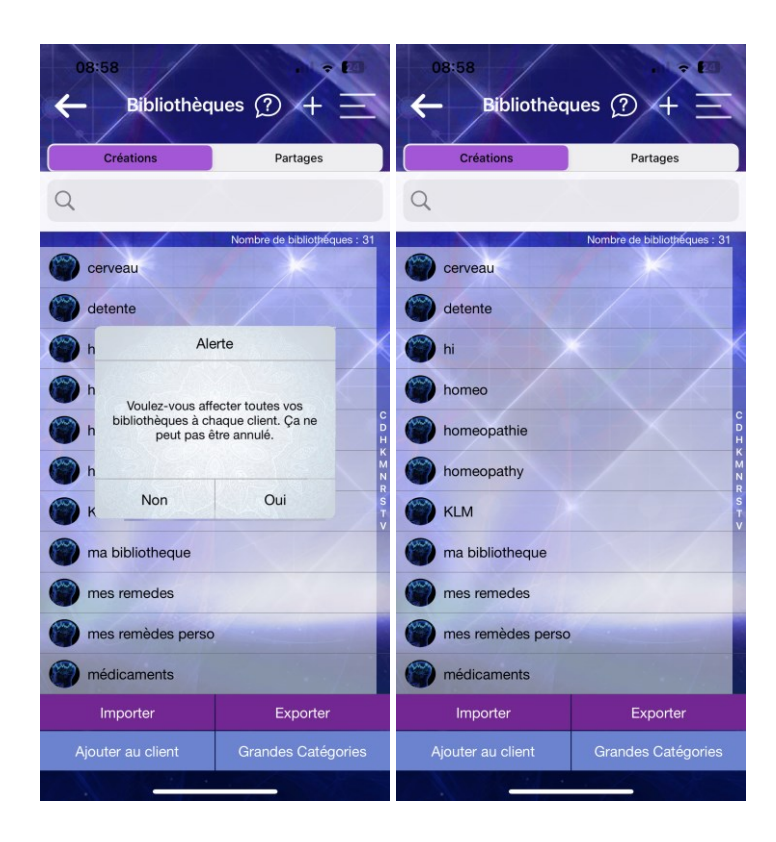

### Créer une bibliothèque

Sur l'écran Bibliothèques, cliquez sur le signe + en haut à droite.

Une fenêtre vous demande de donner un nom et un descriptif à votre bibliothèque.

Tapez le nom et éventuellement un descriptif et cliquez sur Sauvegarder.

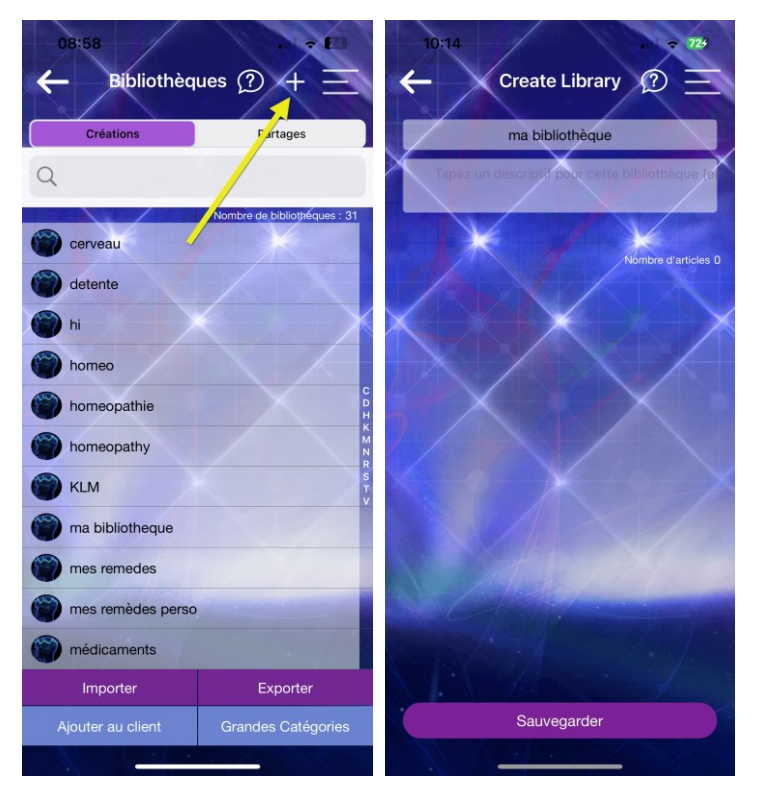

#### Ajouter des items à une bibliothèque

Cliquez ensuite sur *Ajouter des items...* pour ajouter des fréquences dans votre bibliothèque.

Il existe trois façons d'ajouter un item ou une fréquence à une bibliothèque :

 Encodage archétypal (voir Annexe 1 pour l'explication de ce processus) – ce processus va rechercher la fréquence d'un item sur la base de l'énergie et l'intention des mots, il suffit donc de taper le nom de l'item pour en rechercher la fréquence.

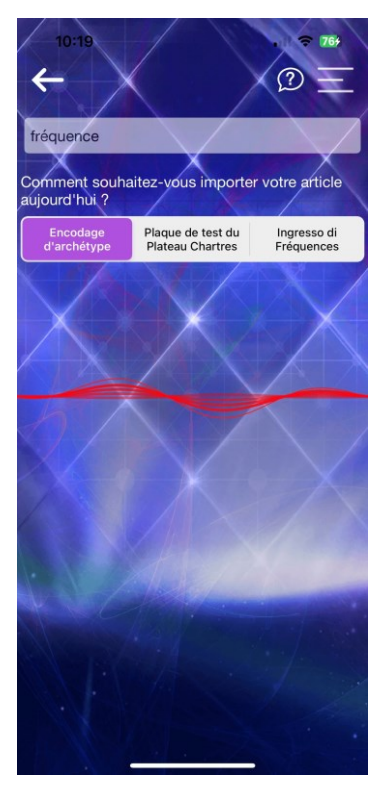

Vous pouvez taper un concept, une intention, un remède, le nom et la posologie d'un médicament, etc.

Tapez le/les mot(s) et cliquez sur *Encodage archétypal*.

2. Plateau Chartres – si vous disposez de l'accessoire plateau Chartres, vous le branchez à l'aide du câble TRRS fourni à la prise audio de votre appareil et vous placez l'élément dont vous voulez capter la fréquence sur le plateau.

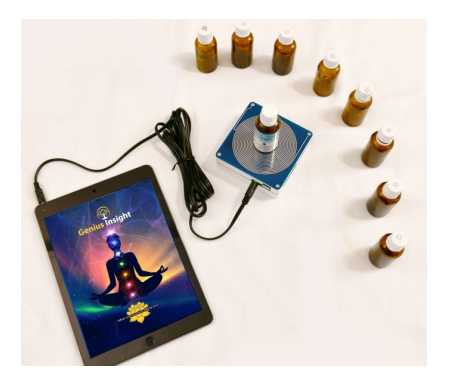

Tapez le nom de l'élément et cliquez ensuite sur le bouton *Plaque de test du plateau Chartres*. Genius va aller rechercher la fréquence à partir du plateau Chartres.

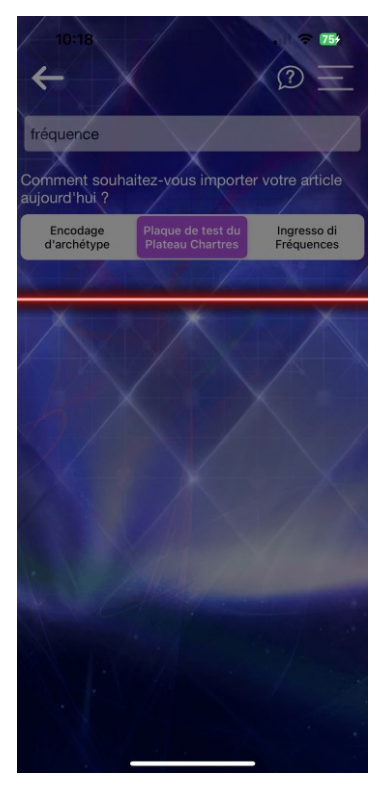

**3.** Fréquences – si vous connaissez la ou les fréquences de l'élément que vous souhaitez ajouter, vous pouvez cliquer sur cette option pour ajouter les fréquences manuellement dans la fenêtre à gauche.

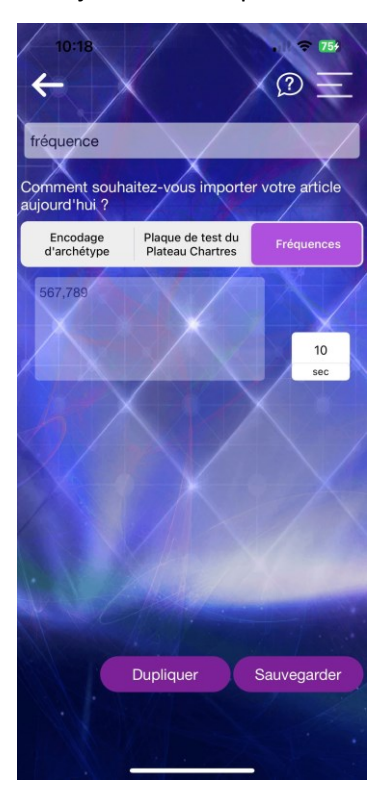

Une fois que vous avez tapez une ou plusieurs fréquences dans la fenêtre, vous avez la possibilité, si vous le souhaitez, de créer plusieurs groupes de fréquences sous le même item. En cliquant sur *Dupliquer*, une nouvelle fenêtre apparaîtra, dans laquelle vous pourrez taper d'autres fréquences pour le même item.

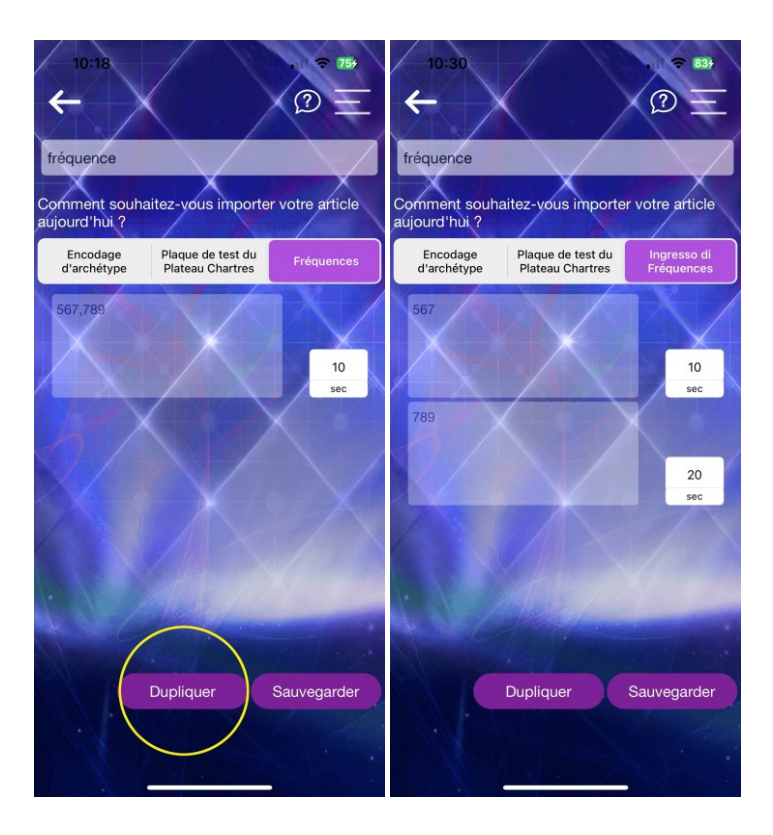

Cela vous permet de créer un item plus complexe regroupant plusieurs fréquences, comme par exemple un soin particulier, au lieu d'avoir à créer un item séparé pour chaque série de fréquences.

Les fenêtres *Secondes* à droite vous permettent de définir la durée de correction pour chaque fenêtre de gauche. Par défaut elle est réglée à 10 secondes. Vous pouvez moduler ces durées si par exemple vous souhaitez donner plus de prépondérance à un groupe de fréquences au sein du même item.

#### Exemple :

Vous souhaitez créer un item qui contiendra un soin spécifique. Afin d'établir ce soin, vous allez utiliser plusieurs éléments dont vous connaissez les fréquences, mais vous souhaitez donner plus d'importance à certain éléments au sein du soin. Vous créez donc une fenêtre pour chaque élément constituant votre soin, en y mettant uniquement les fréquences correspondant à chaque élément. Ensuite, vous souhaitez donner plus de prépondérance au premier élément que vous avez mis dans l'item, vous définissez donc 20 secondes au lieu de 10 dans la fenêtre de droite pour cet élément.

Lorsque vous allez utiliser l'item, c'est-à-dire le soin particulier que vous venez de créer, dans une correction énergétique, vous allez définir une durée comme d'habitude dans la zone *Correction Rapide* ou bien dans la zone *Sélection Générale*. Lorsque vous lancez la correction, chaque élément de votre soin (l'item de la bibliothèque) va émettre pendant le nombre de secondes que vous lui avez attribué jusqu'à ce que la durée totale de la correction soit atteinte.

Ainsi, si vous avez trois éléments dans votre soin/item avec des durées définies comme suit :

Elément A – 10 secondes

Elément B – 20 secondes

Elément C – 30 secondes

Et que vous avez défini une durée totale de correction dans la zone *Correction Rapide* ou la zone *Sélection Générale/Analyse Progressive* de 5 minutes, élément A va émettre pendant un total de 10 \*5 = 50 secondes, élément B pendant un total de 20\*5 = 100 secondes et élément C pendant 30\*5= 150 secondes.

Si vous avez mis d'autres items dans la zone *Correction Rapide* ou la zone *Sélection Générale/Analyse Progressive*, la durée de correction que vous avez définie sera partagée à égalité entre tous les items. L'ensemble des éléments contenus dans votre item de bibliothèque comptera donc pour un seul item, mais le temps imparti à cet item sera partagé proportionnellement aux durées en secondes que vous avez attribuées à chaque élément de l'item.

#### Concrètement :

Vous avez mis 30 items, y compris votre item de bibliothèque, dans la zone *Correction Rapide* et défini une durée de 30 minutes pour le rééquilibrage. Chaque item sera émis pendant une minute, et lorsque votre item de bibliothèque sera émis, élément A va émettre pendant 10 secondes, élément B pendant 20 secondes et élément C pendant 30 secondes

#### Utiliser les éléments d'une bibliothèque dans un scan

Une fois que vous avez crée au moins une bibliothèque, vous pouvez l'attribuer à tous vos clients ou bien à une seule personne, session par session (voir ci-après *Associer une bibliothèque à un client*).

Si vous avez attribué toutes vos bibliothèques à tous les clients par défaut (voir *Réglages*), lorsque vous ouvrez une session la famille *Bibliothèques Personnalisées* apparaîtra sur l'écran *Aperçu Système*, et vous pourrez utiliser tout ce qu'il y a dans vos bibliothèques comme les autres paramètres de Genius. Vous pourrez effectuer un scan, les corriger, les utiliser dans une analyse croisée.

Si, par contre, vous n'avez pas choisi l'option d'attribuer toutes vos bibliothèques à tous les clients, il faudra ajouter une ou plusieurs bibliothèques à la session en cours avant de pouvoir l'utiliser dans l'analyse.

Les bibliothèques permettent ainsi d'augmenter sans limite les possibilités d'analyse et de correction du Genius.

**Note** : Le scan des bibliothèques se fait séparément du scan des familles principales sur l'écran Aperçu Système. Cliquez sur le nom de la famille *Bibliothèques Personnalisées* pour accéder à la liste des bibliothèques rattachées au client en cours et pour faire le scan.

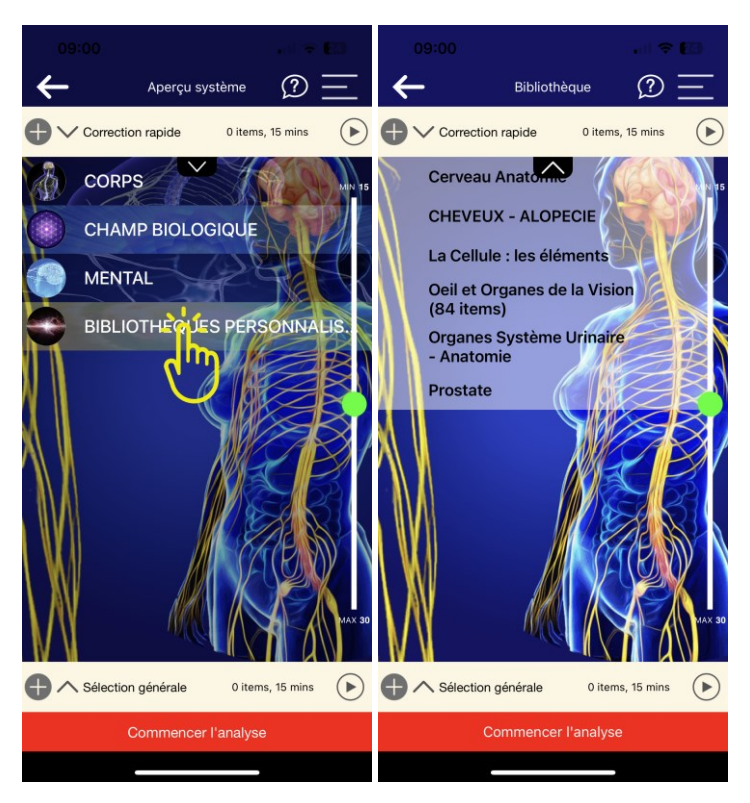

Une fois que vous avez effectué le scan des bibliothèques, vous pouvez consulter les résultats et sélectionner les items à corriger exactement comme pour les autres familles.

Vous pouvez bien entendu combiner les résultats et les sélections d'items parmi les familles principales *Corps, Mental, Champ Biologique* avec votre sélection d'items parmi les bibliothèques.

#### Le sous-menu bibliothèques

Lorsque vous accédez à l'écran *Bibliothèques Personnalisée* à partir de l'écran *Aperçu Système*, vous avez plusieurs options d'affichage du contenu des bibliothèques, grâce au sous-menu accessible avec la flèche blanche sur rectangle noir sous la zone de *Correction Rapide*.

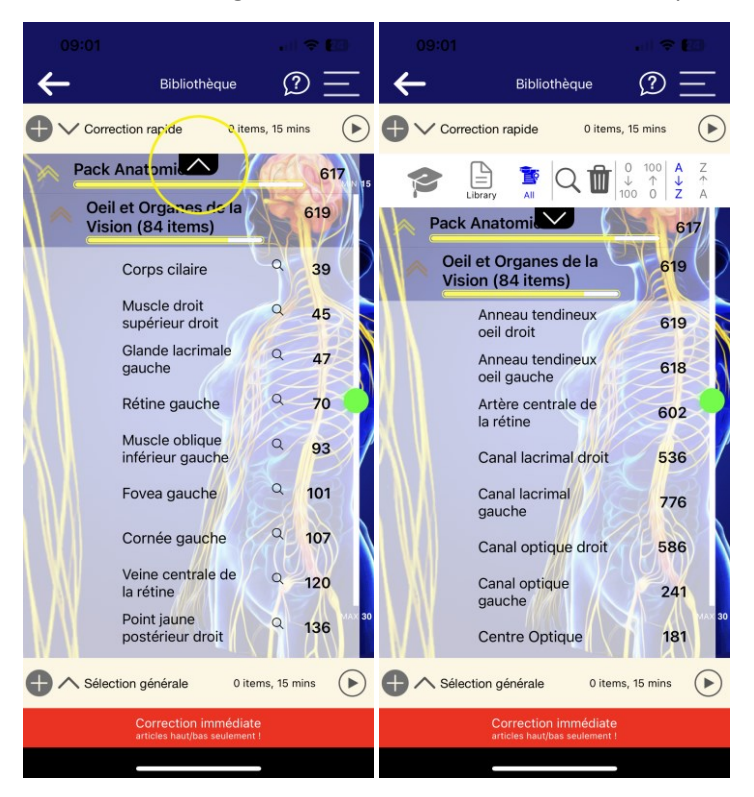

#### Fonctions du sous-menu bibliothèques :

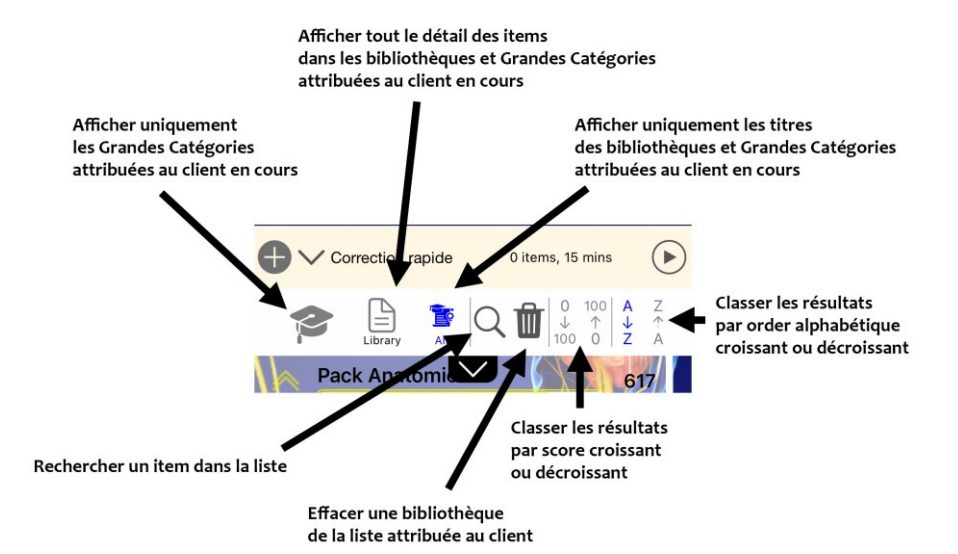

#### Associer une bibliothèque à un client

Vous pouvez associer une bibliothèque au client qui est le sujet de la session encours en cliquant sur *Ajouter au client* en bas de l'écran. Cette bibliothèque sera ensuite toujours disponible pour le client en question.

| 11:25 - 2 100                        |                   |  |
|--------------------------------------|-------------------|--|
| 🔶 Bibliothèques 🕐 + 😑                |                   |  |
|                                      |                   |  |
| Créations                            | Partages          |  |
| Q                                    |                   |  |
| Ajout en masse                       | Tout sélectionner |  |
| <b>Q</b>                             |                   |  |
| KLM                                  |                   |  |
| Nouvelle categorie                   |                   |  |
| SYSTEME DIGESTIF                     |                   |  |
| Terry                                |                   |  |
| Tough                                |                   |  |
| cerveau                              |                   |  |
| detente                              |                   |  |
| m hi                                 |                   |  |
|                                      |                   |  |
| Annuler                              | Ok                |  |
| mes remèdes perso                    |                   |  |
| médicaments                          |                   |  |
| Importer                             | Exporter          |  |
| Ajouter au client Grandes Catégories |                   |  |
|                                      |                   |  |

Toutefois, lors de la première utilisation des bibliothèques, Genius Insight vous demandera si vous voulez que toutes les bibliothèques soient disponibles pour tous vos clients – ceci peut vous faire gagner du temps, car vous n'aurez à créer un item qu'une seule fois pour en disposer dans toutes vos sessions. Vous pouvez également activer cette option dans les <u>Réglages</u>.

### Dissocier une bibliothèque d'un client en cours

Lorsque vous avez associé une ou plusieurs bibliothèques à un client, vous pouvez les dissocier de ce client en utilisant l'icône poubelle dans le sousmenu bibliothèques décrit ci-dessus.

Vous pourrez ensuite sélectionner les bibliothèques à dissocier. Les bibliothèques seront dissociées pour ce client jusqu'à ce que vous les lui associez de nouveau.

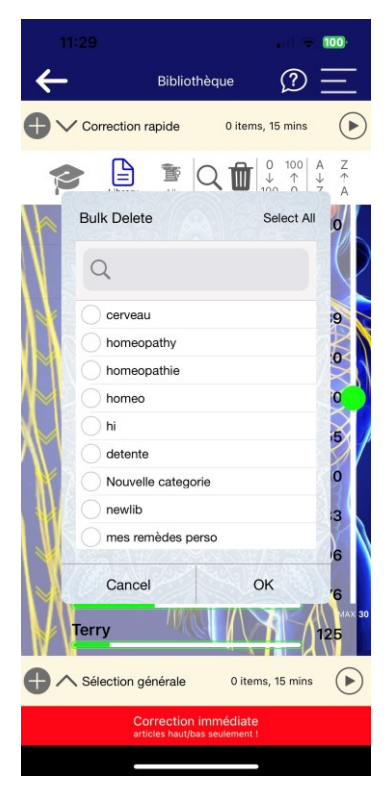

### Grandes Catégories

Les *Grandes Catégories* constituent une option supplémentaire pour organiser, importer et exporter vos bibliothèques. Vous pouvez créer une Grande Catégorie en cliquant sur le bouton en bas à droite de l'écran *Bibliothèques*.

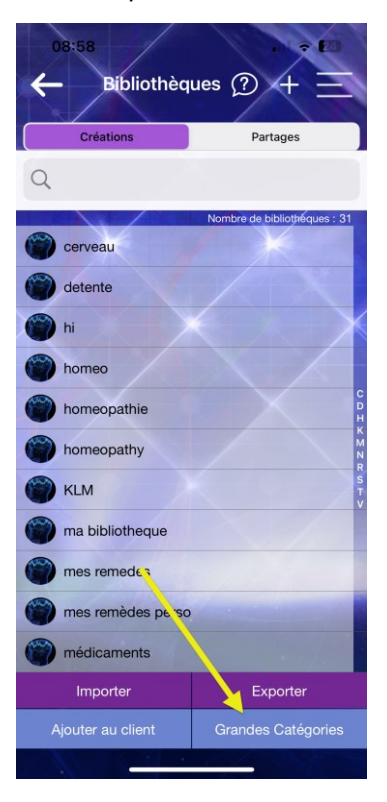

L'intérêt des *Grandes Catégories* est de pouvoir grouper plusieurs bibliothèques individuelles sous une thématique commune, comme dans un dossier. Vous pourrez alors attribuer un ensemble de bibliothèques à un client d'un seul coup pour vos analyses et corrections.

#### Importer une bibliothèque d'un autre utilisateur

Lorsqu'un utilisateur vous envoie une bibliothèque, l'application crée automatiquement des codes qui vous permettront d'importer chaque bibliothèque, et que vous recevez dans un email comme celui ci-dessous. Le *Bulk Share Code* permet d'importer tous les éléments en masse.

Cliquez sur *Importer* en bas de l'écran. Une fenêtre vous demande de taper la ou les clefs reçues dans l'email que l'utilisateur vous a envoyé. Vous pouvez cliquer sur *OK* ou sur *En masse*, pour importer plusieurs éléments en masse. Dans ce dernier cas, vous utiliserez la clef *Bulk Share Code* inclus dans l'email.

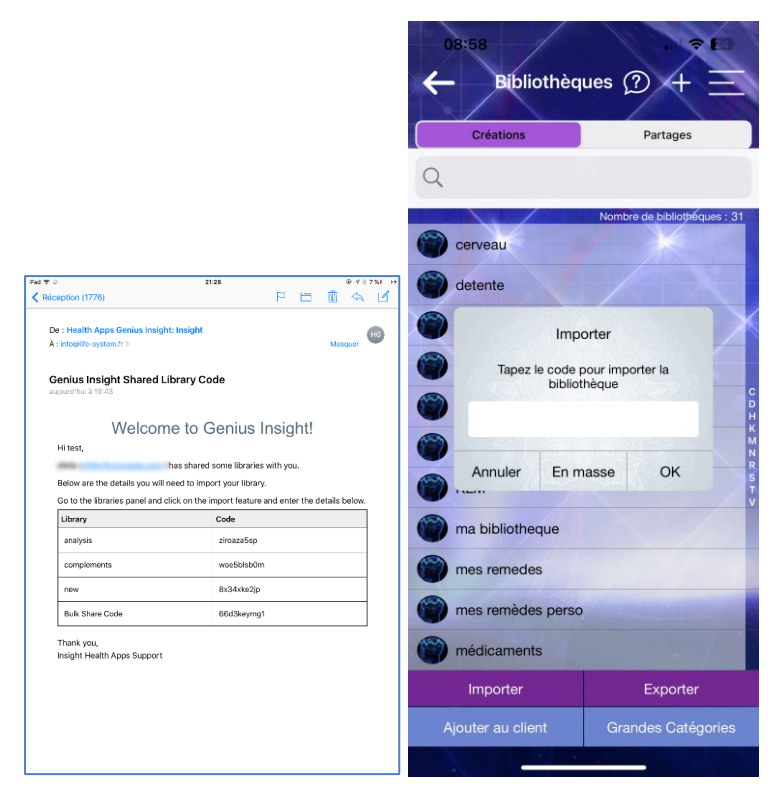

**Note** : Pour pouvoir importer une bibliothèque depuis le compte d'un autre utilisateur Genius, celui-ci doit vous l'envoyer en utilisant la fonction *Exporter* dans sa propre application.

Une fois que vous avez importé une bibliothèque, elle apparaîtra dans la liste des *Bibliothèques partagées*.

Ce processus s'applique également aux *Grandes Catégories*, toutefois vous devez d'abord cliquer sur *Grandes Catégories* en bas de l'écran pour accéder à celles-ci.

**Attention** : vérifiez bien que vous cliquez d'abord sur l'onglet Partages afin de retrouver les bibliothèques ou Grandes Catégories partagées.

#### Exporter une bibliothèque

Cliquez sur Exporter en bas de l'écran.

Tapez l'adresse email de votre correspondant, et sélectionnez les éléments que vous souhaitez envoyer, ou bien sur *Exportation en masse* pour tout envoyer, et cliquez OK.

Vous pouvez aussi exporter vos Grandes Catégories de la même façon.

**Note** : l'adresse email du destinataire doit bien entendu correspondre à un compte Genius.

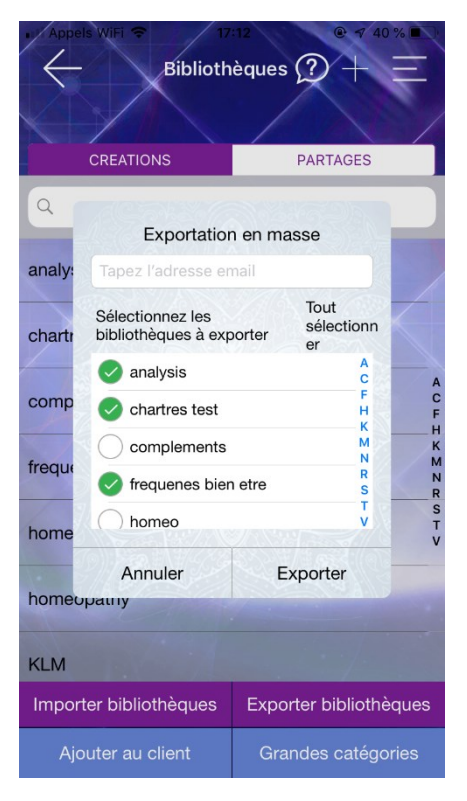
**Note** : lorsque vous partagez une bibliothèque ou une *Grande Catégorie* avec un autre utilisateur, elles restent votre propriété. L'utilisateur ne peut ni les modifier ni les exporter à son tour.

De même, toutes les modifications que vous effectuez sur vos bibliothèques partagées apparaîtront chez l'utilisateur, à condition qu'il synchronise ses données lors d'une nouvelle connexion à son compte Genius.

**Note** : Une fois partagée, une bibliothèque ne peut retirée du compte de l'utilisateur, sauf si vous l'effacez dans votre propre compte.

### Effacer une bibliothèque

Vous pouvez supprimer les items individuels d'une bibliothèque ou une bibliothèque toute entière en glissant votre doigt de la droite à la gauche sur le nom de l'item ou de la bibliothèque.

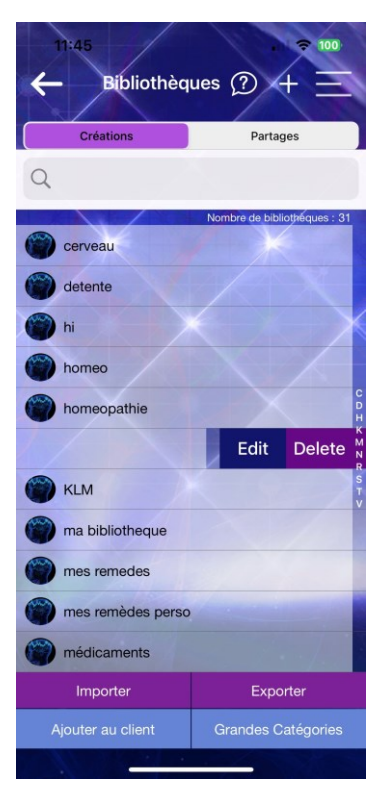

# Modules supplémentaires

Les modules supplémentaires vous donnent d'autres possibilités d'exploration et de correction dans l'application.

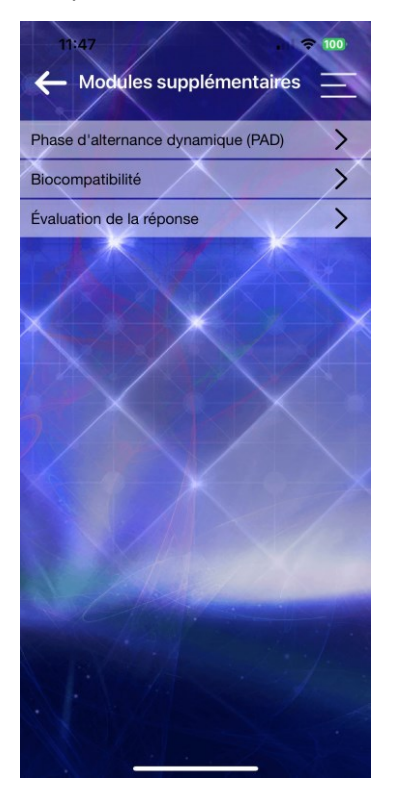

## La fonction PAD (Phase d'Alternance Dynamique)

La Phase d'Alternance Dynamique permet d'alterner l'envoi d'informations correctives pour le rééquilibrage entre la zone *Correction Rapide* et *Sélection Générale* pendant une durée donnée.

Afin d'utiliser cette fonction il faut auparavant avoir déplacé au moins un item dans chacune des zones *Correction Rapide* et *Sélection Générale*.

L'intérêt de cette démarche est de pouvoir combiner en une seule fois un rééquilibrage des paramètres qui montrent une dysharmonie ponctuelle (scores élevés, zone *Correction Rapide*) et ceux qui sont en dysharmonie plus chronique (scores faibles, zone *Sélection Générale*). Elle permet en outre d'alterner entre la symptomatique et le terrain.

Avant de lancer le PAD, vous devez taper un paramètre de focalisation (par exemple une émotion ou un résultat souhaité) dans la zone en haut de l'écran, et régler la durée de la phase à l'aide du curseur. En cliquant deux fois dans la zone de texte, vous pouvez aussi scanner un texte.

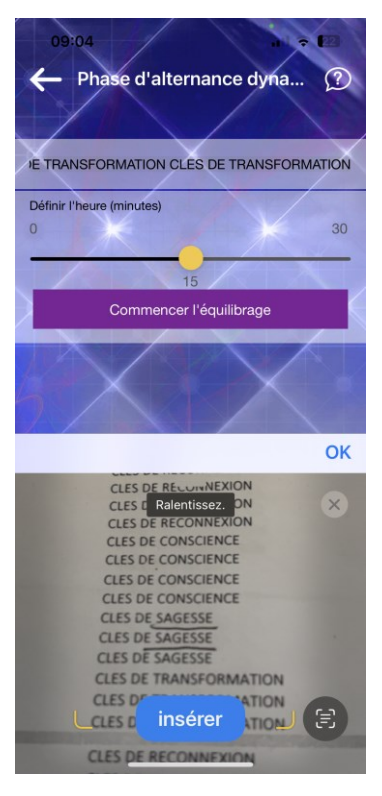

Appuyez ensuite sur la barre mauve pour lancer le PAD. Pour l'arrêter, cliquez de nouveau sur la barre.

A la fin de la phase, les résultats sont affichés en pourcentage de correction comme pour toute séance de rééquilibrage.

Pour sortir de cette fonction, appuyez sur la flèche retour en haut de l'écran.

### La fonction Biocompatibilité

Le test de biocompatibilité permet de tester l'impact d'un produit ou d'un remède sur le sujet, sur les plans énergétique, spirituel, corporel et mental.

**Note** : Il est important de noter qu'il ne s'agit pas de déterminer si le produit est bon ou mauvais pour la personne, il indique simplement sur quels plans il a le potentiel d'avoir le plus d'impact. Par la suite c'est à vous ou au thérapeute d'utiliser son expertise, ses connaissances et/ou son intuition dans le contexte du sujet pour en tirer les conséquences.

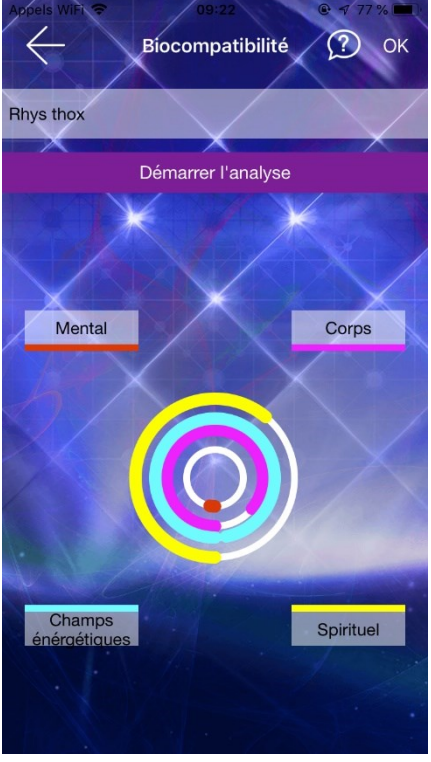

Pour utiliser cette fonction, tapez le nom du produit, du remède, du médicament que vous souhaitez tester pour sa biocompatibilité, et cliquez sur *Démarrer l'analyse*. Plus les cercles sont remplis, plus le produit testé peut avoir d'impact sur le plan correspondant à la couleur.

Ainsi, si tous les cercles sont bien remplis, vous pouvez en conclure que le produit testé aura un impact sur les quatre plans.

**Note** : Vous pouvez aussi spécifier le dosage d'un produit, par exemple 2 gélules, 3 gélules, etc. afin de mieux comprendre son

impact.

La biocompatibilité est testée par défaut de manière hololinguistique (encodage archétypal), c'est-à-dire en utilisant l'expression de votre intention à travers le nom du produit que vous allez taper. L'application fera donc sa recherche sur la base de l'expression écrite et quantique de votre intention.

Si vous disposez d'un plateau Chartres, et s'il est connecté à votre appareil, placez le produit à tester sur le plateau avant de lancer l'analyse. L'application ira ainsi chercher automatiquement la résonance du produit sur le plateau pour le tester.

### Evaluation de la réponse

La fonction d'évaluation de la réponse permet de tester un paramètre nouveau par rapport aux résultats d'un scan sur un écran, par exemple pour connaître l'efficacité d'un remède ou d'un produit sur un paramètre qui ressort en fort déséquilibre.

Lorsque vous accédez à cette fonction, tous les items analysés auparavant apparaissent, avec leurs scores initiaux et une case pour les sélectionner. Tapez d'abord le nom du produit ou remède que vous souhaitez tester dans la zone en haut de l'écran. Comme pour la fonction biocompatibilité, il est conseillé d'être aussi précis que possible, par exemple tapez un complexe homéopathique avec son dosage et/ou posologie.

Sélectionnez les paramètres que vous souhaitez tester en cochant les cases à droite et cliquez sur *Démarrer l'analyse* pour effectuer le test.

Genius affichera trois colonnes de résultats : la première indique le score original, la deuxième le score en tenant compte du produit ou paramètre que vous avez tapé. Si le score se normalise (c'est-à-dire s'il entre dans une plage entre 150 et 650), le produit que vous avez testé peut avoir un effet bénéfique sur le paramètre choisi. Pour vous aider, la troisième colonne vous donne un pourcentage d'efficacité du produit ou de remède par rapport au score initial.

| 09:05<br>← Évaluation de la      | ) Effacer                  | 09:05<br>← Évalut | ation de      | la ?          | Effacer                         |
|----------------------------------|----------------------------|-------------------|---------------|---------------|---------------------------------|
| aspirin                          | $\times$                   | aspirin           | $\rightarrow$ |               | $\mathbf{X}$                    |
| Corps                            | Tout sélectionner<br>633.0 | Nom<br>de l'item  | Avant         | Tout<br>Après | sélectionner<br>Différence<br>% |
| Champ Biologique                 | 547.0                      | Body              | 633           | 460           | 22                              |
| Mantal                           | 215.0                      | BioField          | 547           |               |                                 |
| wenta                            | 315.0                      | Mind              | 315           | 720           | 52                              |
| Bibliothèque                     | 216.0                      | Library           | 216           |               |                                 |
| Glandes                          | 699.0                      | Glands            | 699           | 426           | 35                              |
| Stress du jour                   | 671.0                      | Today's           |               |               |                                 |
| Huiles essentielles              | 563.0                      | Stress            | 671           |               |                                 |
| Commencer l'ana                  | llyse                      | Essential Oils    | 563           |               |                                 |
| Contraction of the second second |                            |                   |               |               |                                 |

# Remède harmonique

Cette fonction vous permet de créer vos propres remèdes de rééquilibrage grâce à un enregistrement vocal ou sonore. Cela vous donne un moyen additionnel d'augmenter les possibilités quantiques de l'application.

Cliquez sur le signe + en haut à droite de l'écran et donnez un nom à votre remède harmonique. Cliquez OK.

Cliquez sur *Enregistrer* et enregistrez ensuite entre 5 et 240 secondes de paroles, qui expriment votre remède, votre intention, vos souhaits, etc., toujours focalisés sur le remède en question. Vous pouvez également enregistrer de la musique, des sons ou des enregistrements sacrés, etc.

Appuyez sur *Sauvegarder* pour interrompre l'enregistrement et/ou pour sauvegarder votre remède.

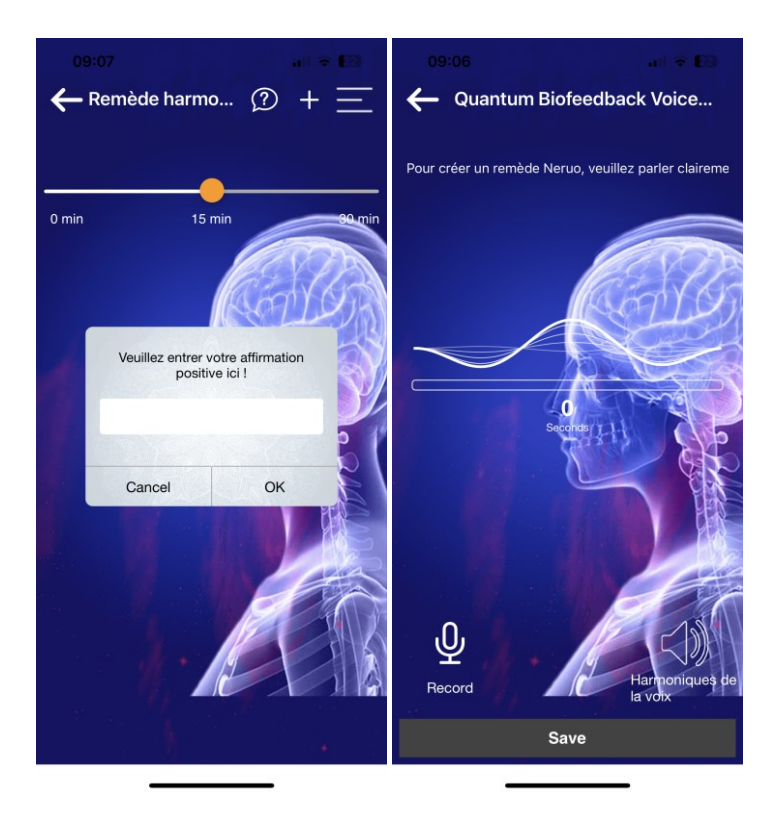

Vous pouvez ajouter autant de remèdes que vous souhaitez en répétant cette procédure.

Une fois que vous avez terminé, cliquez sur *Commencer l'analyse* pour faire un scan de vos remèdes par rapport au sujet. Vous pourrez ensuite utiliser chaque remède, en fonction de son score, pour un rééquilibrage immédiat en définissant une durée à l'aide du curseur, et ensuite en cliquant sur la flèche à droite de chaque remède.

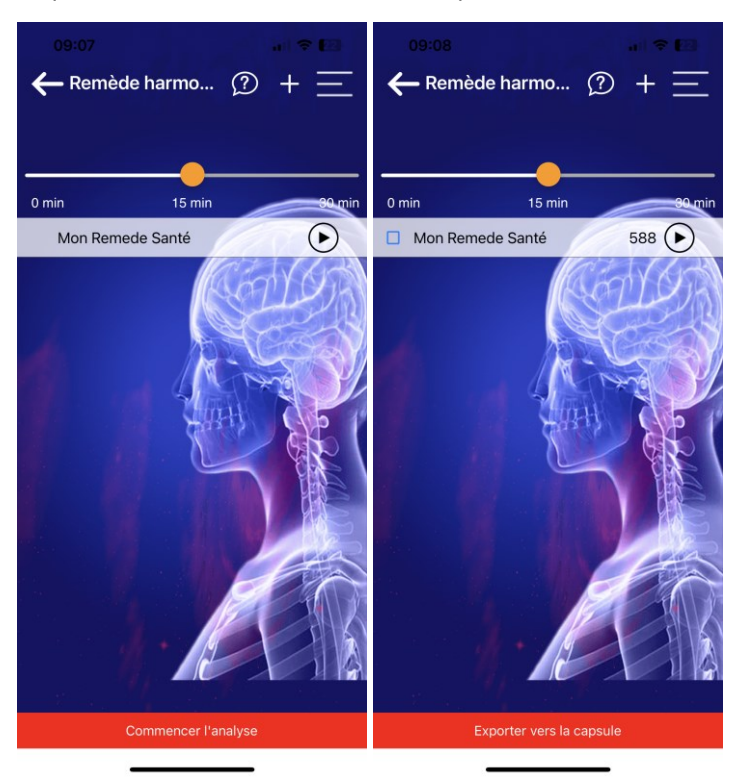

Après un scan, vous pouvez également créer une Capsule Quanta avec les remèdes harmoniques et les envoyer à une ou plusieurs personnes qui disposent de l'application Quanta Capsule.

Cochez les cases bleues à gauche de chaque remède pour les exporter vers une capsule.

# Accessoires

#### Sélection des canaux audio

Cet écran permet d'effectuer des réglages de signal audio pour des accessoires externes de l'application Genius, notamment le PEMF ou l'appareil LED. Pour plus d'informations sur ces accessoires, envoyez un mail à info@life-system.fr.

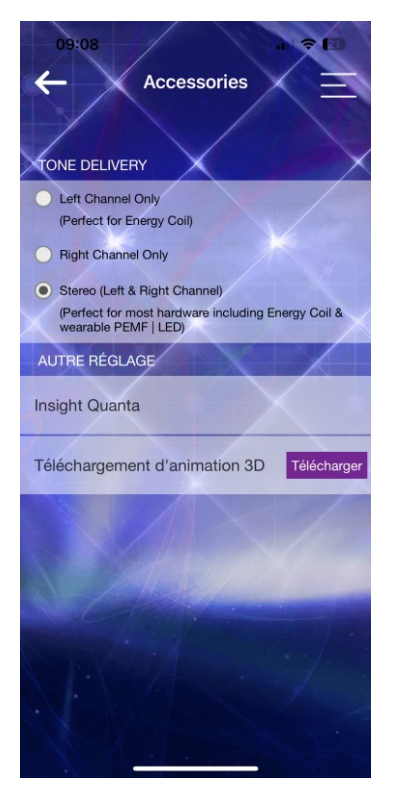

## Créer une playlist de fréquences pour la Quanta Capsule

Vous pouvez aussi créer un playlist de fréquences destinée à l'application Quanta Capsule de vos clients en cliquant sur *Insight Quanta*. La playlist contiendra tous les items présents dans la zone *Sélection Générale*.

Vous pourrez taper directement l'email de la personne à qui vous envoyez la playlist ou bien la sélectionner parmi vos adhérents.

|      | Acces                                                                                          | ssories                                                                                            | 100   |
|------|------------------------------------------------------------------------------------------------|----------------------------------------------------------------------------------------------------|-------|
| C Le | of Channel Only                                                                                |                                                                                                    |       |
| •    | Insight Q<br>Veuillez saisir l'a<br>destinataire (cel<br>inst<br>l'appli Quanta Ca<br>compte d | uanta Cap<br>dresse e-mail du<br>ui-ci doit d'abord<br>aller<br>psule et créer son<br>ans l'appli) | 8     |
| AU   |                                                                                                | Ajouter                                                                                            |       |
| Insi | Ajouter me                                                                                     | s adhérents                                                                                        |       |
| Télé |                                                                                                |                                                                                                    | arger |
|      | Annuler                                                                                        | ок                                                                                                 |       |
|      |                                                                                                |                                                                                                    |       |

### Les animations 3D

Les animations 3D permettent d'afficher des graphiques tridimensionnels lors du rééquilibrage de certains items, notamment les organes et parties du corps, les chakras et certaines fréquences comme les Nogier.

Cette option visuelle graphique permet de renforcer l'implication du sujet et d'augmenter l'efficacité de la session.

Ces animations sont un achat en option, ou bien compris dans les packs de produits. Pour toute information consultez le site geniusinsight.fr ou envoyez un email à <u>info@life-system.fr</u>.

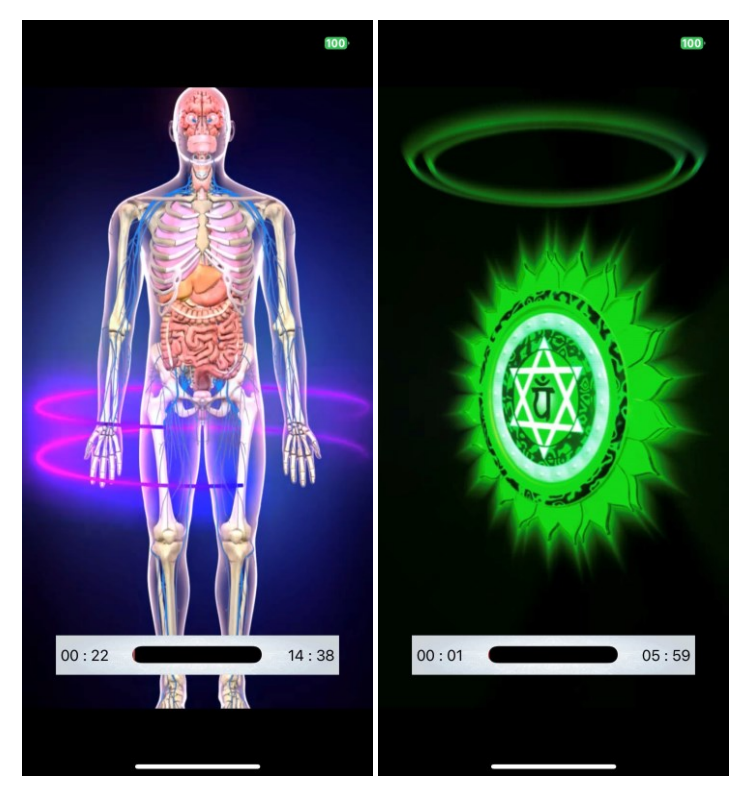

## Insight Quanta Capsule

L'Insight Quanta Capsule est une petite application qui permet aux clients de thérapeutes de leur envoyer un enregistrement vocal et une photo, et qui permet aux thérapeutes d'envoyer des fréquences correctives à leurs clients après une session Genius, afin de leur permettre d'effectuer des séances de rééquilibrage supplémentaires chez eux.

Il est possible d'exporter des fréquences vers la Capsule depuis plusieurs écrans dans l'application Genius, notamment depuis les zones *Correction Rapide* et *Sélection Générale*, depuis l'écran Remède Harmonique ou encore depuis le menu *Accessoires*.

Avant de pouvoir envoyer un pack de fréquences à un client, aussi appelé *Playlist,* dans l'application Quanta Capsule, il faut d'abord effectuer un scan avec l'application Genius. Si vous exportez depuis le menu *Accessoires,* vous devez d'abord mettre les fréquences que vous souhaitez envoyer au client dans la zone *Sélection Générale.* 

Il faut aussi, bien entendu, que le client ait installé l'application Insight Quanta Capsule sur son appareil Apple iOS ou Android. Cette application est disponible en ligne sur https://life-system.fr/capsule.

Lors de l'export d'une playlist, tapez l'adresse email de votre client, ou sélectionnez-le parmi vos adhérents, afin de lui envoyer un code qui lui permettra d'importer les fréquences dans son application Insight Quanta Capsule. Si vous le souhaitez, vous pouvez envoyer la même playlist à plusieurs personnes.

Chaque playlist est valable 10 jours.

La Capsule est décrite en plus de détails dans la section Accessoires en fin de manuel.

| 13   | Accessories                                                                                                    |
|------|----------------------------------------------------------------------------------------------------|
|      | eft Channel Only                                                                                                    |
| •    | Insight Quarta Cap<br>Veuillez saisir l'adresse e-mail du<br>destinatire (celui-ci doit d'abord<br>installer<br>l'appli Quarta Capsule et créer son<br>compte dans l'appli) |
| AU   | Ajouter                                                                                                    |
| Insi | Ajouter mes adhérents                                                                                                    |
| Acti | •                                                                                                    |
|      | Annuler OK                                                                                                    |
|      |                                                                                                    |
|      |                                                                                                    |

**Attention** : vérifiez bien que l'adresse email à laquelle vous envoyez les fréquences soit bien la même que votre client a utilisée pour installer son application Capsule, sinon le code ne sera pas accepté.

# Formes d'ondes

Cet écran vous propose de nombreux réglages des ondes et de leur intensité.

#### Les tonalités par défaut

Lorsque l'option *Restaurer es tonalités par défaut* est activée, vous pouvez modifier uniquement les paysages sonores et les options de battements binauraux.

Cliquez sur les flèches à droite pour dérouler les options, et sur *Ecouter un échantillon* pour découvrir les différentes possibilités..

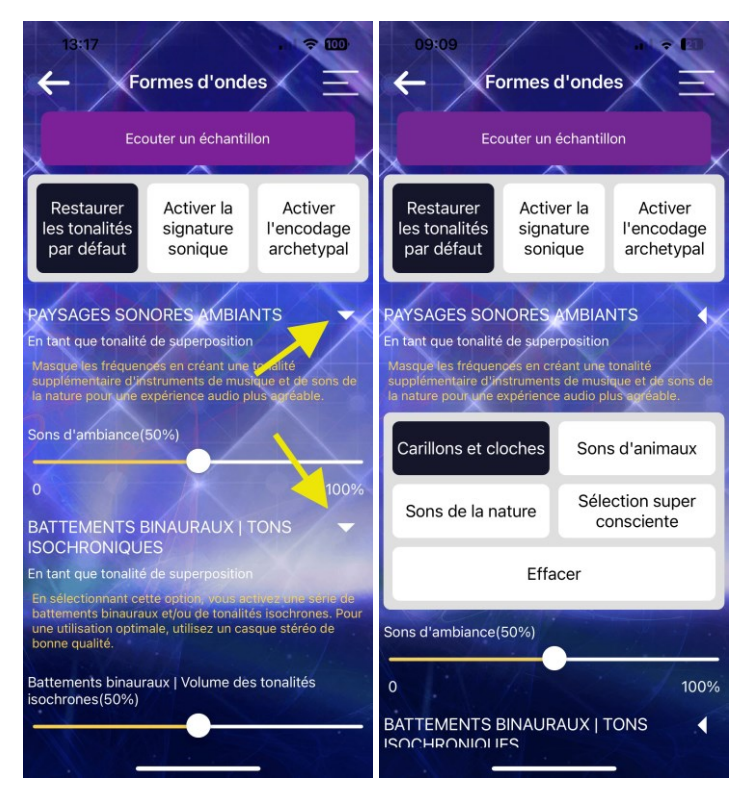

### Activer la signature sonique

Lorsque vous sélectionner *Activer la signature sonique* ou Activer l'encodage archétypal, des options supplémentaires sont accessibles sur cet écran, notamment l'intensité et la forme d'onde.

#### Intensité d'onde

L'intensité peut être augmentée x10, x25 ou x50, en général en cas de soins à distance. Pour une séance avec les électrodes Geo, ne dépassez pas les x25%, mais pour travailler à distance, réglez à x50%.

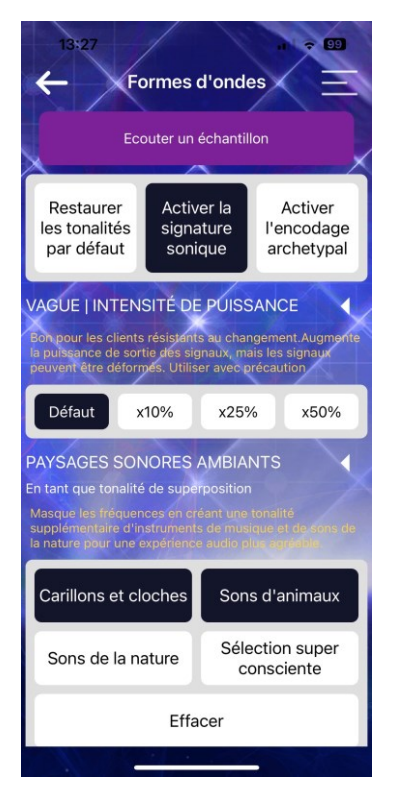

#### Forme d'onde

Les formes d'onde sinusoïdale, carrée, dent de scie et alternée ont chacune des caractéristiques particulières, afin de varier la thérapie pour stimuler le corps. Par défaut Genius utilise les ondes sinusoïdales. La forme carrée est plus forte et elle est utilisée notamment par les fréquences RIFE pour attaquer les pathogènes.

La forme dent de scie convient pour des traitements physiques précis et ponctuels, comme par exemple un mal de dos.

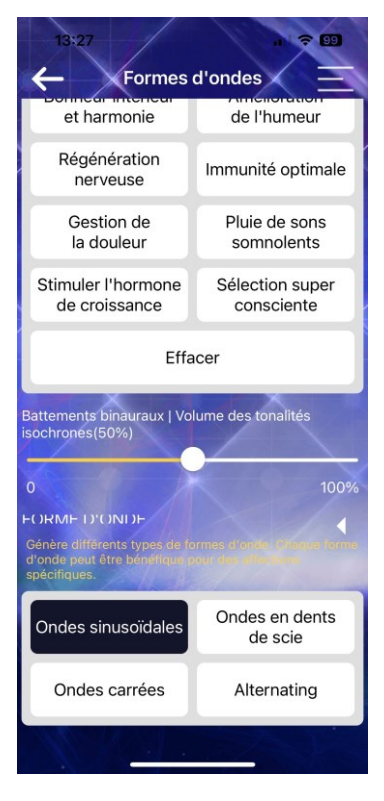

L'option alternée est aussi intéressante, car elle va permettre d'alterner entre les différentes formes d'ondes pendant une séance de rééquilibrage, donnant ainsi tous les avantages des différentes formes d'ondes de manière optimisée, sans que vous ayez à vous soucier de choisir la bonne forme pour chaque fréquence. De nombreux thérapeutes utilisent donc cette option pour les traitements complets.

**Note** : la sélection de la forme d'onde peut avoir un effet sur le rendu audio, en créant des sons plus forts et/ou désagréables. Dans ce cas, il est conseillé soit de baisser le volume, soit d'utiliser les harnais électrodes.

# Réglages

#### Synchroniser ses données – Genie Cloud

L'application Genius utilise un service privé sécurisé dans le cloud pour stocker et sauvegarder toutes vos données clients et votre base de données produits, dans le cas où vous créez de nouvelles fréquences et des dossiers spécifiques. Cette fonctionnalité vous permet ainsi d'accéder à vos données sur plus d'un appareil en utilisant le même identifiant et mot de passe, et d'avoir une solution de sauvegarde en cas de panne ou de perte d'appareil.

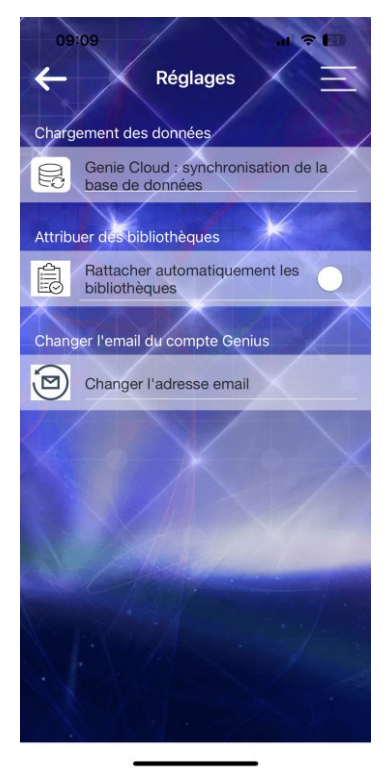

Normalement données VOS sont sauvegardées automatiquement avec chaque session, à condition bien sûr d'être connecté à internet. Toutefois, par sécurité, vous pouvez sauvegarder manuellement les données en utilisant la fonction Cloud Genie. Il est recommandé de faire une sauvegarde manuelle au moins une fois par semaine, plus souvent si vous ajoutez fréquemment de nouvelles données.

### Rattacher automatiquement les bibliothèques

Cette option vous permet d'associer automatiquement toutes vos bibliothèques à tous vos clients. Si vous disposez de beaucoup de bibliothèques et de *Grandes Catégories*, il est conseillé plutôt d'attribuer les bibliothèques aux clients au fur et à mesure des besoins, dans l'écran *Bibliothèques*.

| 13                          | :36                                                                                              | . ? .         | 8 |  |
|-----------------------------|--------------------------------------------------------------------------------------------------|---------------|---|--|
| 4                           | Régla                                                                                            | ages          |   |  |
| Charg                       | Chargement des données                                                                           |               |   |  |
| R                           | Genie Cloud : synchronisation de la base de données                                              |               |   |  |
| Attribuer des bibliothèques |                                                                                                  |               |   |  |
| Ê                           | Rattacher automatiquement les bibliothèques                                                      |               |   |  |
| Chan                        | Alerte                                                                                           |               |   |  |
|                             | Voulez-vous affecter toutes vos<br>bibliothèques à chaque client. Ça ne<br>peut pas être annulé. |               |   |  |
|                             | Non                                                                                              | Oui           |   |  |
|                             |                                                                                                  |               |   |  |
|                             |                                                                                                  |               |   |  |
|                             |                                                                                                  |               |   |  |
|                             |                                                                                                  |               |   |  |
|                             |                                                                                                  | Of the second |   |  |

## Changer l'adresse email

Cette option vous permet de changer l'adresse email rattachée à votre compte Genius, par exemple si vous changez de fournisseur d'accès.

Assurez-vous de toujours avoir accès à l'adresse utilisée afin de pouvoir recevoir des mails importants de l'équipe Genius et/ou de pouvoir réinitialiser votre mot de passe en cas d'oubli.

**Attention** : si vous changez votre adresse email avec cette fonction, vous devrez par la suite utiliser la nouvelle adresse pour vous connecter à votre compte Genius. Votre mot de passe reste inchangé.

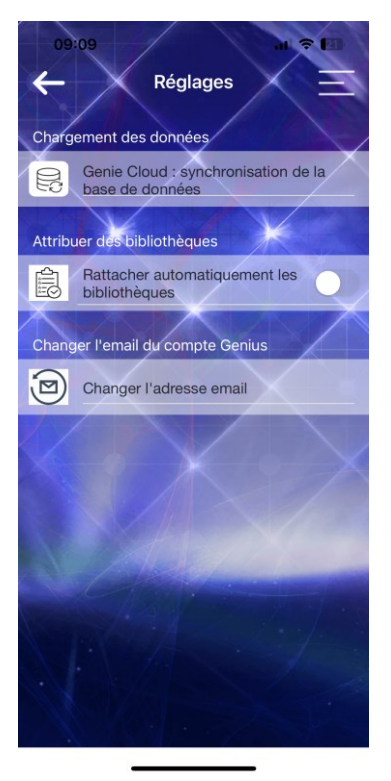

# Rapport de bogue

Cette option vous permet de signaler une anomalie de fonctionnement à l'équipe technique. Si vous utilisez cette option, soyez le plus précis possible sur l'anomalie – notamment en précisant les étapes suivies pour la générer et tout message d'erreur affiché.

N'hésitez pas a joindre des captures d'écran afin que l'o puiss e mieux identifier le problème.

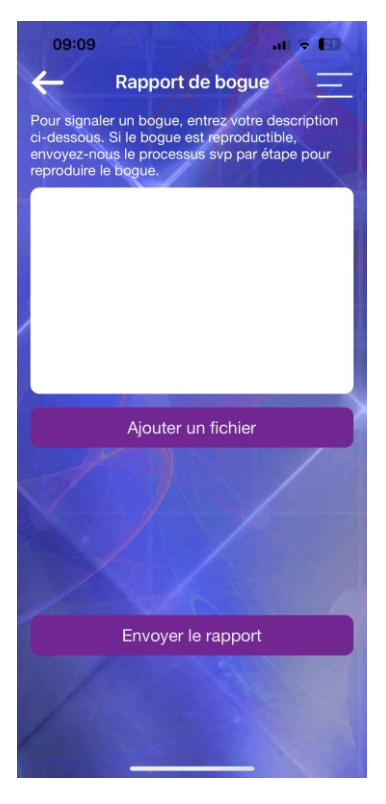

# Adhésions Quanta Capsule

Cette fonction vous permet, en tant qu'utilisateur et/ou thérapeute Genius Insight, de gérer les licences de l'application Insight Quanta Capsule de vos clients, ainsi que les playlists de fréquences que vous leur envoyez.

Vous pouvez notamment :

- Acheter des licences de l'application Quanta Capsule, appelées adhésions, que vous pourrez attribuer à qui vous voulez. Vos achats se font directement dans Genius Insight.
- Ajouter vos clients à votre liste d'adhérents et leur attribuer ou supprimer une licence
- Voir, gérer et renommer toutes les playlists de fréquences que vous envoyez à chaque client
- Envoyer un email à tous vos clients directement depuis Genius Insight

### Acheter des adhésions

Si vous souhaitez acheter une ou plusieurs adhésions (appelées aussi licences) pour vos clients, cliquez sur *Acheter des adhésions*. Vous avez plusieurs options d'achat, mais dans Genius ceux-ci se font uniquement en dollars US. Si vous souhaitez bénéficier de meilleurs prix et options, ainsi que pouvoir payer en euros afin d'éviter les frais de change, rendez-vous sur la boutique en ligne <u>https://fr.quantumhealthapps.com/shop.</u>

La boutique est aussi accessible depuis le menu *Acheter* sur le site lifesystem.fr.

| 09:10                                                                                 | al + E3                                     |  |  |
|---------------------------------------------------------------------------------------|---------------------------------------------|--|--|
| Adh                                                                                   | ésions 🔉 📃                                  |  |  |
| Acheter des licences                                                                  | Mes adhérents                               |  |  |
| 4                                                                                     | 2                                           |  |  |
| Développez vote activité en offrant des<br>licences pour l'application Quanta Capsule |                                             |  |  |
| Achetez une licence o<br>et attribuez la licence<br>adhérents                         | ou un pack de licences<br>dans l'onglet Mes |  |  |
| Licence unique                                                                        | \$65                                        |  |  |
| Achetez une seule li<br>Quanta Capsule                                                | cence                                       |  |  |
| 5 licences                                                                            | \$309                                       |  |  |
| \$62 chacune                                                                          | Economisez<br>\$16(5%)                      |  |  |
| 1 Alexandre                                                                           |                                             |  |  |
| 10 licences                                                                           | \$520                                       |  |  |
| \$52 chacune                                                                          | \$130(20%)                                  |  |  |
| 20 licences                                                                           | \$975                                       |  |  |
| \$49 chacune                                                                          | Economisez<br>\$325(25%)                    |  |  |
|                                                                                       |                                             |  |  |
| 50 licences                                                                           | \$2113                                      |  |  |
|                                                                                       | Fconomisez                                  |  |  |

Une fois que vous avez acheté des licences, celles-ci seront créditées dans la colonne gauche de votre écran sous *Acheter des adhésions.* 

### Gérer les adhérents et les capsules

Pour gérer vos adhérents, cliquez sur Mes adhérents.

Pour ajouter un adhérent, vous devez disposer de l'adresse email qu'il souhaite utiliser pour son compte Capsule. Si votre client n'a pas encore installé l'application Capsule et créé son compte Capsule, vous devez d'abord disposer d'au moins une licence pour pouvoir créer ce client.

Dans le cas contraire, le client sera ajouté à votre liste d'adhérents, mais vous devrez attendre l'expiration de sa période d'essai avant de pouvoir lui attribuer une licence.

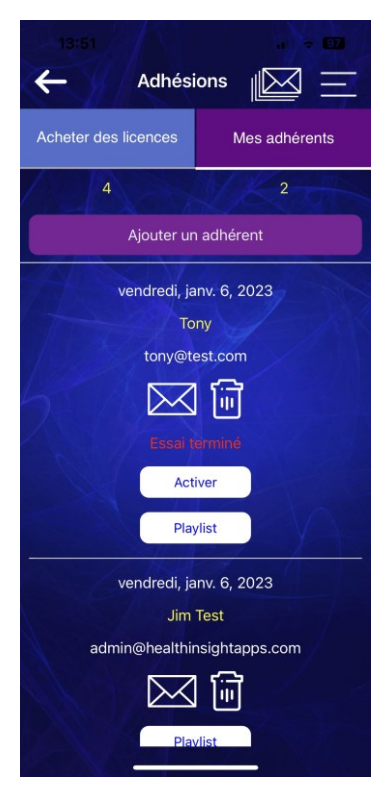

Une fois la période d'essai de l'adhérent terminée, il suffit de cliquer sur *Activer* pour lui attribuer une licence. Celle-ci sera décomptée automatiquement de votre solde.

Cliquez sur l'enveloppe pour envoyer un email à votre adhérent, et sur la poubelle pour supprimer l'adhérent. Si vous supprimez un adhérent, sa licence Capsule est révoquée et elle est rajoutée à votre solde. Dans ce cas bien sûr, votre client ne pourra plus utiliser l'application Quanta Capsule.

Vous pouvez envoyer un email à tous vos adhérents simultanément en cliquant sur l'icône des enveloppes en haut de l'écran. Lorsque vous créez une capsule de fréquences et que vous l'envoyez à un adhérent, elle apparaitra en playlist dans la liste de cet adhérent. Vous pourrez alors voir si votre client à téléchargé la capsule, si elle a expiré ou non, ainsi que lui donner un nom, voir son contenu ou encore la supprimer.

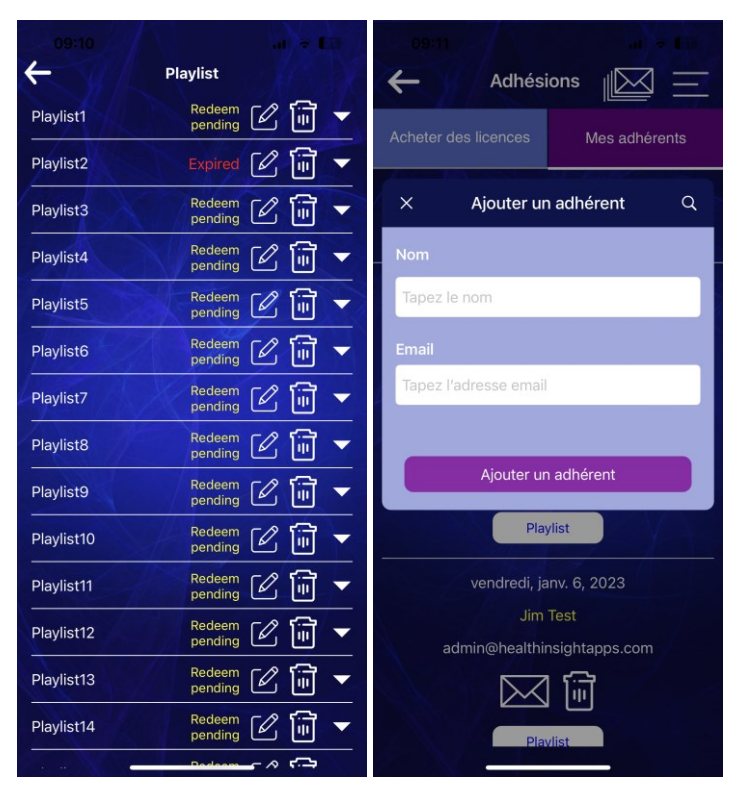

Avec la fonction *Adhésions*, l'achat et la gestion de vos capsules et de vos clients devient bien plus facile.

Vous aurez aussi l'option de sélectionner directement vos adhérents dans la liste lors de la création d'une capsule ou de l'exportation d'une bibliothèque.

# Support en direct

Vous pouvez communiquer avec l'équipe de support en anglais ou en français via l'option *Support en direct*.

Comme toujours, veillez à donner un maximum de détails afin de permettre une bonne compréhension de votre question ou problème.

En dehors de l'application Genius, vous pouvez aussi envoyer un mail directement à info@life-system.fr.

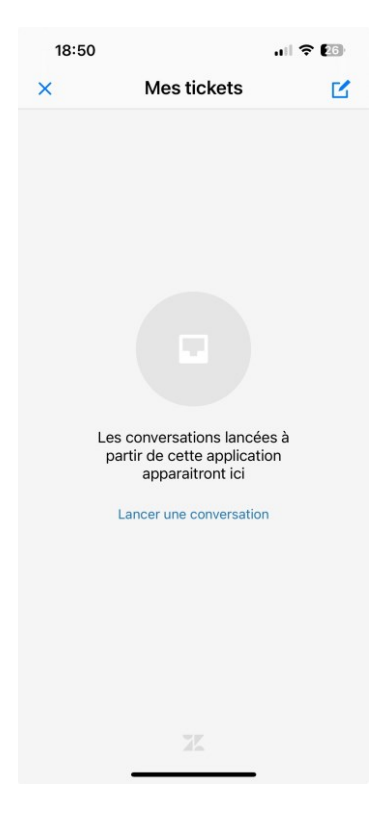

# Imagerie guidée

Cette section, en option payante, contient des enregistrements audio de Gage Tarrant, destinés à vous aider à vous relaxer et de trouver un meilleur état de bien-être. Elle n'est disponible qu'en anglais.

| 09:11 II Guided Imagery                         |     |
|-------------------------------------------------|-----|
| Relax (10:00)<br>with Spoken Word               | BUY |
| Weight management (5:00)<br>with Spoken Word    | *   |
| Stress reduction (5:00)<br>with Spoken Word     | *   |
| Regeneration (5:00)<br>with Spoken Word         | *   |
| Vitality & Focus (5:00)<br>with Spoken Word     | *   |
| Energy bodies (5:00)<br>with Spoken Word        | *   |
| Relax (10:00)<br>without Spoken Word            | *   |
| Weight management (5:00)<br>without Spoken Word | *   |
| Stress reduction (5:00)<br>without Spoken Word  | *   |
| A Start + Start                                 |     |

Vous pouvez écouter chaque enregistrement une fois gratuitement avant d'acheter. Il suffit de vous détendre et d'écouter.

# **Playlists personnelles**

Les playlists personnelles vous permettent de créer des ensembles personnalisés d'items tirés des trois catégories de base dans Genius (Mental, Corps et Champ Biologique), afin d'y accéder rapidement lorsque vous en avez besoin. Les playlists ne sont pas basées sur les résultats d'une analyse, mais constituent simplement un ensemble de fréquences spécifiques utilisables à tout moment.

Vous pouvez donc charger une ou plusieurs playlists dans la zone *Correction Rapide* pour réaliser une thérapie ponctuelle ciblée, ou encore charger une playlist dans la zone *Sélection Générale* afin d'effectuer par la suite une priorisation des items - seuls ou combinés avec les résultats d'une analyse globale.

Ainsi, les playlists personnelles vous permettent de grouper un choix d'items que vous souhaitez utiliser plusieurs fois, sans avoir à les sélectionner individuellement chaque fois.

Pour créer une playlist, cliquez sur *Ajouter* en bas de l'écran et donnez un nom à la playlist.

Cliquez ensuite sur Ajouter items à la playlist.

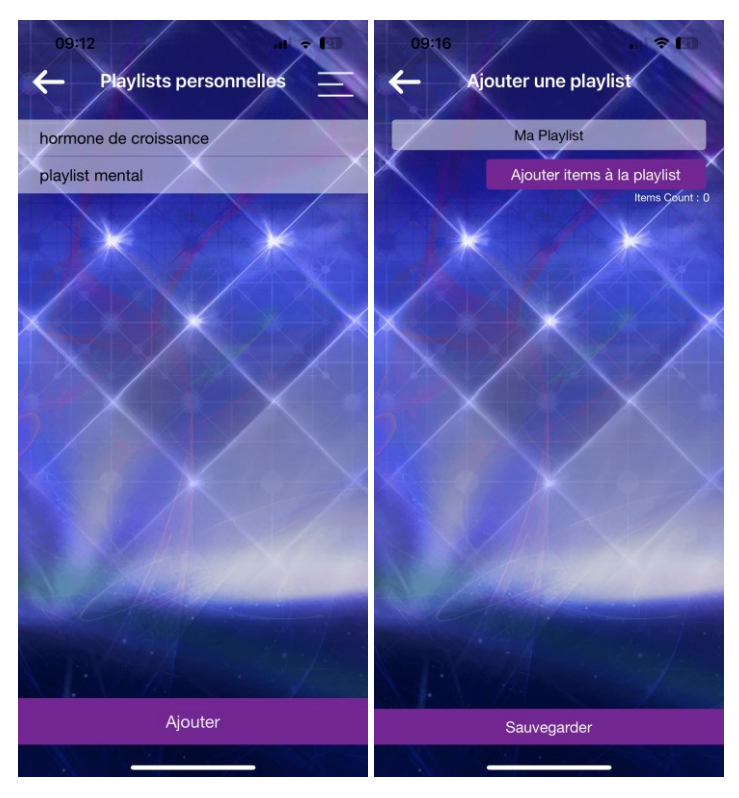

Cochez ensuite les items que vous souhaitez depuis la liste des paramètres de chaque famille principale et cliquez sur *Sauvegarder*.

**Note** : Vous devez cliquer *Sauvegarder* sur chaque écran afin de compléter la sauvegarde.

| 09:17                                                                                                    | -11 🗢 20 | 09:17 nl 🗢 20                 |
|----------------------------------------------------------------------------------------------------|----------|-------------------------------|
| Add Panels                                                                                                    |          | Ajouter une playlist          |
| V Corps                                                                                                    | 0        | Ma Playlist                   |
| Vitamines                                                                                                    | 0        | Ajouter items à la playlist   |
| Vitamine E                                                                                                    |          | Items Count : 5               |
| Vitamine C                                                                                                    |          |                               |
| Vitamine B1                                                                                                    |          | Vitamine C                    |
| Niacine                                                                                                    |          | Vitamine B1                   |
| Vitamine K                                                                                                    |          | Niacine                       |
| Vitamine B5                                                                                                    | 0        | Vitamine K                    |
| Vitamine B12                                                                                                    | 0        |                               |
| folate                                                                                                    | 0        |                               |
| Vitamine D                                                                                                    | 0        | X X X X                       |
| Vitamine B2                                                                                                    | 0        |                               |
| Vitamine B6                                                                                                    | 0        | A Participation of the second |
| Biotine                                                                                                    | 0        |                               |
| Vitamine A                                                                                                    | 0        | and the second second         |
| Choline                                                                                                    | 0        | CARA ATA                      |
| Sauvegarder                                                                                                    |          | Sauvegarder                   |
| A DO AND AND A DO AND A DO AND A DO AND A DO AND A DO AND A DO AND A DO AND A DO AND A DO AND A DO AND A DO AND | No.      |                               |

Lorsque vous revenez sur l'écran *Aperçu Système*, cliquez sur l'icône + à gauche de chaque zone *Correction Rapide* ou *Sélection Générale* pour sélectionner votre playlist et l'ajouter à la zone.

Vous pourrez alors effectuer une correction ou prioriser les items, seuls ou avec d'autres items issus de l'analyse initiale.

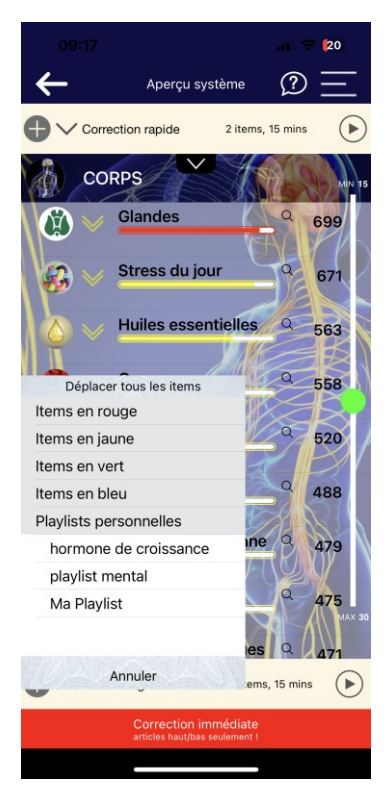

## **Mon Profil**

Cette écran permet de modifier votre mot de passe et d'enregistrer un numéro de téléphone portable pour la connexion à votre compte par code SMS.

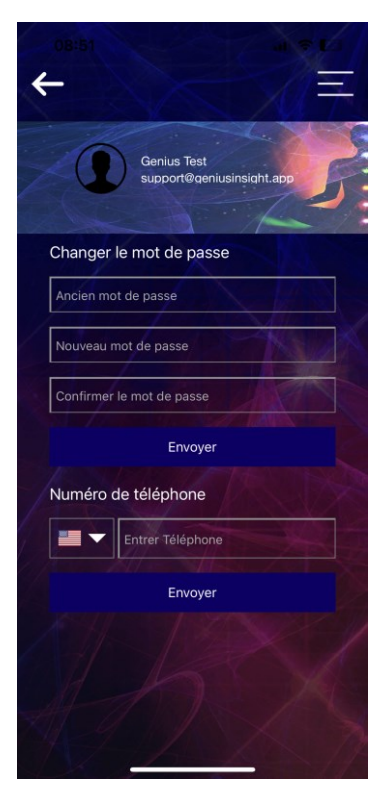

# LISTE DES ECRANS ET PARAMETRES

Voici une liste des paramètres préconfigurés dans l'application Genius Insight. Elle est donnée uniquement à titre indicative et elle est susceptible de changer en fonction des mises à jour éventuelles. Elle ne tient bien entendu pas compte des paramètres que vous pourriez être amené à ajouter par le biais de bibliothèques.

# **Catégorie Champ Biologique**

#### Aura

Cet écran vous permet de faire une analyse du champ aurique. Une fois que vous avez effectué une correction, vous pouvez revenir sur cet écran pour voir les effets éventuels sur le champ aurique du sujet.

#### Chakras

Chakra du Front - Chakra Couronne – Chakra de la Gorge - Chakra du Cœur - Chakra Racine - Chakra Sacré - Chakra Plexus Solaire

#### Méridiens

Vésicule Biliaire - Cœur - Reins - Gros Intestin - Foie - Poumons -Péricarde - Intestin Grêle - Rate - Estomac - Triple Réchauffeur -Vaisseau Conception - Vessie - Vaisseau Gouverneur – Maître du Cœur

Notez que tous les points individuels des méridiens sont également contenus dans l'application, et peuvent être analysés et corrigés individuellement.
### **Fréquences Nogier**

Nogier A - Nogier B - Nogier C - Nogier D - Nogier E - Nogier F - Nogier G - Nogier L

### Géométrie sacrée

Solides d'Archimède - Cercle - Dimensionnalité - Fibonacci - Fleur de Vie - Fractals - Nombre d'or - Cube de Métatron - Triangles parfaits - Solides de Platon - Point - Géométries Récursives -Sphère - Spirales - Racine Carrée - Racine Carrée de 3 & Vesica Piscis - Constellations de Platon et d'Archimède – Toroïdes

### Notes de solfège sacré

174 Hz Note parfaite pour compléter le cercle - 285 Hz Note parfaite pour compléter le cercle - 963 Hz Note parfaite pour compléter le cercle - 639 Hz FA Connections/Relations - 852 Hz LA Retour à l'Ordre Spirituel - 528 Hz MI Transformation et Miracles - 417 Hz RE Défaire les situations et Faciliter les Changements - 741 Hz SOL Réveil de l'Intuition - 396 Hz UT Libération de la Culpabilité et de la Peur

### **Protection spirituelle**

Protection Aurique - Chants & Invocations - Couper le Cordon -Forces Obscures - Embrasser la Lumière - Reconnexion à la terre - Bijoux de Protection - Attaque Psychique - Libérer les attaches -Entourer et Protéger: Pour le Bien Supérieur

# **Catégorie Corps**

### Organes

Cerveau - Yeux - Peau - Thyroïde - Poumons - Cœur - Foie -Pancréas - Estomac - Rate - Reins – Vessie

### Vitamines

Vitamine A - Vitamine B1 - Biotine - Choline - Vitamine B12 -Vitamine B2 - Vitamine B3 - Vitamine B4 - Vitamine B5 - Vitamine B6 - Vitamine C - Vitamine D - Vitamine E - Acide folique - Vitamine K

### **Huiles essentielles**

Basilic - Bergamote - Bouleau - Poivre noir - Cardamone - Cannelle de Chine - Bois de Cèdre - Camomille - Coriandre chinoise - Bâton de Cannelle - Sauge - Clou de Girofle - Coriandre - Cumin - Cyprès - Aneth - Sapin Douglas - Eucalyptus - Fenouil - Encens - Géranium - Gingembre - Pamplemousse - Bois de Santal - Hélichryse - Jasmin - Baies de Genièvre - Lavande - Citron - Citronnelle - Citron vert -Marjolaine - Arbre à Thé - Mélisse Citronnelle - Myrte - Orange -Origan - Patchouli - Menthe Poivrée - Rose - Romarin - Menthe Verte - Mandarine - Thym - Vétiver - Sapin Blanc - Orange sauvage - Gaulthérie - Ylang

### Minéraux

Cuivre - Chrome - Iode - Fer - Molybdène - Manganèse - Sélénium - Zinc - Magnésium - Potassium - Soufre - Bore - Calcium - Acide Caprylique – Silicium – Strontium – Cobalt – Lithium – Phosphore – Vanadium – Fluor – Chlore – Sodium

### Acides aminés

Alanine - Arginine - Asparagine - Acide Aspartique - Cystéine -Acide Glutamique - Glutamine - Glycine - Histidine - Isoleucine -Leucine - Lysine - Méthionine - Phénylalanine - Proline - Sérine -Thréonine - Tryptophane - Tyrosine - Valine

#### Glandes

Surrénales - Hypothalamus - Pinéale - Pituitaire - Thyroïde -Thymus - Pancréas - Testicules

#### Stress du jour

Acide - Glandes Surrénales - Bactéries - Sucre sanguin - Cerveau -Cardiovasculaire - Vaisseau Conception - Tissus Conjonctifs -Dégénération - Emotionnel - Environnemental - Champignons ou fongus - Toxicité Métaux Lourds - Hormonal - Immunité - Infection - Inflammation - Reins - Foie - Lymphatique - Nutritionnel -Pathogènes (Général) – Sensibilités - Virus

### Allergies

Acariens - Ail - Avoine - Blé - Cacahuètes - Café - Chat - Chien -Chocolat - Fromage - Fruits de mer - Gluten - Graisse Animale -Haricots verts - Herbe - Huile végétale - Lait - Latex - Maïs -Moisissure - Noix Général - Oeuf - Oléagineux - Orge - Parfums -Pénicilline - Poils d'animaux - Poisson - Pollen - Poussière -Produits Chimiques - Produits Laitiers - Seigle - Sel - Soja -Squames - Sucre - Sulfites - Tomates

### **Allergies chimiques**

Parfums - Fragrances - Pollution de l'air - Fumée de Cigarette -Solvants - Essence - Composés Organiques Volatils - Vapeurs de Peinture - Formaldéhyde - Pesticides - Herbicides -Organophosphates

### Sensibilités électriques

Ecran d'ordinateur - Appareils électriques - Wifi - UHF -Fréquences cellulaires - Ondes radio - Lumières fluorescentes -Implants métalliques

#### Systèmes corporels

Circulatoire - Digestif - Endocrinien - Tégumentaire - Lymphatique - Musculaire - Nerveux - Reproduction - Respiratoire -Squelette/os - Urinaire - Immunitaire

### Digestion

Intestin grêle – Gros intestin – Bouche – Vésicule biliaire – Foie -Pancréas - Oesophage - Estomac - Flore - Enzymes

### Energie rachidienne

C 1 - C 2 - C 3 - C 4 - C 5 - C 6 - C 7 - L 1 - L 2 - L 3 - L 4 - L 5 - Dorsale 1 - Dorsale 2 - Dorsale 3 - Dorsale 4 - Dorsale 5 - Dorsale 6 - Dorsale 7 - Dorsale 8 - Dorsale 9 - Dorsale 10 - Dorsale 11 - Dorsale 12

#### Perturbations énergétiques

Virus – Champignons – Moisissure - Parasites - Bactéries – Biofilm - Lyme

### Hormones

Adrénaline - Aldostérone - Androstènedione - Angiotensinogène -Calcitonine - Cortisol - Dopamine - Endothéline - Epinéphrine -Erythropoïétine - estriol - Estrone - Gastrine - Ghrelin - Glucagon -Histamine - Hormone de croissance - Hormone follico-stimulante -Hormone lutéinisante - Hormone parathyroïde - Insuline - Leptine -Lipotropine - Mélanine - Mélatonine - Noradrénaline - Norépinephrine -Oestradiol - Oxytocine - Progestérone - Prolactine - Sécrétine - Sérotonine - Testostérone - Thyréostimuline - Thyroxine

### Plantes

Alfalfa - Aloe - Ginseng - Amla - Angelique - Anis - Arnica - Ginseng Indien - Astragale - Bacopa - Busserole - Monarda - pollen d'abeille - Myrtille - Cerise noire - Actée à grappes noires -Boneset - Bourrache - Boswellia - Buchu - Bardane - Pétasite -Calendula - Cascara - Cataire ou herbe à chat - griffes de chat ou Liane du Pérou - Cayenne - Chamomile - Chaparral - Gattilier -Chicorée - Cannelle - Lycopodiopsida - Consoude - Cordyceps -Pissenlit - Dong Quai - Echinacée - Fo-Ti - Ginkgo Biloba - Centella – Gynostemma - Basilic Sacré - Kava Kava - Ginseng Coréen -Citronnelle - Racine de Réglisse chinois - Champignon Ericium/barbe de satyre - Fruit de Lycium - Maca - Chardon-Marie - Maitake - Rhodiola - Rhodiola - Schizandra – Shilajit - Ginseng Sibérien - Galère Marginée - Millepertuis - Ginseng Brésilien -Safran des Indes - Racine de Valériane

# **Catégorie Mental**

### Anatomie du cerveau

Cortex - Tronc cérébral - Ganglions de la base - Cervelet - Lobes frontaux - Lobes pariétaux

### EEG cerveau

Alpha bas - Alpha haut - Beta bas - Beta haut - Gamma bas

### Emotions

Affection - Colère - Angst - Irritation - Anxiété - Apathie - Crainte -Confusion - Dédain - Curiosité - Dépression - Désire - Désespoir -Déception - Dégoût - Ennui - Extase - Embarras - Empathie - Envie -Euphorie - Peur - Frustration - Gratitude - Chagrin - Culpabilité - Bonheur - Haine - Espoir - Horreur - Hostilité - Hystérie - Intérêt - Jalousie -Répugnance - Solitude - Amour - Luxure - Misère - Pitié - Fierté - Rage -Regret - Remords - Tristesse - Honte - Timidité - Peine - Souffrance -Surprise - Emerveillement - Souci

### Fleurs de Bach

Aigremoine - Tremble - Hêtre - Centaurée - Cerato/Plumbago -Mirabelle/Prunus - Bourgeon de marronnier - Chicorée - Clématite -Pommier sauvage - Orme - Gentiane - Ajonc - Bruyère - Houx -Chèvrefeuille - Charme - Impatiens - Mélèze - Mimosa - Moutarde -Chêne - Olivier - Pin sylvestre - Marronnier rouge - Ciste - Eau de roche - Scléranthus - Etoile de Bethléem - Châtaignier - Verveine - Vigne - Noix - Violette d'eau - Marronnier blanc - Folle avoine - Rose Sauvage/Eglantine - Saule

#### Neurotransmetteurs

Sérotonine - Gaba - Dopamine - Noradrénaline - Adrénaline - Oxytocine - Histamine

# **PROTOCOLE RAPIDE**

L'application Genius est très flexible et peut être utilisée de plusieurs manières. Elle s'adapte parfaitement au mode de travail et à la spécialité de chaque thérapeute, mais elle peut aussi servir à chaque individu pour faire un rééquilibrage quotidien.

Dans cet esprit, nous vous donnons un exemple de protocole ci-dessous, qui vous permettra de faire une session complète en moins de dix minutes.

- 1. Ouvrez ou créez votre fiche client, enregistrez votre voix et votre photo et faites-en l'analyse.
- 2. Sur l'écran d'analyse initiale, qui montre les résultats pour les trois grandes catégories du *Corps*, du *Mental* et du *Champ biologique*, cliquez sur Aperçu Système en haut de l'écran.
- 3. Lancez l'analyse sur tous les paramètres de l'application
- 4. Sélectionnez les scores les plus élevés et les plus bas, et placezles dans la zone *Sélection Générale*
- 5. Lancez une nouvelle analyse sur cet écran pour faire le tri des plus urgents à corriger
- 6. Sélectionnez les items marqués en priorité *Haut* et lancez le rééquilibrage pendant 5 à 10 minutes.

# LES ACCESSOIRES DE L'APPLICATION

### Les électrodes Quantum Geo

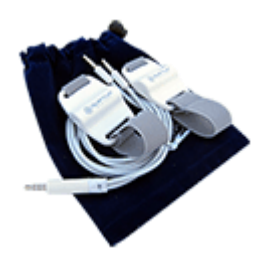

Les électrodes Geo (parfois appelé 'harnais'), sont fournies avec l'achat de votre licence Genius et proposent une alternative à l'écoute des fréquences audio. Ces électrodes peuvent être placés aux points d'entrée et de sortie énergétique du corps (poignets, chevilles notamment) afin de donner un support

physique à la thérapie et à la correction énergétique. Ils permettent aussi de rassurer les sujets éventuels qui ne seraient pas à l'aise avec seulement les fréquences audio comme démarche corrective.

Grâce aux électrodes, la fréquence énergétique audio provenant de l'application est transformée en fréquence électromagnétique, qui est ensuite transmise vers le corps en tant que formes et symboles de géométrie sacrée. En quelque sorte, les électrodes Quantum Geo convertissent les fréquences sonores en impulsions électromagnétiques puissantes.

Les électrodes sont fournies avec des bracelets élastiques qui permettent de les tenir en place aux poignets. Toutefois, vous pouvez les placer (côté Fleur de Vie vers la peau), n'importe où sur le corps, afin de mieux focaliser la thérapie sur une partie du corps en particulier.

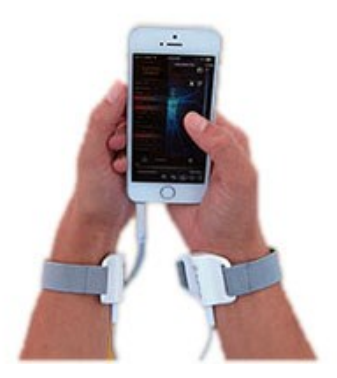

Les électrodes se relient à votre appareil grâce au câble audio fourni. Il suffit de brancher ce câble dans la sortie audio (prise jack 3.5mm) de votre appareil.

Les nouveaux modèles d'iPhone et d'iPad qui ne disposent pas de prise jack 3.5mm nécessitent l'emploi d'un adaptateur prise Lightning-prise jack.

# Le plateau Chartres

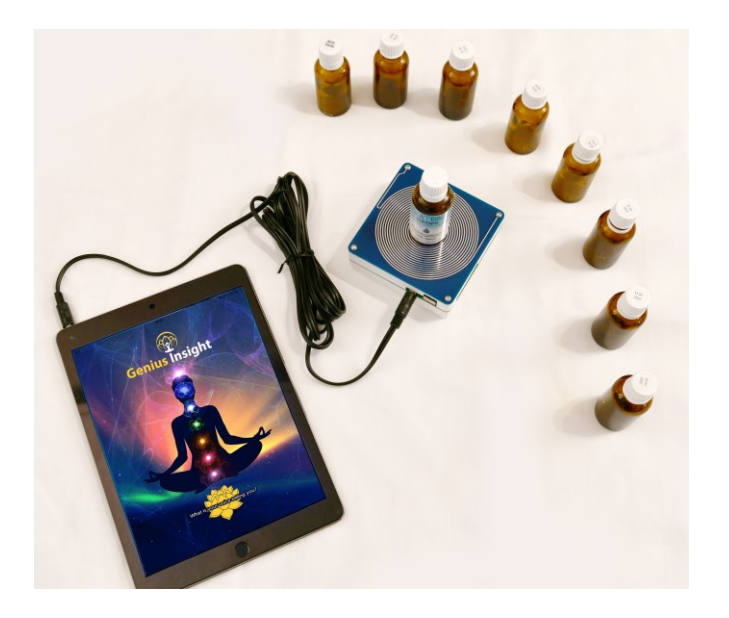

Le plateau Chartres est disponible en option et permet:

- De tester des produits pour la biocompatibilité avec le sujet
- De capter la fréquence vibratoire de produits placés sur le plateau, afin de les enregistrer dans la base de données de l'application et ainsi de l'étendre
- D'envoyer des fréquences vers un support neutre (un verre d'eau par exemple), afin de donner un support physique supplémentaire à la thérapie

Le plateau Chartres dispose d'un circuit en forme de labyrinthe Chartres qui permet de capter la fréquence de ce qui est placé sur le plateau. Il se branche à l'aide du câble USB de votre appareil et, lorsqu'il est branché, les tests de biocompatibilité ou d'importation de fréquences pourront passer par le plateau au lieu d'utiliser la technique d'encodage archétypal. Pour des informations détaillées sur l'utilisation du plateau Chartres, nous vous renvoyons aux vidéos de formation sur notre site **geniusinsight.fr** 

# L'application Insight Quanta Capsule

Cette application permet aux clients de thérapeutes qui ne possèderaient pas l'application Genius Insight d'envoyer facilement un enregistrement vocal et une photo à leur thérapeute pour une analyse, et de recevoir ensuite un ensemble de fréquences correctives à utiliser à volonté chez eux.

Les thérapeutes peuvent soit effectuer une séance Genius avec le client en cabinet, et ensuite lui envoyer des fréquences, ou bien télécharger depuis le serveur Genius l'enregistrement vocal et la photo que le client aurait préparé en utilisant son application Capsule chez lui. La Capsule permet ainsi une flexibilité totale dans la façon de consulter pour les thérapeutes.

L'application s'installe depuis App Store ou Google Play. Des instructions pour l'installation se trouvent sur le site geniusinsight.fr dans la section Instructions du menu du site.

# Envoyer des fréquences à votre client

Il existe plusieurs façons d'envoyer des fréquences à une personne depuis Genius insight.

 Déplacez les fréquences/items que vous souhaitez envoyer à votre client dans la zone Sélection Générale. Cliquez ensuite sur Insight Quanta dans le menu Accessoires. Une boîte de dialogue vous demande de taper l'adresse email de votre client. Vous pouvez aussi choisir un ou plusieurs personnes depuis votre liste d'adhérents.

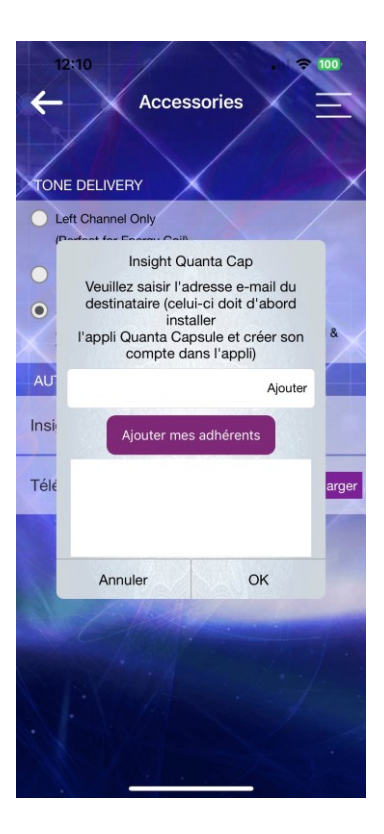

**Note** : Afin de pouvoir envoyer des fréquences à un client, celui-ci devra au préalable avoir installé l'application Insight Quanta depuis le site geniusinsight.fr, ou sur App Store/Google Play.

Vous ne pouvez envoyer des fréquences qu'à l'adresse email que le client a utilisé pour enregistrer son installation de la Capsule. Veillez donc à l'orthographe des adresses.

Une fois l'adresse email renseignée, cliquez sur *OK*. L'application Genius envoie automatiquement un email à votre client avec un code unique d'accès. Votre client utilisera ce code pour importer tous les items que vous aviez placés dans la zone *Sélection Générale*. Il pourra ensuite fixer une durée et lancer une séance de rééquilibrage à son gré, chez lui.

Les fréquences envoyées s'effaceront de l'application Insight Quanta du client après 10 jours.

 Après avoir effectué une priorisation dans l'écran Analyse Progressive, vous pouvez envoyer une sélection d'items directement à la Capsule.

Sélectionnez simplement les items que vous voulez envoyer à l'aide des cases dans la colonne de droite, et cliquez ensuite sur l'onglet *Exporter vers la capsule*. Renseignez l'adresse email du ou des clients auxquels vous voulez envoyer les fréquences, et cliquez *OK*.

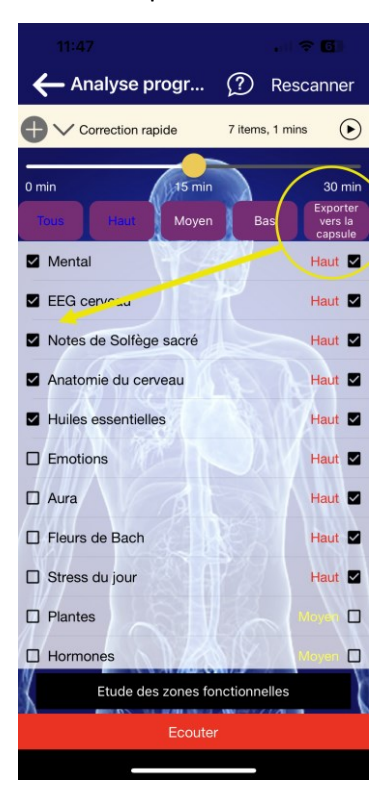

3. Vous pouvez envoyer un ou plusieurs remèdes harmoniques à un client depuis l'écran *Remède Harmonique*.

Cochez la case à gauche de chaque remède pour le sélectionner, et ensuite sur Exporter vers la capsule.

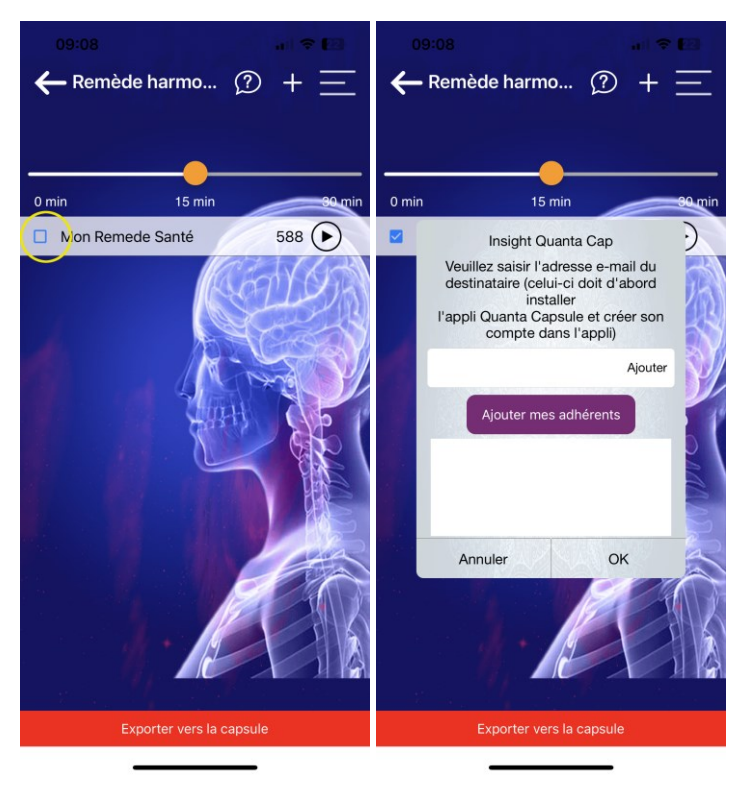

4. Vous pouvez envoyer directement une playlist pour l'application Capsule depuis les zones Correction Rapide ou Sélection Générale. Cliquez simplement sur Exporter vers la capsule dans la zone concernée pour envoyer tous les items dans la zone.

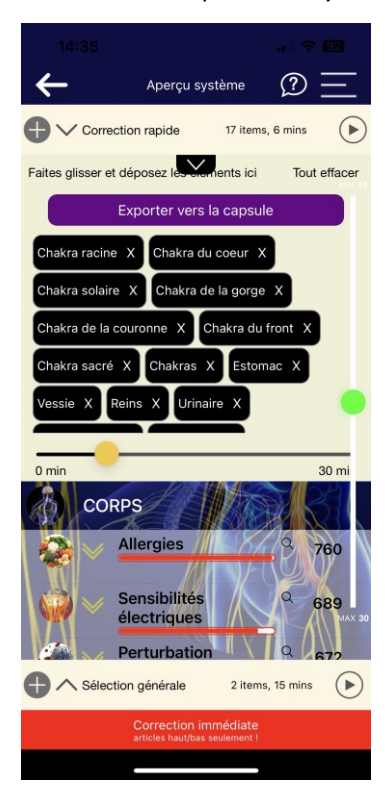

# Conservation des choix d'ondes dans la playlist

Il est désormais possible de spécifier des choix d'ondes spécifiques (ambiance, forme d'ondes, etc.) qui seront conservés dans la playlist que vous envoyez à votre client Capsule.

Pour cela, il faut d'abord faire votre sélection de paramètres dans le menu Forme d'ondes, avant d'envoyer la playlist au client.

Le client Capsule pourra lui aussi changer les paramètres des ondes dans son application capsule.

# Télécharger l'enregistrement et la photo du client

Lorsque votre client a utilisé sa Capsule pour faire un enregistrement vocal et prendre une photo, ceux-ci sont disponibles sur le serveur Genius. Vous pouvez y accéder en utilisant l'adresse email de votre client.

Sur l'écran d'enregistrement de la voix, cliquez sur Importer le profil Quanta, et tapez ensuite l'adresse email de votre client. Le scan de la voix et de la photo se font automatiquement.

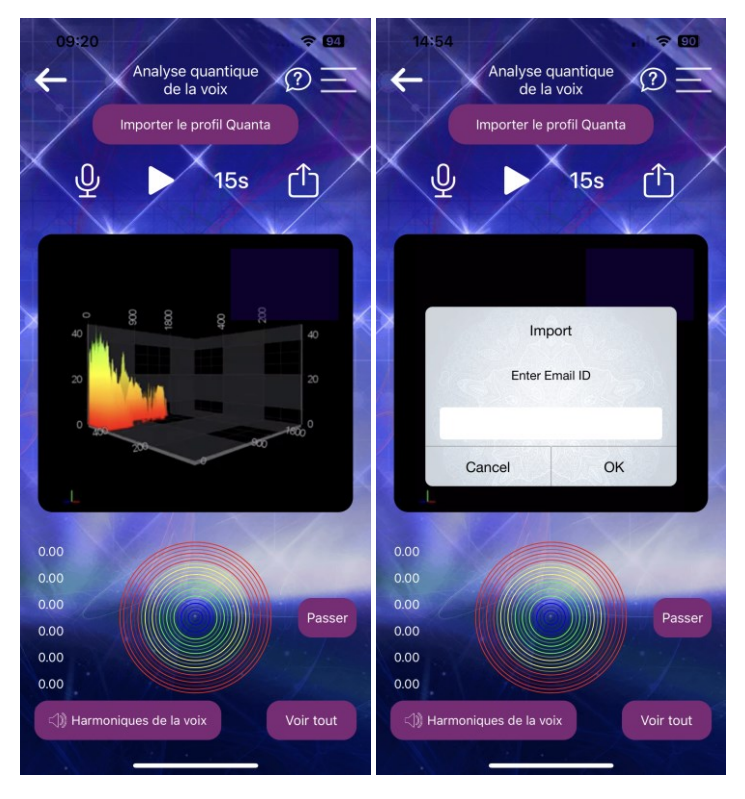

# **TERMINER UNE SESSION**

Pour mettre fin à votre session, revenez sur l'écran *Fiche Client*. Les données de la session seront sauvegardées (si vous êtes connecté à internet), et vous pourrez y accéder ultérieurement depuis ce même écran. Vous pouvez alors commencer une nouvelle session sur un autre client si vous le souhaitez.

Vous pouvez quitter complètement l'application en double-cliquant le bouton Home de votre appareil (ou équivalent en Android), et ensuite en faisant glisser l'application vers le haut ou le côté pour la fermer. Ceci est recommandé, car l'application peut être gourmand en consommation et fera baisser rapidement votre batterie si vous la laissez ouverte.

# SE CONNECTER ET SE DECONNECTER DE SON COMPTE GENIUS

Nous vous recommandons de ne pas vous déconnecter de votre compte Genius, sauf en cas de mise à jour importante de l'application. Vous pouvez tout à fait fermer l'application complètement et la prochaine fois que vous l'ouvrez, vous serez toujours connecté.

Si vous souhaitez vous déconnecter, cliquez sur l'icône interrupteur en haut à gauche de l'écran. Si vous le faites, lors d'une nouvelle session vous devrez taper à nouveau votre identifiant (adresse email) et le mot de passe que vous avez crée lors de votre inscription.

# Synchroniser ses fichiers

Lorsque vous vous reconnectez à votre compte Genius, vous devez télécharger (synchroniser) à nouveau toutes vos données sauvegardées dans le cloud. Une fois connecté à internet, vous pouvez synchroniser vos fiches clients et vos bibliothèques en cliquant sur l'icône des deux flèches qui tournent en haut à droite de l'écran.

| 09:19 🗢 🖬                                                                          |
|------------------------------------------------------------------------------------|
| 🕚 Fiche client 🕥 🗘                                                                 |
|                                                                                    |
| Accédez à vos dossiers clients                                                     |
|                                                                                    |
| NOM<br>Required                                                                    |
| DATE DE NAISSANCE<br>Required                                                      |
| GENRE Femme                                                                        |
|                                                                                    |
|                                                                                    |
|                                                                                    |
|                                                                                    |
|                                                                                    |
|                                                                                    |
|                                                                                    |
| Charger les résultats Continuer avec une<br>de l'analyse en cours nouvelle analyse |
| A State of the second second                                                       |

# **QUESTIONS & REPONSES**

### Quand faut-il rééquilibrer ?

Un rééquilibrage est conseillé lorsque le chiffre dépasse 650 ou est inférieur à 150 suite à une analyse donnée.

### Impossible de déplacer les items ou les curseurs sur l'écran?

Il se peut que vos doigts soient trop froids. Frictionnez-les un peu pour les réchauffer, ou bien utilisez un stylet.

N'oubliez pas que vous devez maintenir le doigt appuyé sur un item pendant deux secondes avant de tenter de le déplacer.

### Puis-je travailler avec les enfants ou les animaux?

Bien sûr! Vous pouvez travailler de deux façons:

- tenez l'enfant ou l'animal sur vos genoux, ou
- substituez-vous à l'enfant ou à l'animal.

Pour utiliser l'analyse de la voix dans ce cas: En ayant l'intention de parler pour l'enfant ou l'animal, vous pouvez enregistrer en tenant votre main gauche sur le cœur.

### Puis-je travailler à distance?

Oui. Vous utiliserez les champs d'ondes Schumann de l'application, qui agissent en ondes porteuses. Vous pouvez prendre un enregistrement de la voix par téléphone ou bien agir en substitution comme pour les enfants et animaux. Il faut bien entendu obtenir une photo de la personne par email.

### Pourquoi mon pourcentage est-il si bas après le scan?

Les petits changements ont beaucoup d'effet. Ces chiffres sont là pour vous indiquer que vous avancez dans une certaine direction. L'application

est basée sur le principe homéopathique que de petites doses sont plus efficaces que des grosses. Prenez donc votre temps. Il vaut mieux ne faire qu'une ou deux minutes de rééquilibrage à la fois plutôt que d'y passer un quart d'heure sur un seul item. Commencez peut-être à travailler le stress d'abord, lors de votre session.

Il est conseillé de 'chatouiller' le corps plutôt que de la matraquer, donc restez raisonnable avec le temps de rééquilibrage et la quantité d'informations que vous envoyez, c'est le moyen le plus efficace de travailler. Lorsque vous bombardez votre corps avec trop de rééquilibrage, vous lui envoyez peut-être trop d'informations, ce dont il n'a pas forcément besoin à ce moment-là. Peu d'informations, bien ciblées, permettent d'activer les capacités innées du corps à se rééquilibrer lui-même, et de stimuler les capacités d'auto-guérison.

# Pourquoi les chiffres et le pourcentage baissent au lieu de remonter après le rééquilibrage?

Ne vous inquiétez pas, ceci est simplement une indication qu'il faut changer de direction et travailler sur autre chose. Votre corps s'ajuste et travaille contre les blocages physiques et émotionnels, donc prenez donc votre temps. Commencez peut-être à travailler le stress d'abord, lors de votre session.

### Puis-je effacer des clients dans la liste?

Oui, il suffit de glisser votre doigt d'un côté à l'autre sur un nom pour afficher le bouton *Effacer*.

### Dois-je me préoccuper des ondes EMF qui émanent de mon appareil?

Non. L'émission d'ondes EMF n'est problématique que lorsque vous passez un appel. La fonction des ondes Schumann aide aussi à vous protéger pendant l'utilisation de l'application.

## Faut-il être connecté à internet pour utiliser l'application ? 168

Le Genius est toujours en évolution. A ce jour, certaines fonctions (bibliothèques par exemple), ne sont pas disponibles hors connexion, mais presque toutes les autres fonctions sont ou seront disponibles hors ligne sous peu.

### Le harnais électrodes Quantum Geo est-il essentiel?

Les électrodes ne sont pas obligatoires pour pouvoir vous servir de l'application. Toutefois, ils sont recommandés pour améliorer la focalisation et optimiser le rééquilibrage. Vous pouvez les acquérir en même temps que l'application. Si vous n'avez pas les électrodes, pas de problème, vous pouvez utiliser un casque audio ou tout simplement le haut-parleur de votre appareil pour écouter et recevoir les fréquences correctives et la thérapie.

## S'agit-il d'un logiciel médical?

Non, l'application Genius Insight n'est pas une application médicale et n'est pas homologuée en tant que telle. C'est une application purement holistique et quantique.

# Glossaire

### Algorithme

Un algorithme est une suite finie et non-ambiguë d'opérations ou d'instructions permettant de résoudre un problème. Par exemple, une recette de cuisine est un algorithme, ainsi que la plupart des logiciels.

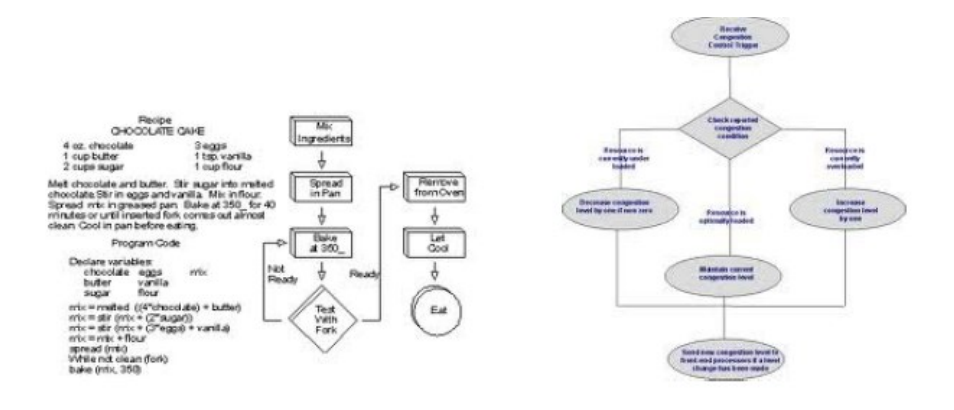

### Alignement

L'ajustement d'objets (ou l'orientation statique d'objets) les uns par rapport aux autres sur une même ligne droite.

### Solides d'Archimède

Un solide d'Archimède est un polyèdre convexe semi-régulier, fortement symétrique composé de deux sortes (ou davantage) de polygones réguliers se rencontrant à des sommets identiques. Les bords de tous les polygones ont la même longueur, ainsi que tous les sommets, les polygones se rencontrent donc de manière identique à chaque sommet.

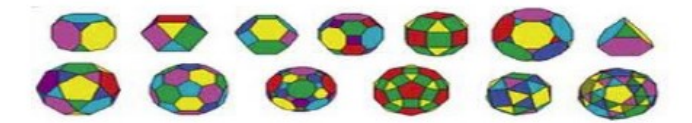

#### Aura

L' aura est un champ de résonance subtil et lumineux qui entoure une personne ou un objet.

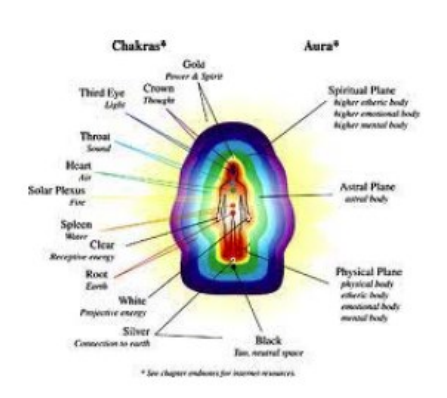

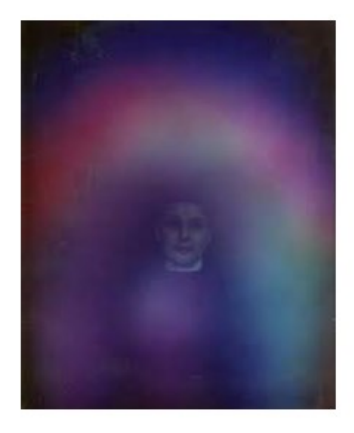

### Chakra

Son nom est dérivé du mot Sanskrit pour 'roue' ou 'tourner'. Le Chakra décrit un de concept tourbillons qui tournent comme une roue et qui, d'après la médecine traditionnelle Indienne, existe dans le double éthéré de l'homme. Les Chakras sont des

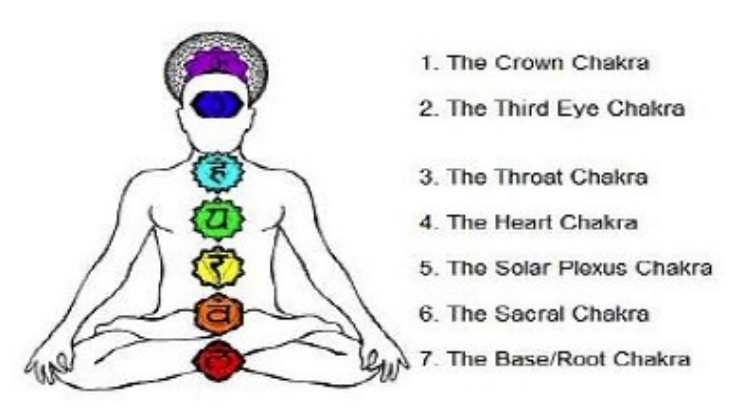

'centres de force' ou des verticilles d'énergie qui reflètent, à partir d'un point sur le corps physique, les couches des corps éthérés selon l'image d'un éventail qui grandit. En tant que tourbillons de matière éthérée, les chakras sont perçus comme étant les points focaux pour la réception et la transmission des énergies. Le nombre de chakras varie selon les systèmes utilisés, mais le système le plus connu à l'Occident comprend sept chakras. En général on dessine les chakras comme des fleurs ou des roues. Dans les fleurs, les' pétales'; dans la roue, ses rayons divisent le cercle en segments qui donnent au chakra l'apparence d'une roue. Chaque chakra comporte un nombre spécifique de segments ou de pétales.

### Flux d'énergie

Le Flux d'énergie traverse votre corps sous forme d'impulsions électriques, composées de messagers nerveux ou chimiques tels que les endorphines ou les hormones. L'énergie peut être mesurée mais n'est pas toujours visible. Les machines utilisées dans la médecine conventionnelle telles que les EKG, EEG, EMG et IRM analysent les désordres dans les systèmes de votre corps et semblent être fondées sur le concept d'énergie et de champs énergétiques. Le système nerveux central, qui est composé du cerveau et du cordon épineux, envoie des messages à travers vos nerfs afin de contrôler chaque partie de votre corps. Il y a dix zones de flux d'énergies, douze méridiens et sept chakras qui divisent tous le corps en sections. Chaque section est connectée à la structure, fonctionnement et au bien-être de votre corps et une zone ou section peut devenir obstruée ou congestionnée.

### Signature énergétique

Quand nous sommes nés nous avons tous une résonance vibratoire qui constitue notre signature énergétique. Notre taux vibratoire traduit la vitesse de circulation des énergies dans votre corps, ainsi que la vitesse et la direction de vos chakras. Ceci est lié à la vitesse à laquelle vous pouvez penser, agir et traiter des émotions et pensées. Votre signature énergétique n'est pas visible mais vous savez qu'elle existe.

### EMF (fréquences électromagnétiques)

Vous êtes comme un système radio 'ouvert', composée de plusieurs fréquences électromagnétiques qui interagissent naturellement avec toutes les énergies de la Nature et artificielles créées par l'homme. Ces énergies jouent un rôle majeur dans votre santé et votre bien-être. Quand vous interagissez avec des énergies équilibrées et naturelles telles que le champ électromagnétique de la Terre, vous renforcez l'équilibre à l'intérieur de votre propre système énergétique, de vos cellules et de votre ADN. Lorsque vous êtes exposé à des fréquences artificielles telles que les microondes ou les téléphones cellulaires, votre corps les absorbe et les stocke. Ce sont des champs électromagnétiques chaotiques et nonnaturels qui peuvent affaiblir votre système immunitaire et mener au stress ou à la maladie.

### Epigénétique

C'est un nouveau domaine de la science. Epi = au-dessus; c'est-à-dire représente le contrôle de ce qui est au-dessus du niveau des gènes.

### Explicite

La mémoire explicite est le souvenir conscient et intentionnel des expériences et informations dans le passé. Nous utilisons la mémoire explicite tout au long de la journée, par exemple pour nous rappeler l'heure d'un rendez-vous ou un souvenir dans le passé. La mémoire explicite implique un effort de souvenir conscient, alors que la mémoire implicite est non-consciente et non-intentionnelle. Par exemple, se rappeler d'une leçon de conduite spécifique est explicite, mais la capacité de conduire acquise grâce à cette leçon est implicite.

### La transformée de Fourier rapide

La transformée de Fourier rapide (sigle anglais : *FFT* ou *Fast Fourier Transform*) est un algorithme de calcul de la transformée de Fourier discrète (TFD). Cet algorithme est couramment utilisé en traitement numérique du signal pour transformer des données discrètes du domaine temporel dans le domaine fréquentiel, en particulier dans les analyseurs de spectre. Son efficacité permet de réaliser des filtrages en passant dans le domaine transformé.

### Fibonacci

Cette séquence, dans laquelle chaque nouveau chiffre est la somme des deux précédents, est connue sous le nom de séquence de Fibonacci: 1, 1, 2, 3, 5, 8, 13, 21, 34, 55, 89, 144, 233, 377, 610, 987, 1597, 2584, 4181, etc.

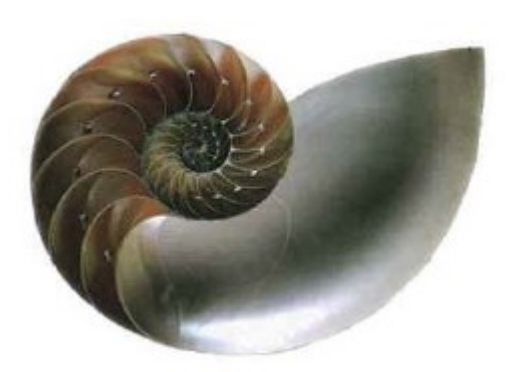

### Fleur de Vie

La Fleur de Vie est le nom moderne donné à la figure géométrique composée de plusieurs cercles qui se chevauchent de manière régulière, afin de créer la forme d'une fleur avec une géométrie de six comme un hexagone. Le centre de chaque cercle est sur la circonférence de six autres cercles du même diamètre.

Ce symbole est considéré comme étant un symbole de géométrie sacrée avec une valeur ancienne religieuse qui représente les formes fondamentales de l'espace et du temps. C'est ainsi l'expression visuelle des connexions créées par la Vie entre tous les êtres, contenant une sorte d'enregistrement de l'information fondamentale de toute chose vivante.

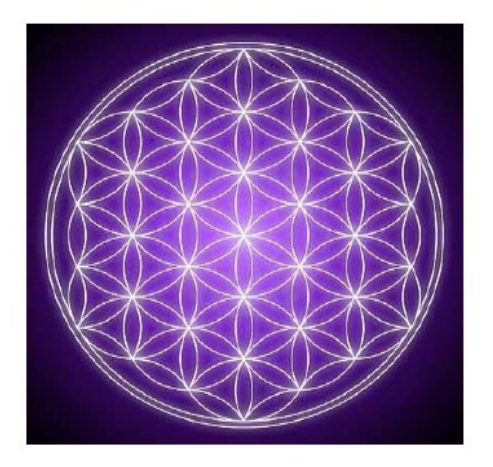

### Fractale

Une fractale est un objet ou une quantité qui se crée en se dupliquant à l'identique sur toutes les échelles. L'objet ne doit pas forcément avoir la *même* structure sur toutes les échelles, mais plutôt le même *type* de structure.

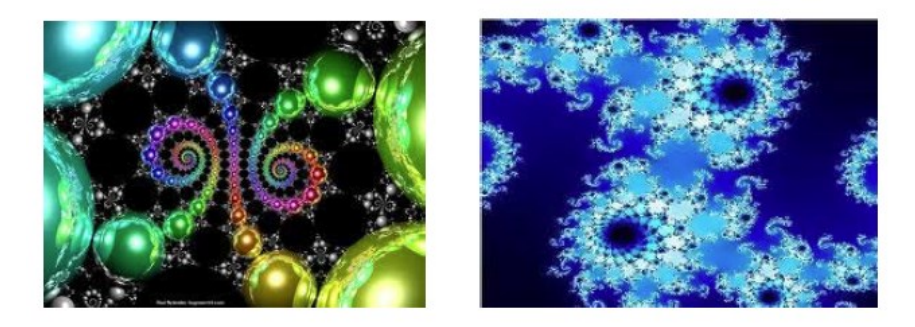

### Fréquence

Une fréquence est le taux mesurable d'un flux d'énergie constant entre deux points. Toute chose à une fréquence.

### Les fréquences Nogier

Les fréquences Nogier, d'après le neurologiste Dr. Paul Nogier, représentent des fréquences particulièrement importantes pour la réharmonisation énergétique générale du corps. Elles peuvent donc servir de manière courante dans une session de thérapie avec l'application Genius, pour consolider et soutenir le rééquilibrage du sujet.

- La fréquence « A » s'attache, dans le règne animal, aux structures non organisées, à tout ce qui est embryonnaire. C'est la fréquence de l'être vivant primitif ; elle est en sympathie avec la cellule à l'état brut, indifférenciée. Cette fréquence, la plus archaïque, est également la plus anarchique, si j'ose m'exprimer ainsi.
- Action thérapeutique : action au niveau tissulaire, plaies, tumeurs épithéliales, réactions épidermiques...
- La fréquence « B », plus élaborée, est le propre du système viscéral nutritif ; elle fait écho à l'appareil digestif primaire.
- Action thérapeutique : problèmes métaboliques et digestifs fonctions trophiques, polarité parasympathique, influx intéroceptifs...
- La fréquence « C » signale les éléments moteurs de l'organisme.
  Elle est le reflet du mouvement, des membres, du système rénal, de l'appareil génital.
- Action thérapeutique : problèmes locomoteurs, fonction ergotropique, polarité orthosympathique....
- La fréquence « D » nous conduit à une organisation encore plus évoluée. Elle introduit en effet la notion de symétrie, en touchant électivement certains organes dits « impairs », dont la

caractéristique est d'être uniques mais anatomiquement symétriques – ainsi par exemple le corps calleux ou la commissure blanche, deux formations cérébrales symétriques, situées entre l'hémisphère droit et l'hémisphère gauche [...]

- Action thérapeutique : troubles de la latéralité
- La fréquence « E » est celle de la moelle, du système nerveux central, qui perçoit et fait communiquer entre eux les ensembles fonctionnels plus ou moins étagés.
- Action thérapeutique : douleur et conduction nerveuse, affections médullaires
- La fréquence « F » représente pour sa part les régions cérébrales sous-corticales. On retrouve ces formations dans le cerveau des animaux évolués, celui du chien par exemple.
- Action thérapeutique : cerveau et reconstruction osseuse.
- La fréquence « G » entre en résonance avec les structures les plus élaborées de l'organisme, celles du cortex cérébral, partie du cerveau typiquement humaine, qui donne à l'homme la capacité de penser, de créer et d'imaginer.
- Action thérapeutique : action sur le cortex cérébral, troubles corticaux, psychiques...

### Le nombre d'or

Le nombre d'or est la proportion, définie initialement en géométrie, comme l'unique rapport entre deux longueurs telles que le rapport de la somme des deux longueurs (a+b) sur la plus grande (a) soit égal à celui de la plus grande (a) sur la plus petite (b) c'est-à-dire lorsque (a+b)/a = a/b. Appliqué aux chiffres, ce principe rejoint la séquence de Fibonacci. Le nombre d'or est maintenant souvent désigné par la lettre  $\phi$  (phi), avec une valeur de 1,618.

Le physicien et philosophe Adolf Zeising a découvert le nombre d'or dans les formes des branches sur les tiges des plantes et dans les veines des feuilles. Il étendit sa recherche aux squelettes d'animaux et les branches de leurs veines et de leurs nerfs, ainsi qu'aux composées chimiques et la géométrie des cristaux. Il vit ainsi le nombre d'or comme règle universelle. En 1854 il écrit: *Le nombre d'or est une règle universelle qui définit le principe gouvernant de toute forme qui recherche la perfection dans la nature et dans l'art.* 

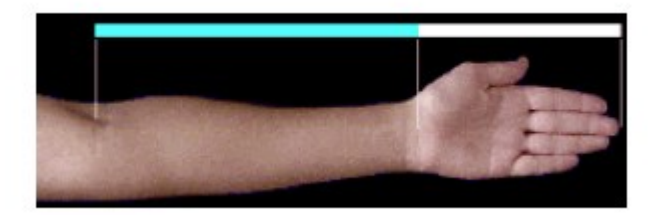

### Implicite

La mémoire implicite est une forme de mémoire qui permet aux expériences passées d'aider un individu à accomplir une tâche sans pourtant qu'il soit conscient de ces expériences. Par exemple, nous utilisons notre mémoire implicite tous les jours dans les procédures quotidiennes comme faire ses lacets ou monter à vélo, sans que nous ayons besoin de réfléchir à ce que nous faisons. La recherche indique que la mémoire implicite opère par un processus mental différent que la mémoire explicite.

### Méridiens

Les méridiens sont les chemins de qi (chi) et de la circulation sanguine dans le corps. Le Qi circule constamment d'un méridien vers un autre. Toute rupture dans cette circulation indique un déséquilibre. Si la vitalité ou l'énergie d'une personne diminue de façon visible, ceci est une indication que les organes ou les tissus du corps ne fonctionnent pas bien et que le flux de Qi est insuffisant. Ces canaux existent dans le corps subtil (champ énergétique) et forment ensemble la matrice dans laquelle le corps physique fonctionne.

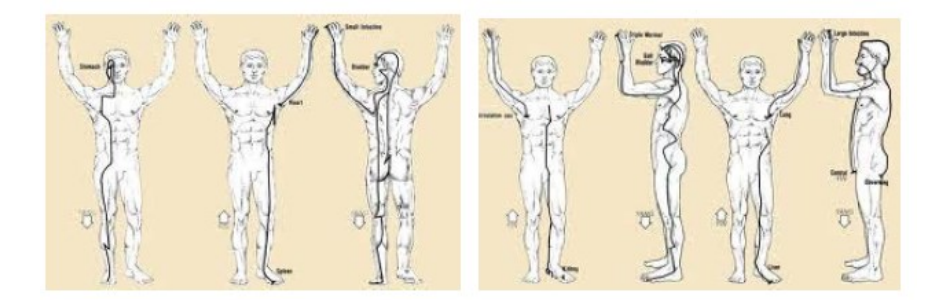
#### Cube de Metatron

Le moyen le plus simple de construire le cube de Metatron de commencer et avec un cube écrasé d'une le long diagonale qui passe par son centre, afin qu'il devienne une figure deux en dimensions équivalente à un hexagone régulier divisée en six

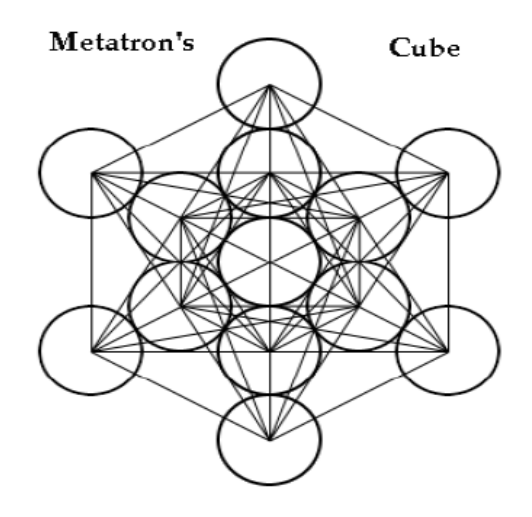

triangles équilatéraux. Les vertices de cette forme en 2D sont ensuite connectées avec des lignes supplémentaires et après quelques étapes supplémentaires, le cube de Metatron est formé. Metatron (du grec Meta+Tron qui signifie Au-delà et Matrice).

#### Les solides de Platon

En géométrie euclidienne, un solide de Platon est un polyèdre régulier et convexe. Entre les polygones réguliers et convexes de la géométrie plane, et les polyèdres réguliers convexes de l'espace à trois dimensions, il y a une analogie, mais aussi une différence notable. Les polygones réguliers convexes sont en nombre infini, leur nombre de côtés est n'importe quel nombre entier supérieur ou égal à trois.

En revanche, il existe seulement cinq polyèdres réguliers convexes : les cinq solides de Platon. Le nombre de faces du solide, 4, 6, 8, 12, ou 20, est

dans le préfixe du nom du solide : *tétra* pour quatre, *hexa* pour six — un cube est un hexaèdre régulier —, *octa* pour huit, *dodéca* pour douze, *icosa* pour vingt.

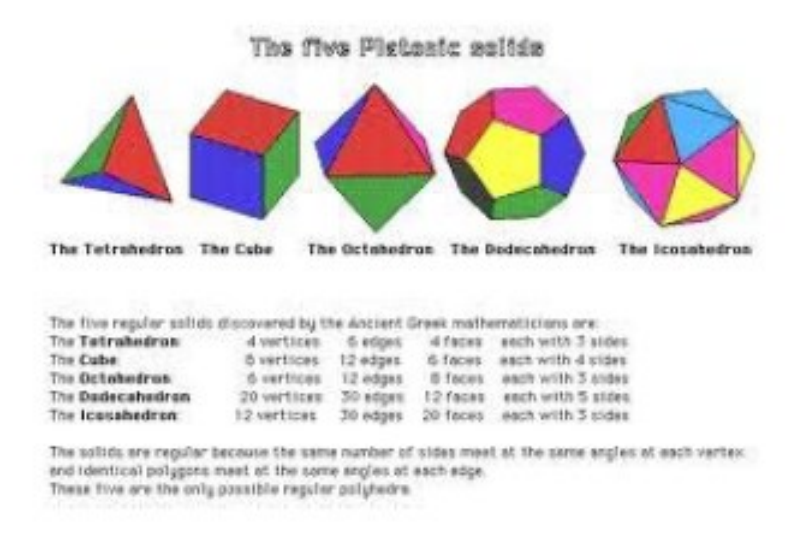

## Géométrie récursive

Il s'agit du processus de choisir un terme de départ et d'appliquer le même processus à chaque terme pour arriver au suivant. Ce processus exige que l'on connaisse la valeur du terme qui précède immédiatement le terme que l'on cherche à trouver. Une formule récursive contient toujours deux parties:

1. La valeur de départ de a1 et

2. L'équation récursive de *an* comme fonction de *an-1* (le terme qui le précède).

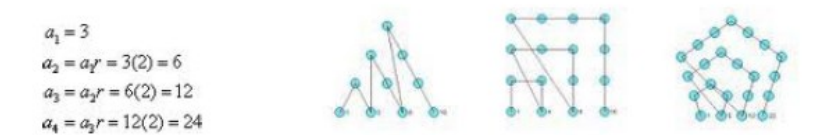

### Géométrie sacrée

La géométrie sacrée implique des formes universelles sacrées utilisées dans la conception de toute notre réalité, constatées le plus souvent dans l'architecture et l'art sacré. La croyance de base consiste à dire que les ratios mathématiques et géométriques, ainsi que l'harmonie et les proportions, se retrouvent aussi dans la musique, la lumière et la cosmologie. Ces valeurs sont très anciennes, considérées comme culture universelle de la condition humaine.

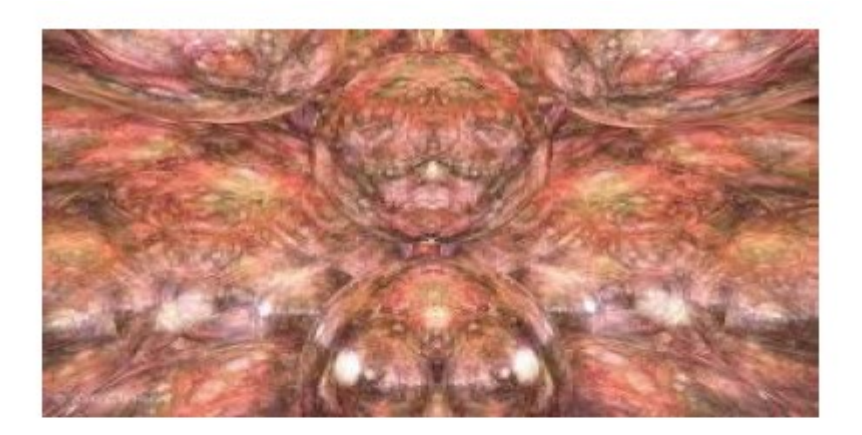

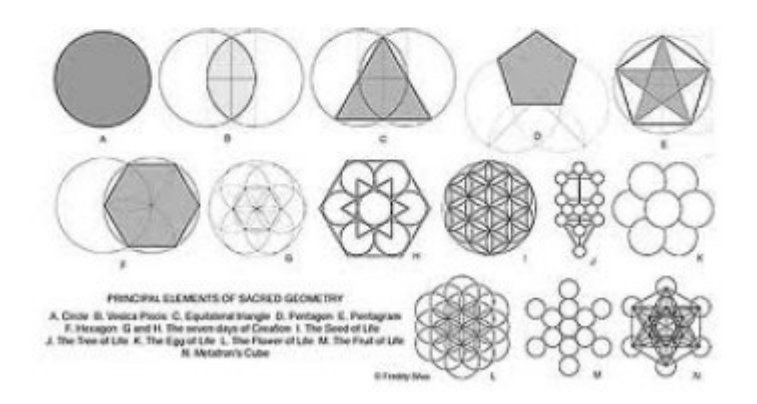

## Notes de solfège

Ces fréquences de sons originaux ont été utilisées dans les anciens chants Grégoriens et dans d'autres chants perdus dans l'histoire. Ces sons étaient réputés comme spirituellement très bénéfiques et ont été redécouverts par le Dr. Joseph Puleo dans son livre "Healing Codes for the Biological Apocalypse" de Dr. Leonard Horowitz.

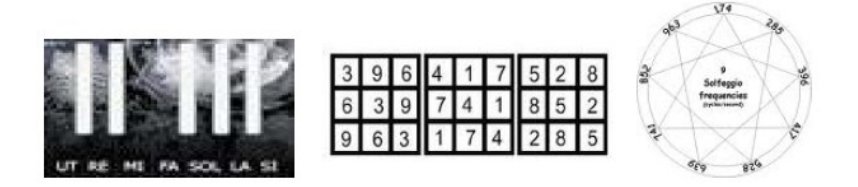

#### Toxicité

Les toxines sont les substances qui interfèrent avec l'homéostasie de votre corps. Ce sont des facteurs de stress qui bloquent le fonctionnement harmonieux de vos fonctions vitales.

Cinq facteurs de stress majeurs sont:

- Les allergies alimentaires
- Les infections
- Les cicatrices
- L'empoisonnement chimique
- Les métaux lourds

D'autres sources de toxines incluent:

- PCBs (biphenyls polychlorinés): Ce produit chimique industriel est interdit depuis longtemps mais est toujours présent dans l'environnement, surtout dans le saumon d'élevage.
- Pesticides: D'après les organismes environnementaux, une majorité de pesticides et d'herbicides sont reconnus comme étant cancérogènes, et des résidus de tous ces produits peuvent se retrouver dans nos aliments tels que fruits et légumes et viandes industrielles.
- Moisissures et autres toxines fongiques: une personne sur trois a déjà eu un réaction allergique aux moisissures et les toxines fongiques peuvent aussi susciter de nombreux problèmes de santé. Sources: bâtiments contaminés, cacahuètes, blé, mais et boissons alcoolisées.
- Phthalates: Ces produits chimiques sont utilisés dans les plastiques et les parfums. Sources: Emballages et bouteilles en plastique.
- VOCs (Composés organiques volatiles): Les VOCs contribuent à créer de l'ozone, un polluant atmosphérique. Le taux de VOCs à l'intérieur est plus élevé qu'à l'extérieur, car ils sont présents dans beaucoup de produits domestiques. Sources: Eau du robinet, tapis, peintures, déodorants, produits de nettoyage, vernis, cosmétiques, aérosols.
- Dioxines: Ce sont des composés chimiques formés à la suite de la combustion de déchets industriels ou de charbon, bois et fioul. Sources: Graisses animales industrielles.
- Amiante: Les fibres dangereuses sont dispersées dans l'atmosphère quand le matériau se décompose. Sources: Isolation des sols, plafonds, tuyauteries des années 1970.
- Métaux lourds: Comprend l'arsenic, le mercure, le plomb,
  l'aluminium et le cadmium, qui s'accumulent dans les tissus de notre corps. Sources: Eau du robinet, poissons, vaccins,

pesticides, bois traité, déodorants, matériaux de construction, plombages dentaires.

- Chloroforme: Un liquide sans couleur utilisée dans la fabrication d'autres produits chimiques. Sources: L'air, l'eau et les aliments peuvent contenir du chloroforme.
- Chlore: Ce gaz toxique est très utilisé dans l'industrie. Sources: Nettoyants ménagers, l'eau (en petites quantités), l'air à proximité d'industries qui utilisent le chlore dans leurs processus de fabrication.

# Annexe 1 – Le processus d'encodage archetypal ou l'hololinguistique

Tous les systèmes complexes reçoivent un *flux continu d'information*. Sans information, les énergies sont errantes (erratiques) et la matière se déstructure. Chaque organisme a sa propre « langue maternelle » et de l'information est constamment encodée et décodée au fur et à mesure qu'elle circule au travers des voies du réseau d'interdépendance de la nature.

L'Encodage Archetypal (AE) est une approche sensible et sophistiquée destinée à délivrer efficacement des « paquets » élaborés d'informations pour stimuler une personne. L'Encodage Archetypal (AE) est basé sur le fondement trinitaire de la dynamique **Expérience / Signe / Symbole (ESS).** Chaque phénomène génère une expérience et cette expérience se manifeste au travers de signes très spécifiques. Ces signes sont une extension intime de l'expérience au niveau de la Conscience. La spécificité de ces signes dans la conscience leur permet de devenir reconnaissables à un niveau Archetypal en tant que symboles. A partir de ce moment, toute rencontre de la conscience avec le symbole évoque l'expérience connexe, même sans le phénomène prévalent à l'origine.

La fusion de *l'expérience / Signe / Symbole* se produit comme un « conditionnement » par l'association répétée. Cette dynamique se retrouve également au coeur de la résonance morphique où le phénomène devient une empreinte symbolique de lui-même. Dans un sens, cela revient à amener le symbole à la vie et *l'expérience / Signe / Symbole* génère un *effondrement de la fonction onde* sous forme d'une entité jumelle unique avec le phénomène. C'est la célèbre reconnaissance par Carl Yung de la super-structure des symboles codés qu'il a appelé *Inconscient Collectif*. L'Inconscient Collectif est peuplé par des Archétypes

des deux ordres, supérieurs et inférieurs. Le principe de la formation progressive des Archétypes est semblable au principe de *résonance morphique de Sheldrake*.

L'encodage archétypal peut être considéré comme une «traduction» de l'expérience générée par un phénomène dans une série de symboles *Audial* (sons tels que perçus par l'ouïe). Dans un état de relaxation, la conscience du sujet peut recevoir la stimulation et décoder l'information à un niveau non-intellectuel. C'est similaire à la façon dont un auditeur peut «recevoir» le message au travers de la musique sans être en mesure de le transcrire en mots. C'est tout simplement un autre type de savoir.

La science yogique a exploré le principe *Expérience / Signe / Symbole (ESS)* durant des milliers d'années. Dès les premières formes, *"les sons cosmiques et mots"* ont été reconnus comme ayant une puissance innée lorsqu'ils sont combinés avec la Conscience. Le « *Shabda Brahman* » est le son transcendantal décrit dans les Écritures védiques (védas) et sert de base pour une variété innombrable de mantras, d'hymnes et de prières. Dans les concepts tantriques, le son dans son état primaire est une vibration psychique ou une modulation vibratoire de la conscience. L'expérience du son est la perception de cette vibration dans la Conscience. Le son en tant que Symbole est *l'enchevêtrement (l'intrication) du signifiant, du Message, de la Mémoire, du Mouvement et la Matière.* 

En Science yogique, les sons des voyelles sont considérés comme des expressions de l'aspect de la réalité de Shiva et les sons consonantiques sont liés à la Shakti. On pourrait dire que les voyelles sont associées à la *Conscience / Esprit* et les consonnes avec *Manifestation / Matière*. Pour qu'une consonne trouve son expression, elle a besoin d'une voyelle. Dans *l'encodage archétypal*, la caractéristique sonore de la vibration de chaque voyelle et consonne est couplée méthodiquement avec sa fréquence *audial* parallèle. De cette manière, chaque groupe de sons agit comme

une force créatrice qui se manifeste dans la conscience et se transfère instantanément au niveau des aspects énergétiques et matériels du corps. *L'encodage archétypal* est une conception technique basée sur l'acte même de la création qui imprègne chaque instant de la Vie et de la Nature.

Les effets bénéfiques de l'Encodage archétypal sont optimisés quand la personne est en état de détente corporelle, ouvre son esprit et son cœur et respire naturellement. Il suffit d'écouter sans effort, ni attente. C'est comme s'allonger sur le dos dans la nature, pour contempler les étoiles ... par l'intermédiaire de vos oreilles!

Le processus hololinguistique est utilisé par Genius Insight notamment pour importer les fréquences d'items sans avoir à disposer du plateau Chartres.

\*\*\*

# Retrouvez les applications Insight Quanta Capsule, Odyssey, Fréquences Rife et Water Harmonizer sur notre site

# **GENIUSINSIGHT.FR**

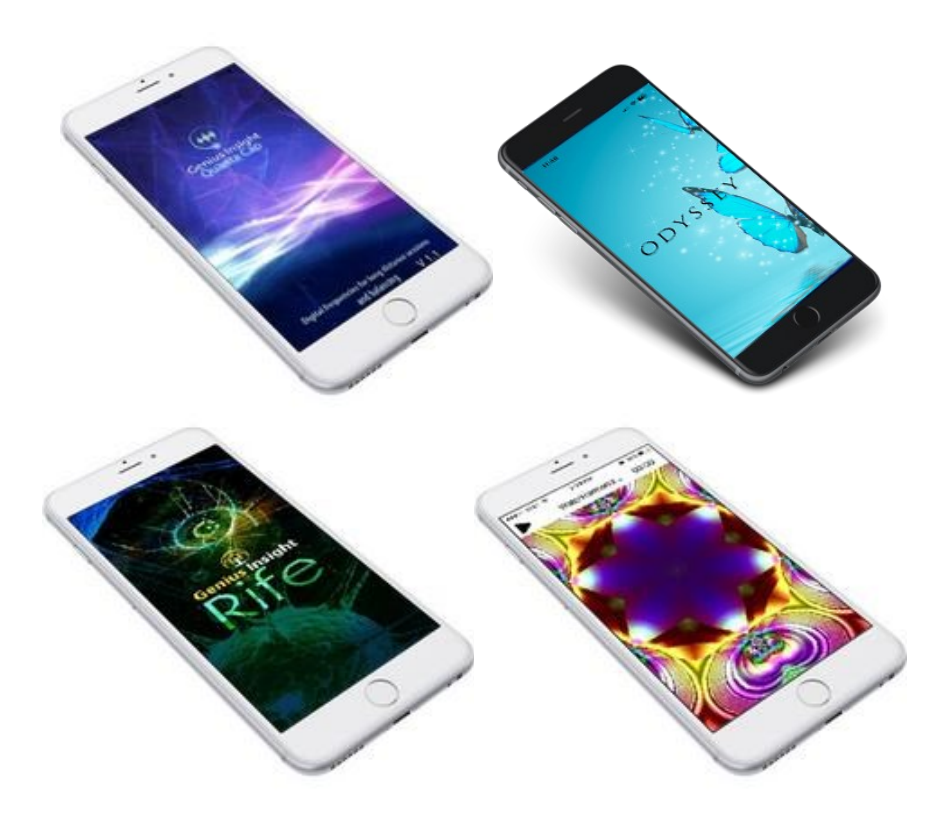